# Instruções de operação **FieldPort SWA50**

Adaptador WirelessHART inteligente para medidores HART

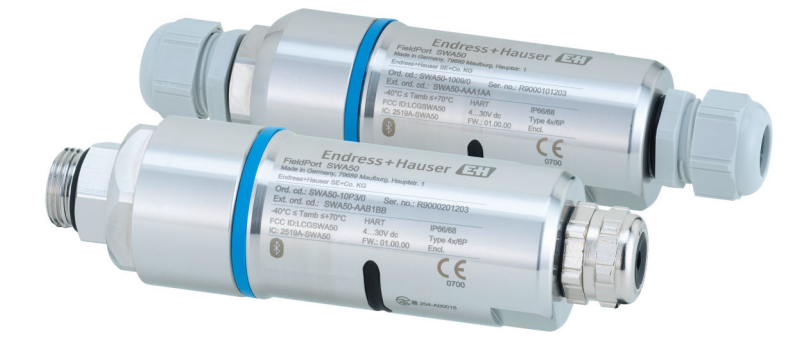

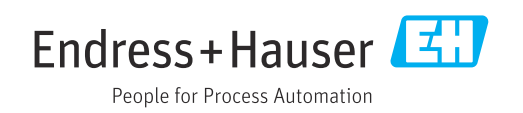

# Histórico de revisão

| Versão do produto | Instruções de operação | Alterações                                                                                           | Comentários           |
|-------------------|------------------------|----------------------------------------------------------------------------------------------------|-----------------------|
| 1.00.XX           | BA02046S/04/EN/01.20   | -                                                                                                    | Versão inicial        |
| 1.00.XX           | BA02046S/04/EN/02.21   | Fonte de alimentação<br>Ruptura                                                                      | Correções             |
| 1.00.XX           | BA02046S/04/EN/03.21   | Alinhamento<br>Alcance<br>Nota sobre o sinal de status<br>Notas e referências<br>Seção "Diagnóstico" | Alterações e mudanças |

# Sumário

| 1           | Sobre esse documento                       | 5  |
|-------------|--------------------------------------------|----|
| 1.1         | Função do documento                        | 5  |
| 1.2         | Símbolos                                   | 5  |
|             | 1.2.1 Símbolos de segurança                | 5  |
|             | 1.2.2 Simbolos para                        | г  |
|             | determinados tipos de informações          | 5  |
|             | 1.2.5 Simbolos elítricos                   | 6  |
|             | 1.2.4 Simbolos electros                    | 6  |
| 1.3         | Termos e abreviações                       | 7  |
| 1.4         | Versões válidas                            | 7  |
| 1.5         | Documentação                               | 7  |
|             | 1.5.1 Instruções de segurança (XA)         | 7  |
| 1.6         | Marcas registradas                         | 7  |
| 2           | Instruções básicas de seguranca            | 8  |
| 21          | Fenerificações para o pessoal              | 8  |
| 2.1         | Uso indicado                               | 8  |
| 2.3         | Seguranca no local de trabalho             | 8  |
| 2.4         | Segurança da operação                      | 8  |
| 2.5         | Segurança do produto                       | 9  |
| 2.6         | Segurança de TI                            | 9  |
| 2.7         | Segurança de TI específica do equipamento  | 9  |
|             | 2.7.1 Acesso através da tecnologia sem fio | 0  |
|             | Bluetootu.                                 | 9  |
| 3           | Descrição do produto                       | 10 |
| 3.1         | Função                                     | 10 |
| 3.2         | Arquitetura de sistema da versão FieldPort |    |
|             | SWA50 WirelessHART                         | 11 |
| 4           | Recebimento e identificação de             |    |
|             | produto                                    | 12 |
| 1. 1        | Deschimente                                | 10 |
| 4.1<br>// 2 | Identificação do produto                   | 12 |
| 4.2         | 4.2.1 Ftiqueta de identificação            | 12 |
|             | 4.2.2 Endereco do fabricante               | 12 |
| 4.3         | Armazenamento e transporte                 | 12 |
| 5           | Instalação                                 | 13 |
| -<br>- 1    | Instanção de instale são                   | 10 |
| 5.1<br>5.2  |                                            | 13 |
| 53          | Métodos de instalação                      | 14 |
| ر.ر         | 5 3 1 Versão "Instalação direta"           | 14 |
|             | 5.3.2 Versão "Instalação remota"           | 15 |
| 5.4         | Instalação da versão "Instalação direta"   | 15 |
| 5.5         | Instalação da versão "Instalação remota"   | 22 |
| 5.6         | Instalação do FieldPort SWA50 com suporte  |    |
|             | de montagem                                | 26 |
|             | 5.6.1 Opções de montagem e alinhamento .   | 26 |
|             | 5.6.2 Dimensoes                            | 27 |

|            | 5.6.3 Instalação do suporte de montagem   |              |
|------------|-------------------------------------------|--------------|
|            | e FieldPort SWA50                         | 28           |
| 5.7        | Verificação pós-instalação                | 29           |
| 6          | Concuño alátrico                          | 20           |
| 0          |                                           | 50           |
| 6.1        | Tensão de alimentação                     | 30           |
| 6.2        | Especificação do cabo                     | 30           |
| 6.3        | Esquema de ligação elétrica               | 31           |
| 6.4        | Decapagem no caso de prensa-cabos para    |              |
|            | cabo com blindagem                        | 31           |
| 6.5        | Equipamento de campo HART de 2 fios com   | 0.0          |
|            | saida em corrente passiva                 | 32           |
| 6.6        | Equipamento de campo HARI de 4 fios com   | 2.2          |
| <i>(</i> 7 | salda em corrente passiva                 | 32           |
| 0.7        | Equipamento de campo HART de 4 nos com    | $\mathbf{r}$ |
| 60         | FieldDort SMA 50 com equipamente de       | 22           |
| 0.0        | compo HAPT                                | 34           |
| 69         | Aterramento do FieldPort SWA 50           | 34           |
| 0.9        | 691 Versão "Instalação direta"            | 34           |
|            | 6.9.2 Versão "Instalação remota"          | 34           |
| 6 10       | Verificação nós-conexão                   | 35           |
| 0.10       | vermeação por conchão                     | 22           |
| 7          | Opcões de operação                        | 37           |
| 71         | Visão goral das onções do onoração        | 27           |
| 7.1<br>7.2 | Anlicativo SmartBlue                      | 37           |
| 73         | Field Xnert SMTxx                         | 37           |
|            |                                           | 21           |
| 8          | Comissionamento                           | 38           |
| 8.1        | Pré-requisitos                            | 38           |
|            | 8.1.1 Requisitos do FieldPort SWA50       | 38           |
|            | 8.1.2 Informações necessárias para o      |              |
|            | comissionamento                           | 38           |
|            | 8.1.3 Pontos a serem verificados antes do |              |
|            | comissionamento                           | 38           |
|            | 8.1.4 Senha inicial                       | 38           |
| 8.2        | Colocando o FieldPort SWA50 em operação   | 38           |
|            | 8.2.1 Comissionamento através do          |              |
|            | aplicativo SmartBlue                      | 39           |
|            | 8.2.2 Comissionamento através do Field    |              |
|            | Xpert                                     | 42           |
| ~          | o ~                                       |              |
| 9          | Operação                                  | 40           |
| 9.1        | Bloqueio do hardware                      | 46           |
| 9.2        | LED                                       | 46           |
| 10         | Descrição do policotivo SmortDluo         |              |
| 10         |                                           | . –          |
|            | para SWA50                                | 47           |
| 10.1       | Visão geral do menu (Navegação)           | 47           |
| 10.2       | Página Device information"                | 47           |
| 10.3       | Menu "Application"                        | 49           |
|            | 10.3.1 Página Measured values"            | 49           |

| 10.4                                                                                                    | 10.3.2       Página "HART info" para<br>equipamento de campo HART 49         Menu "FieldPort SWA50" (menu "System") 49         10.4.1       Página "Device management" (menu<br>"FieldPort SWA50") 49         10.4.2       Página "Conectividade" (menu<br>"FieldPort SWA50") 50         10.4.3       Página "Information" (menu<br>"FieldPort SWA50") 50         10.4.3       Página "Information" (menu<br>"FieldPort SWA50")                                                                                                    |
|----------------------------------------------------------------------------------------------------|----------------------------------------------------------------------------------------------------|
| 11                                                                                                    | 10.5.1 Página "Device management" (menu<br>"Field device")                                                                                                    |
| 11                                                                                                    | configuração e parametrização                                                                                                    |
| 11.1                                                                                                    | Opções de acesso e pré-requisitos       54         11.1.1       Opções de acesso       54         11.1.2       Configurações necessárias no       54         FieldCare       54                                                                                                    |
| 11.2<br>11.3<br>11.4<br>11.5<br>11.6<br>11.7                                                                                                    | Identificação54Identificação Sem Fio56Comunicação Com Fio59Mapeamento de variáveis do equipamento60Modo Burst61Notificação de evento66                                                                                                    |
|                                                                                                    |                                                                                                    |
| 12                                                                                                    | Diagnóstico                                                                                                    |
| <b>12</b><br>12.1<br>12.2<br>12.3<br>12.4<br>12.5                                                                                                    | Diagnóstico       72         Solicitando diagnóstico       72         Identificação       72         Comunicação Sem Fio       73         Comunicação Com Fio       74         Estado de Saúde       74         12.5.1       NAMUR NE 107       74         12.5.2       ASM       75         12.5.3       HART       75                                                                                                    |
| 12<br>12.1<br>12.2<br>12.3<br>12.4<br>12.5<br>13                                                                                                    | Diagnóstico       72         Solicitando diagnóstico       72         Identificação       72         Comunicação Sem Fio       73         Comunicação Com Fio       74         Estado de Saúde       74         12.5.1       NAMUR NE 107       74         12.5.2       ASM       75         12.5.3       HART       75         Funções DTM adicionais       77                                                                                                    |
| 12<br>12.1<br>12.2<br>12.3<br>12.4<br>12.5<br>13<br>13.1                                                                                                    | Diagnóstico       72         Solicitando diagnóstico       72         Identificação       72         Comunicação Sem Fio       73         Comunicação Com Fio       74         Estado de Saúde       74         12.5.1       NAMUR NE 107       74         12.5.2       ASM       75         12.5.3       HART       75         Solicitando diagnóstico       77         Bloquear/Desbloquear       77                                                                                                    |
| <ul> <li>12.1</li> <li>12.2</li> <li>12.3</li> <li>12.4</li> <li>12.5</li> </ul> 13 <ul> <li>13.1</li> <li>14</li> </ul>                                                                                   | Diagnóstico       72         Solicitando diagnóstico       72         Identificação       72         Comunicação Sem Fio       73         Comunicação Com Fio       74         Estado de Saúde       74         12.5.1       NAMUR NE 107       74         12.5.2       ASM       75         12.5.3       HART       75         Solicitando diagnóstico e solução de       77         Diagnóstico e solução de       78                                                                                                    |
| <ul> <li>12</li> <li>12.1</li> <li>12.2</li> <li>12.3</li> <li>12.4</li> <li>12.5</li> </ul> 13 <ul> <li>13.1</li> <li>14</li> <li>14.1</li> <li>14.2</li> </ul>                                           | Diagnóstico       72         Solicitando diagnóstico       72         Identificação       72         Comunicação Sem Fio       73         Comunicação Com Fio       74         Estado de Saúde       74         12.5.1       NAMUR NE 107       74         12.5.2       ASM       75         12.5.3       HART       75         12.5.3       HART       75         Sloquear/Desbloquear       77         Diagnóstico e solução de       78         Diagnóstico       78         Solução de problemas       79                                                                                            |
| 12<br>12.1<br>12.2<br>12.3<br>12.4<br>12.5<br>13<br>13.1<br>14<br>14.1<br>14.2<br>14.1<br>14.2                                                                                                    | Diagnóstico       72         Solicitando diagnóstico       72         Identificação       72         Comunicação Sem Fio       73         Comunicação Com Fio       74         Estado de Saúde       74         12.5.1       NAMUR NE 107       74         12.5.2       ASM       75         12.5.3       HART       75         Solquear/Desbloquear       77         Diagnóstico e solução de       78         problemas       78         Solução de problemas       79         Manutenção       80                                                                                                    |
| <ul> <li>12</li> <li>12.1</li> <li>12.2</li> <li>12.3</li> <li>12.4</li> <li>12.5</li> </ul> 13 <ul> <li>13.1</li> </ul> 14 <ul> <li>14.1</li> <li>14.2</li> <li>15.1</li> <li>15.2</li> </ul>             | Diagnóstico       72         Solicitando diagnóstico       72         Identificação       72         Comunicação Sem Fio       73         Comunicação Com Fio       74         Estado de Saúde       74         12.5.1       NAMUR NE 107       74         12.5.2       ASM       75         12.5.3       HART       75         12.5.3       HART       75         Sloquear/Desbloquear       77         Diagnóstico e solução de       78         problemas       79         Manutenção geral       80         Atualização do firmware       80                                                         |
| <ul> <li>12</li> <li>12.1</li> <li>12.2</li> <li>12.3</li> <li>12.4</li> <li>12.5</li> </ul> 13 <ul> <li>13.1</li> </ul> 14 <ul> <li>14.1</li> <li>14.2</li> <li>15.1</li> <li>15.2</li> <li>16</li> </ul> | Diagnóstico       72         Solicitando diagnóstico       72         Identificação       72         Comunicação Sem Fio       73         Comunicação Com Fio       74         Estado de Saúde       74         12.5.1       NAMUR NE 107       74         12.5.2       ASM       75         12.5.3       HART       75         12.5.3       HART       75         Sloquear/Desbloquear       77         Diagnóstico e solução de       78         problemas       78         Solução de problemas       79         Manutenção       80         Atualização do firmware       80         Reparo       83 |

| 17   | Acessórios                      | 84 |
|------|---------------------------------|----|
| 18   | Dados técnicos                  | 85 |
| 19   | Apêndice                        | 86 |
| 19.1 | Visão geral do menu (Navegação) | 86 |

# 1 Sobre esse documento

# 1.1 Função do documento

Essas Instruções de operação fornecem todas as informações que são necessárias em várias fases do ciclo de vida do equipamento, incluindo:

- Identificação do produto
- Aceitação de recebimento
- Armazenamento
- Instalação
- Conexão
- Operação
- Comissionamento
- Localização de falhas
- Manutenção
- Descarte

# 1.2 Símbolos

### 1.2.1 Símbolos de segurança

### A PERIGO

Este símbolo alerta sobre uma situação perigosa. Se esta situação não for evitada, poderão ocorrer ferimentos sérios ou fatais.

### ATENÇÃO

Este símbolo alerta sobre uma situação perigosa. A falha em evitar esta situação pode resultar em sérios danos ou até morte.

### **A** CUIDADO

Este símbolo alerta sobre uma situação perigosa. A falha em evitar esta situação pode resultar em danos pequenos ou médios.

### AVISO

Este símbolo contém informações sobre procedimentos e outros dados que não resultam em danos pessoais.

### 1.2.2 Símbolos para determinados tipos de informações

| Símbolo  | Significado                                                             |  |
|----------|-------------------------------------------------------------------------|--|
|          | <b>Permitido</b><br>Procedimentos, processos ou ações permitidos.       |  |
|          | <b>Preferencial</b><br>Procedimentos, processos ou ações preferenciais. |  |
| ×        | <b>Proibido</b><br>Procedimentos, processos ou ações proibidas.         |  |
| i        | <b>Dica</b><br>Indica informação adicional.                             |  |
| <b>H</b> | Referência para a documentação                                          |  |
|          | Consulte a página                                                       |  |
|          | Referência ao gráfico                                                   |  |
|          | Aviso ou etapa individual a ser observada                               |  |

| Símbolo   | Significado               |
|-----------|---------------------------|
| 1., 2., 3 | Série de etapas           |
| L.        | Resultado de uma etapa    |
| ?         | Ajuda em caso de problema |
|           | Inspeção visual           |

# 1.2.3 Símbolos em gráficos

| Símbolo  | Significado       | Símbolo        | Significado                         |
|----------|-------------------|----------------|-------------------------------------|
| 1, 2, 3, | Números de itens  | 1., 2., 3      | Série de etapas                     |
| A, B, C, | Visualizações     | A-A, B-B, C-C, | Seções                              |
| EX       | Área classificada | ×              | Área segura (área não classificada) |

# 1.2.4 Símbolos elétricos

| Símbolo                                                                                                    | Significado                                                                                                    |  |
|----------------------------------------------------------------------------------------------------|----------------------------------------------------------------------------------------------------|--|
|                                                                                                    | Corrente contínua                                                                                                    |  |
| $\sim$                                                                                                    | Corrente alternada                                                                                                    |  |
| ~                                                                                                    | Corrente contínua e corrente alternada                                                                                                    |  |
| <u>+</u>                                                                                                    | <b>Conexão de aterramento</b><br>Um terminal aterrado que, no que concerne o operador, está aterrado através de um sistema de aterramento.                             |  |
|                                                                                                    | <b>Conexão de equalização potencial (PE: terra de proteção)</b><br>Terminais de terra devem ser conectados ao terra antes de estabelecer quaisquer<br>outras conexões. |  |
| <ul> <li>Os terminais de terra são localizados dentro e fora do equipamento:</li> <li>Terminal terra interno: a equalização potencial está conectada à rede de fornecimento.</li> <li>Terminal de terra externo: conecta o equipamento ao sistema de aterramen fábrica.</li> </ul> |                                                                                                    |  |

# 1.2.5 Ícones do aplicativo SmartBlue

| Ícone    | Significado                      |
|----------|----------------------------------|
|          | SmartBlue                        |
| 0        | Equipamentos de campo acessíveis |
| A        | Início                           |
| $\equiv$ | Menu                             |
| \$\$     | Ajuste de parâmetro              |

# 1.3 Termos e abreviações

| Termo                           | Descrição                                                                                                    |  |
|---------------------------------|----------------------------------------------------------------------------------------------------|--|
| DeviceCare                      | Software de configuração universal para equipamentos de campo Endress+Hauser<br>com HART, PROFIBUS, FOUNDATION Fieldbus e Ethernet |  |
| DTM                             | Device Type Manager (gerenciador do tipo de equipamento)                                                                           |  |
| FieldCare                       | Ferramenta de software dimensionável para configuração e soluções integradas de gerenciamento de ativos da planta                  |  |
| Adaptador alimentado<br>em loop | Adaptador alimentado em loop                                                                                                    |  |

# 1.4 Versões válidas

| Componente | Versão   |
|------------|----------|
| Software   | V1.00.xx |
| Hardware   | V1.00.xx |

# 1.5 Documentação

### FieldPort SWA50

Informações Técnicas TI01468S

### 1.5.1 Instruções de segurança (XA)

Dependendo da aprovação, as seguintes Instruções de segurança (XA) são fornecidas juntamente com o equipamento. Elas são parte integrante das instruções de operação.

A etiqueta de identificação indica as Instruções de segurança (XA) que são relevantes ao equipamento.

# 1.6 Marcas registradas

### HART®

Marca registrada do grupo FieldComm, Austin, Texas, EUA

### Bluetooth®

A marca *Bluetooth*<sup>®</sup> e seus logotipos são marcas registradas de propriedade da Bluetooth SIG, Inc. e qualquer uso de tais marcas por parte da Endress + Hauser está sob licença. Outras marcas registradas e nomes comerciais são aqueles dos respectivos proprietários.

### Apple®

Apple, o logotipo da Apple, iPhone e iPod touch são marcas registradas da Apple Inc., nos EUA e outros países. App Store é uma marca de serviço da Apple Inc.

### Android®

Android, Google Play e o logo da Google Play são marcas registradas da Google Inc.

# 2 Instruções básicas de segurança

# 2.1 Especificações para o pessoal

O pessoal para a instalação, comissionamento, diagnósticos e manutenção deve atender as seguintes especificações:

- Especialistas treinados e qualificados devem ter qualificação relevante para esta função e tarefa específica e ter sido treinado pela Endress+Hauser. Especialistas na organização de assistência técnica da Endress+Hauser.
- O pessoal deve ser autorizado pelo dono/operador da planta.
- ► O pessoal deve estar familiarizado com as regulamentações regionais e nacionais.
- Antes de iniciar o trabalho, o pessoal deve ler e entender as instruções no manual e documentação complementar, bem como nos certificados (dependendo da aplicação).
- O pessoal deve seguir as instruções e estar em conformidade com as políticas gerais.

O pessoal de operação deve atender às seguintes especificações:

- O pessoal está instruído e autorizado, de acordo com as especificações da tarefa, pelo dono/operador da instalação.
- O pessoal segue as instruções desse manual.

# 2.2 Uso indicado

O FieldPort SWA50 é um adaptador alimentado em loop que converte o sinal HART do equipamento de campo HART conectado para um sinal WirelessHART confiável e criptografado. O FieldPort SWA50 pode ser modernizado (retrofit) para todos os equipamentos de campo HART de 2 fios ou 4 fios.

O sinal Bluetooth não pode ser usado para substituir a ligação elétrica no caso de aplicações de segurança com uma função de controle.

### uso incorreto

O uso não indicado pode comprometer a segurança. O fabricante não é responsável por danos causados pelo uso indevido ou não indicado.

# 2.3 Segurança no local de trabalho

Ao trabalhar no e com o equipamento:

 Use o equipamento de proteção individual de acordo com as regulamentações federais/ nacionais.

# 2.4 Segurança da operação

Risco de ferimento!

- Opere o equipamento apenas se estiver em condição técnica adequada, sem erros e falhas.
- ► O operador é responsável pela operação livre de interferências do equipamento.

### Modificações aos equipamentos

Não são permitidas modificações não autorizadas no equipamento, pois podem causar riscos imprevistos:

► Se, ainda assim, for necessário fazer alterações, consulte a Endress+Hauser.

# 2.5 Segurança do produto

Este equipamento foi projetado em conformidade com as boas práticas de engenharia para satisfazer os requisitos de segurança mais avançados, foi testado e deixou a fábrica em condições seguras de operação.

O equipamento atende às normas gerais de segurança e aos requisitos legais. Também está em conformidade com as diretrizes da UE/EC listadas na Declaração de conformidade da UE específicas do equipamento. A Endress+Hauser confirma este fato fixando a identificação CE no equipamento.

# 2.6 Segurança de TI

Nossa garantia é válida apenas se o equipamento for instalado e usado como descrito nas instruções de operação. O equipamento conta com mecanismos de segurança para proteger contra alterações acidentais às suas configurações.

A segurança de TI está alinhada com as normas de segurança ao operador e são desenvolvidas para fornecer proteção extra ao equipamento e à transferência de dados do equipamento pelos próprios operadores.

# 2.7 Segurança de TI específica do equipamento

## 2.7.1 Acesso através da tecnologia sem fio Bluetooth®

A transmissão de sinal através da tecnologia sem fio Bluetooth® usa uma técnica criptográfica testada pelo Fraunhofer AISEC.

- A conexão via Bluetooth<sup>®</sup> não é possível sem equipamentos Endress+Hauser específicos ou *aplicativo SmartBlue*.
- É estabelecida somente uma conexão ponto a ponto entre **um** equipamento FieldPort SWA50 e **um** smartphone ou tablet.
- O bloqueio do hardware não pode ser desabilitado nem contornado através do uso de ferramentas de operação.

# 3 Descrição do produto

# 3.1 Função

O FieldPort SWA50 converte o sinal HART do equipamento de campo HART conectado em um sinal Bluetooth<sup>®</sup> ou WirelessHART confiável e criptografado. O FieldPort SWA50 pode ser modernizado para todos os equipamentos de campo HART de 2 fios ou de 4 fios.

Com o aplicativo SmartBlue Endress+Hauser e o Field Xpert Endress+Hauser, você tem os seguintes recursos:

- Configuração do FieldPort SWA50
- Visualização dos valores medidos dos equipamentos de campo HART conectados
- Visualização do status combinado de corrente, formado pelo status do FieldPort SWA50 e o status do equipamento de campo HART conectado

Os equipamento de campo HART podem ser conectados à Netilion Cloud através do FieldPort SWA50 e um equipamento FieldEdge.

Informações detalhadas sobre a Netilion Cloud: https://netilion.endress.com

A versão WirelessHART do FieldPort SWA50 pode ser integrada à uma rede WirelessHART através do Endress+Hauser WirelessHART Fieldgate SWG70 ou de um gateway WirelessHART compatível. Informações adicionais estão disponíveis junto ao representante de vendas Endress+Hauser: www.addresses.endress.com.

Além disso, a versão WirelessHART pode ser operada da seguinte maneira:

- Configuração local com FieldCare SFE500 ou DeviceCare através do DTM para FieldPort SWA50
- Configuração remota com o FieldCare SFE500 através do WirelessHART Fieldgate SWG70 e DTM para FieldPort SWA50 e Fieldgate SWG70

### AVISO

**Aplicativos de segurança com funções de controle através de sinal WirelessHART** Comportamento indesejado do aplicativo de segurança

▶ Não use um sinal sem fio como WirelessHART em um aplicativo de segurança com uma função de controle.

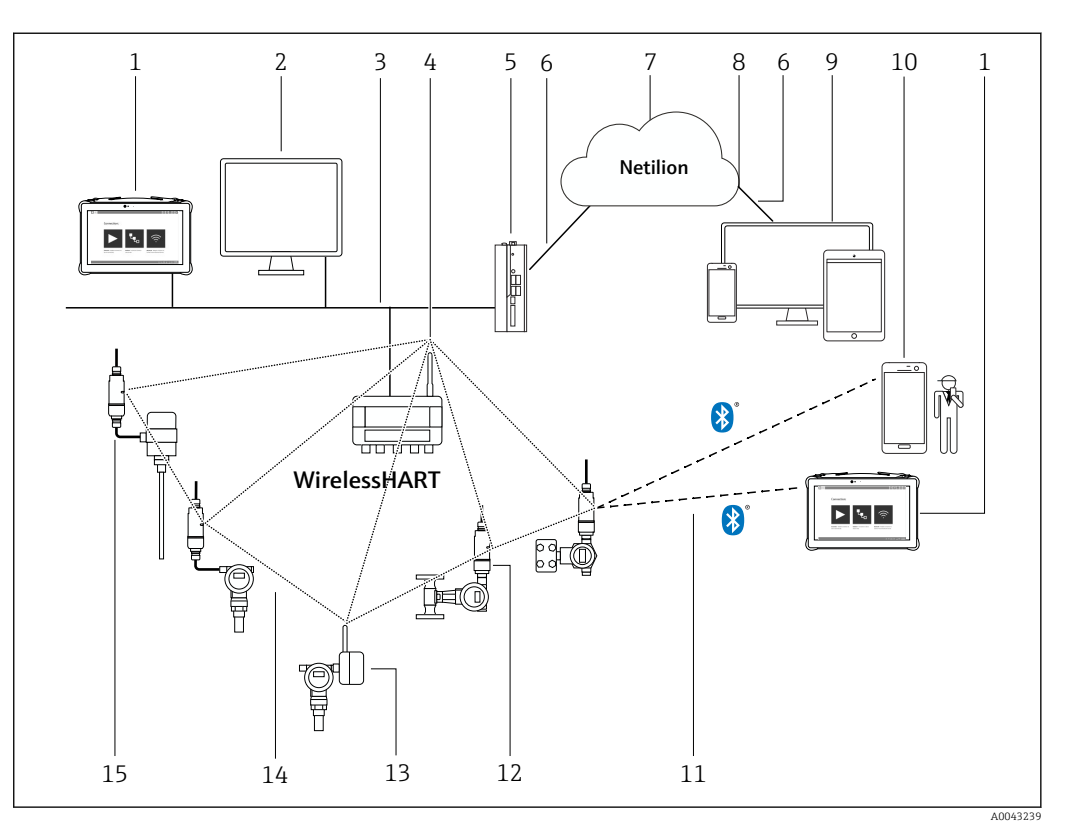

# 3.2 Arquitetura de sistema da versão FieldPort SWA50 WirelessHART

🖻 1 Arquitetura de sistema da versão SWA50 WirelessHART

- 1 Endress+Hauser Field Xpert, ex. SMTxx
- 2 Aplicativo host / FieldCare SFE500
- 3 Comunicação Ethernet
- 4 WirelessHART-Fieldgate, por ex. SWG70
- 5 FieldEdge SGC500
- 6 Conexão de Internet https
- 7 Netilion Cloud
- 8 Interface de Programação de Aplicações (API)
- 9 Aplicativo Netilion Service baseado em navegador da Internet ou aplicativo do usuário
  - 10 Aplicativo SmartBlue Endress+Hauser
  - 11 Conexão sem fio criptografada através de Bluetooth®
- 12 Equipamento de campo HART com FieldPort SWA50, instalação direta
- 13 Equipamento de campo HART com adaptador WirelessHART, ex.: SWA70
- 14 Conexão sem fio criptografada através de WirelessHART
- 15 Equipamento de campo HART com FieldPort SWA50, instalação remota

# 4 Recebimento e identificação de produto

# 4.1 Recebimento

- Verifique o pacote por danos visíveis causados pelo transporte
- Abra o pacote com cuidado
- Verifique se há danos visíveis no conteúdo
- Verificar se a entrega está completa e se não há nada faltando
- Guarde toda a documentação anexa
- O equipamento não pode ser colocado em funcionamento se for constatado que o conteúdo foi danificado antecipadamente. Nesse caso, entre em contato com sua central de vendas Endress+Hauser: www.addresses.endress.com

Devolva o equipamento para a Endress+Hauser na embalagem original assim que possível.

Escopo de entrega

- FieldPort SWA50
- Prensa-cabos acordo com a versão solicitada
- Opcional: suporte de montagem

Documentação inclusa na entrega

- Resumo das instruções de operação
- Dependendo da versão solicitada: Instruções de Segurança

# 4.2 Identificação do produto

### 4.2.1 Etiqueta de identificação

A etiqueta de identificação do equipamento é gravada a laser no invólucro.

Informações adicionais sobre o equipamento estão disponíveis do seguinte modo:

- Insira o número de série, especificado na etiqueta de identificação, no Device Viewer (www.endress.com → Ferramentas de produtos → Acesso às informações específicas do produto → Device Viewer (do número de série às informações e documentação do equipamento) → Selecione a opção → Insira o número de série): todas as informações relacionadas ao equipamento são então exibidas.
- Insira o número de série indicado na etiqueta de identificação no Endress+Hauser Operations App: todas as informações relacionadas ao equipamento são então exibidas.

### 4.2.2 Endereço do fabricante

Endress+Hauser SE+Co. KG

Hauptstraße 1

79689 Maulburg

Alemanha

www.endress.com

# 4.3 Armazenamento e transporte

- Os componentes são embalados de maneira que fiquem totalmente protegidos contra choques durante o armazenamento e transporte.
- A temperatura de armazenamento permitida é -40 para +85 °C (-40 para 185 °F).
- Armazene os componentes na embalagem original em um local seco.
- Se possível, transporte os componentes apenas na embalagem original.

# 5 Instalação

# 5.1 Instruções de instalação

- Observe o alinhamento e o alcance.  $\rightarrow \cong 13$
- Mantenha uma distância de pelo menos 6 cm das paredes e tubulações. Observe a expansão da zona Fresnel.
- Evitar a instalação muito próxima de equipamentos de alta tensão.
- Para uma melhor conexão, instale o FieldPort SWA50 à vista de um WirelessHART FieldPort, tais como o SWA50, SWA70, ou um gateway WirelessHART, como o Fieldgate SWG70.
- Observe o efeito de vibrações no local de instalação.

Para informações detalhadas sobre o alcance e resistência à vibração, consulte as Informações técnicas para FieldPort SWA50 → 
☐ 7

Recomendamos que você proteja o FieldPort SWA50 contra precipitações e luz solar direta. De forma a não reduzir a qualidade do sinal, não use coberturas metálicas.

# 5.2 Alcance

O alcance depende do alinhamento do FieldPort SWA50, do local da instalação e das condições ambientais.

Como a antena do gateway WirelessHART ou FieldEdge é normalmente alinhada verticalmente, recomendamos também instalar o FieldPort SWA50 verticalmente. Se as antenas forem alinhadas de forma diferente, isso pode reduzir significativamente o alcance da antena.

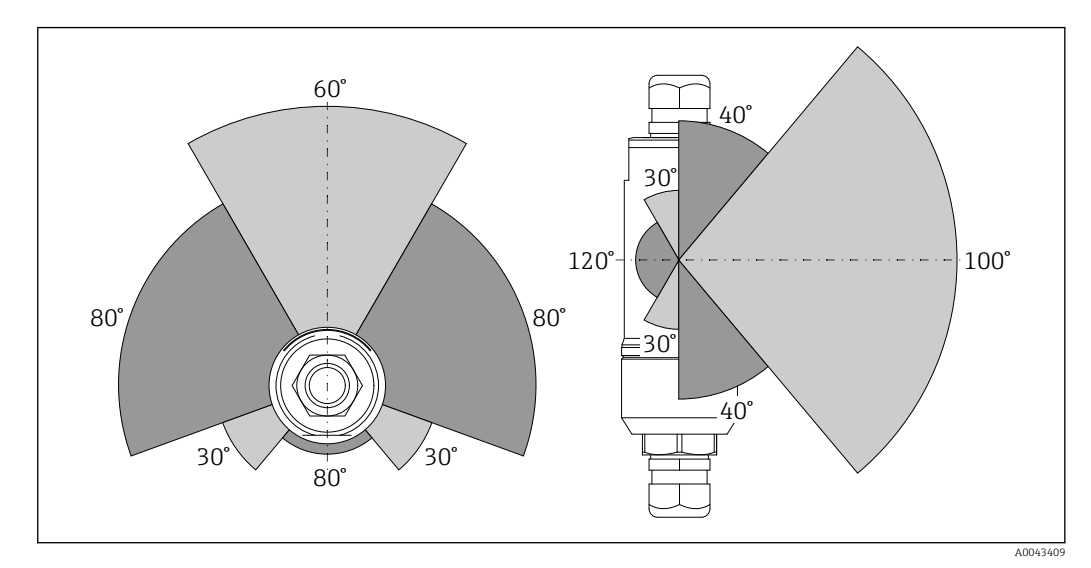

2 Alcances diferentes dependem da posição da janela de transmissão

### Bluetooth

Até 40 m sem obstáculos quando o FieldPort SWA50 está perfeitamente alinhado

### WirelessHART

Até 200 m sem obstáculos quando o FieldPort SWA50 está perfeitamente alinhado

#### Métodos de instalação 5.3

#### 5.3.1 Versão "Instalação direta"

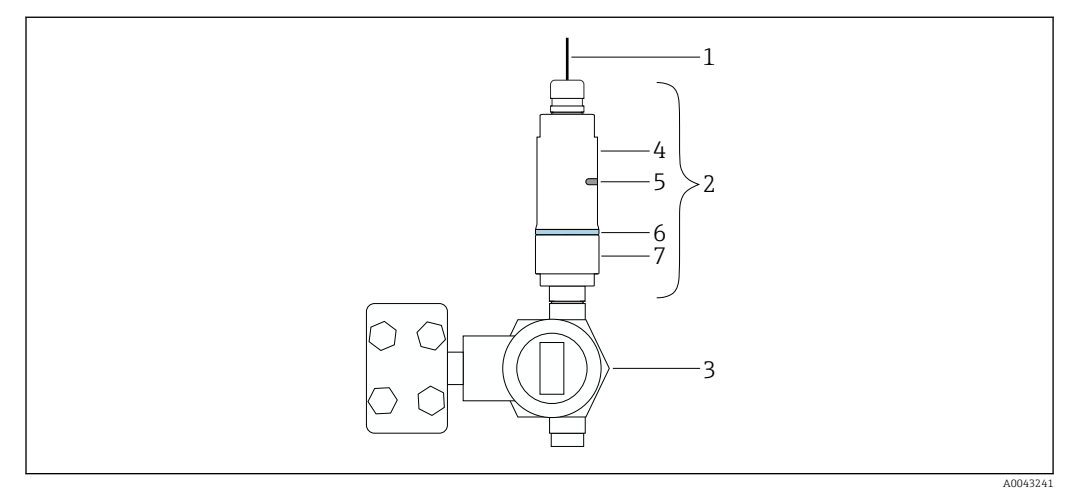

🛃 3 Exemplo de instalação direta

- 1 Cabo
- 2 Versão FieldPort SWA50 "instalação direta"
- Equipamento de campo HART Seção inferior do invólucro 3
- 4
- 5 Janela de transmissão
- 6 Anel do projeto
- 7 Seção superior do invólucro

Sequência de instalação da versão "instalação direta": <br/>  $\Rightarrow \ \ 15$ H

### 5.3.2 Versão "Instalação remota"

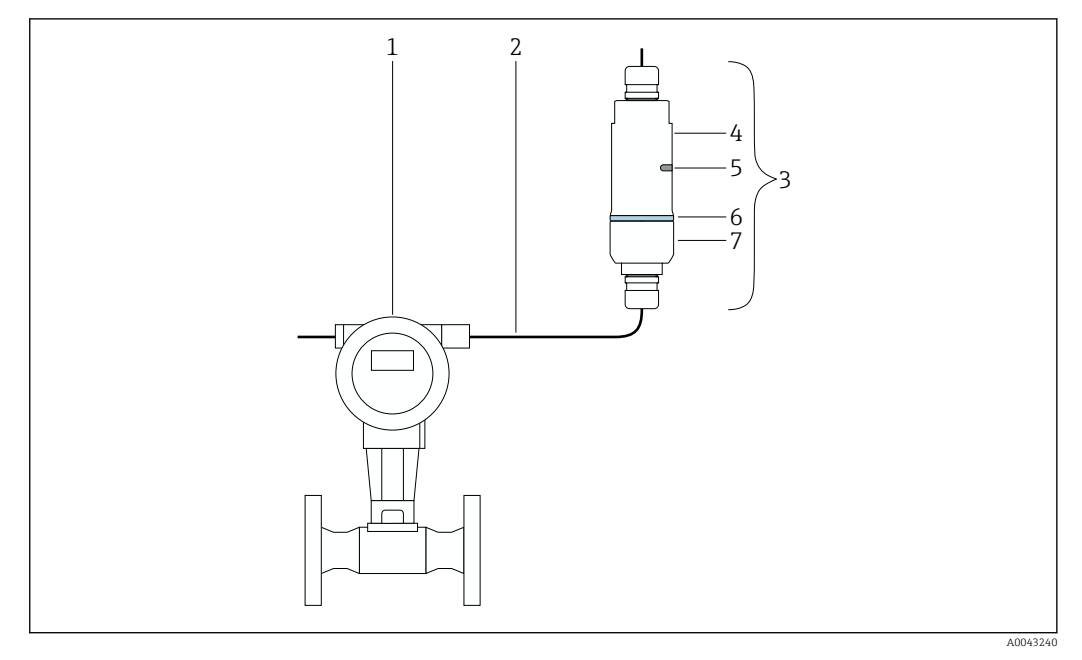

- E 4 Exemplo de instalação remota
- 1 Equipamento de campo HART
- 2 Cabo
- 3 Versão FieldPort SWA50 "instalação remota"
- 4 Seção inferior do invólucro
- 5 Janela de transmissão
- 6 Anel do projeto
- 7 Seção superior do invólucro

Para a instalação remota, recomendamos o suporte de instalação opcional. Como opção, é possível fixar a versão remota usando grampos de tubulação.

<table-of-contents> Sequência de instalação da versão "Instalação remota": → 🖺 22

### 5.4 Instalação da versão "Instalação direta"

### AVISO

#### Vedações danificadas.

O grau de proteção IP não é mais garantido.

Não danifique as vedações.

### **AVISO**

# Há tensão de alimentação durante a instalação.

Possível dano ao equipamento.

- Desligue a tensão de alimentação antes de instalar.
- ► Assegure-se de que o equipamento esteja desligado.
- ▶ Tome medidas para que ele não seja ligado novamente.

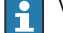

Visão geral "Instalação direta":  $\rightarrow \ \ \textcircled{14}$ 

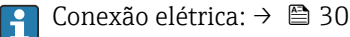

#### Ferramentas necessárias

- Chave AF24
- Chave AF36

## Instalação do FieldPort SWA50

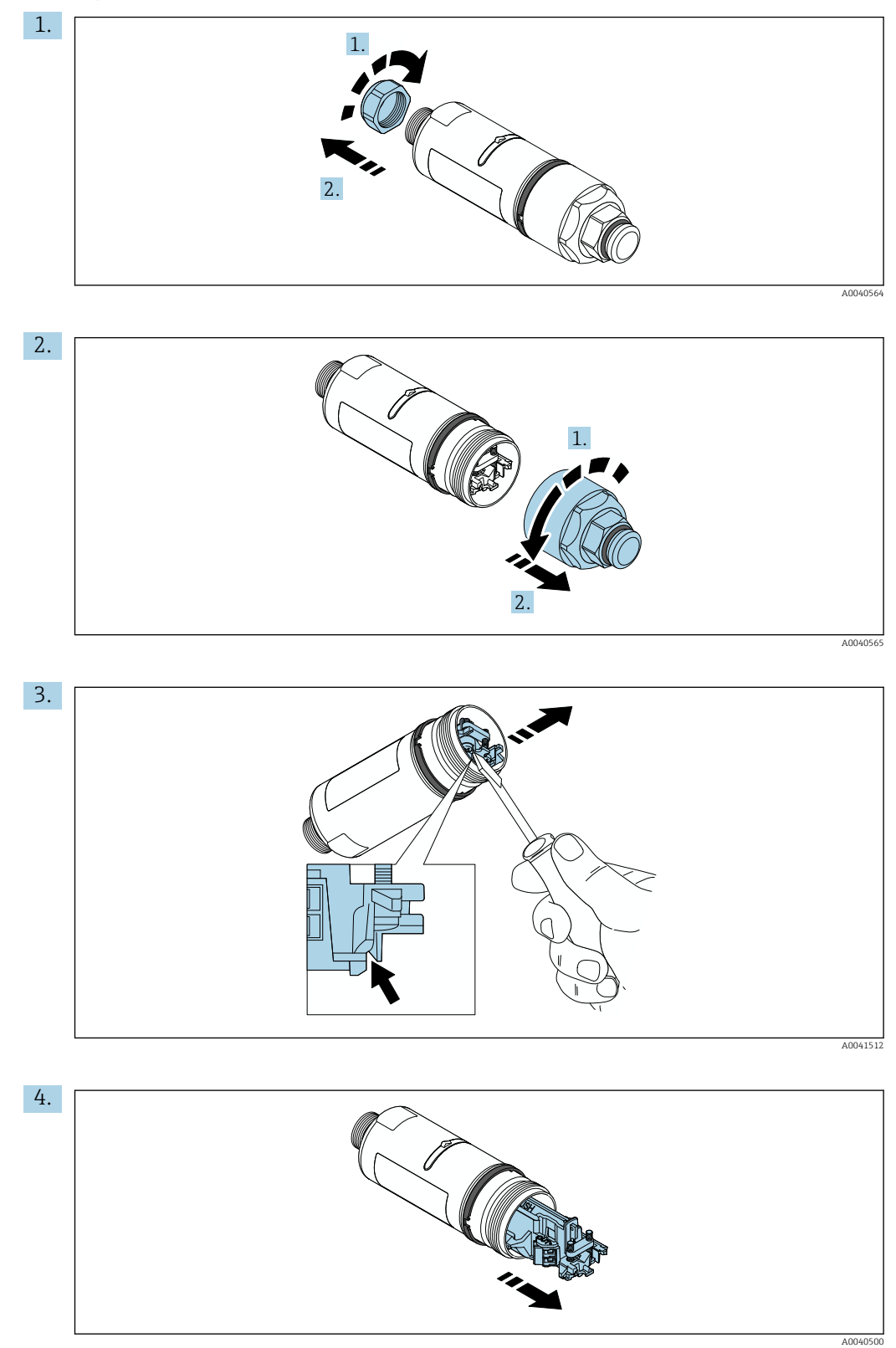

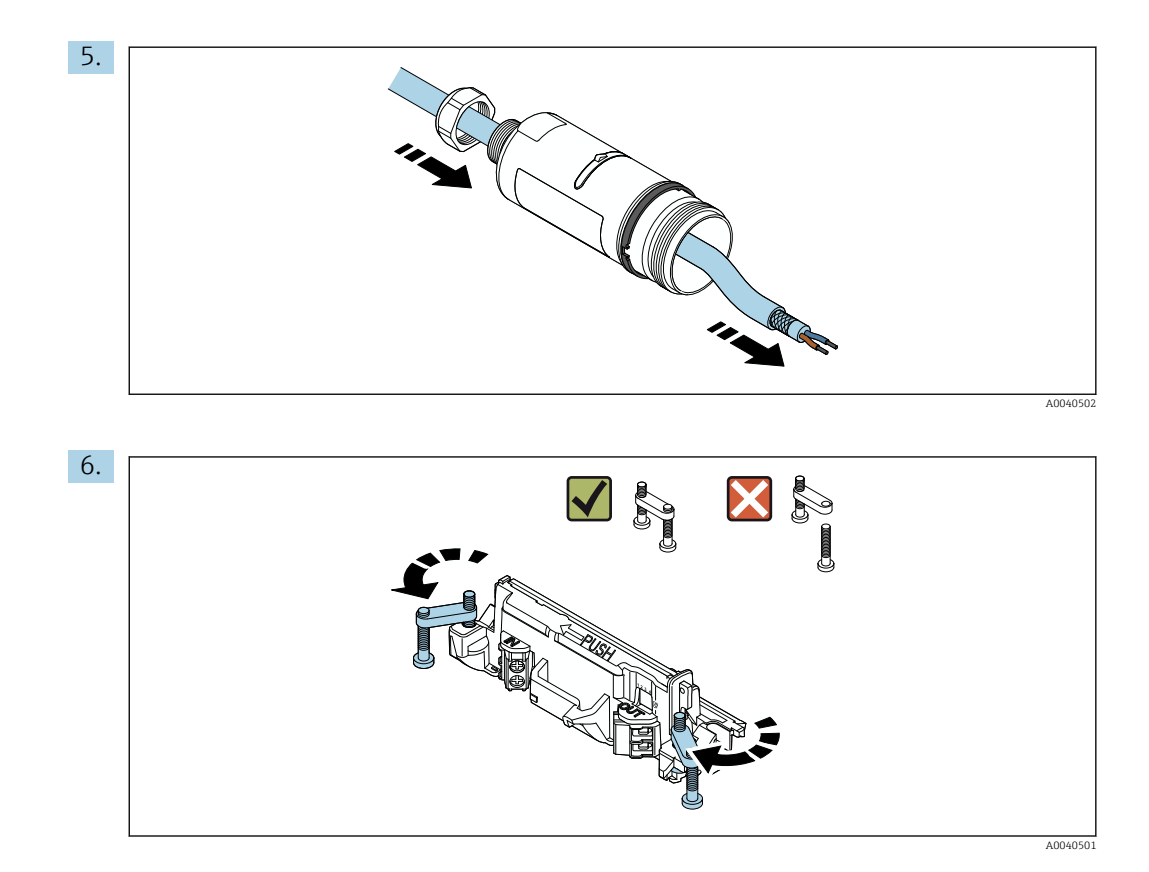

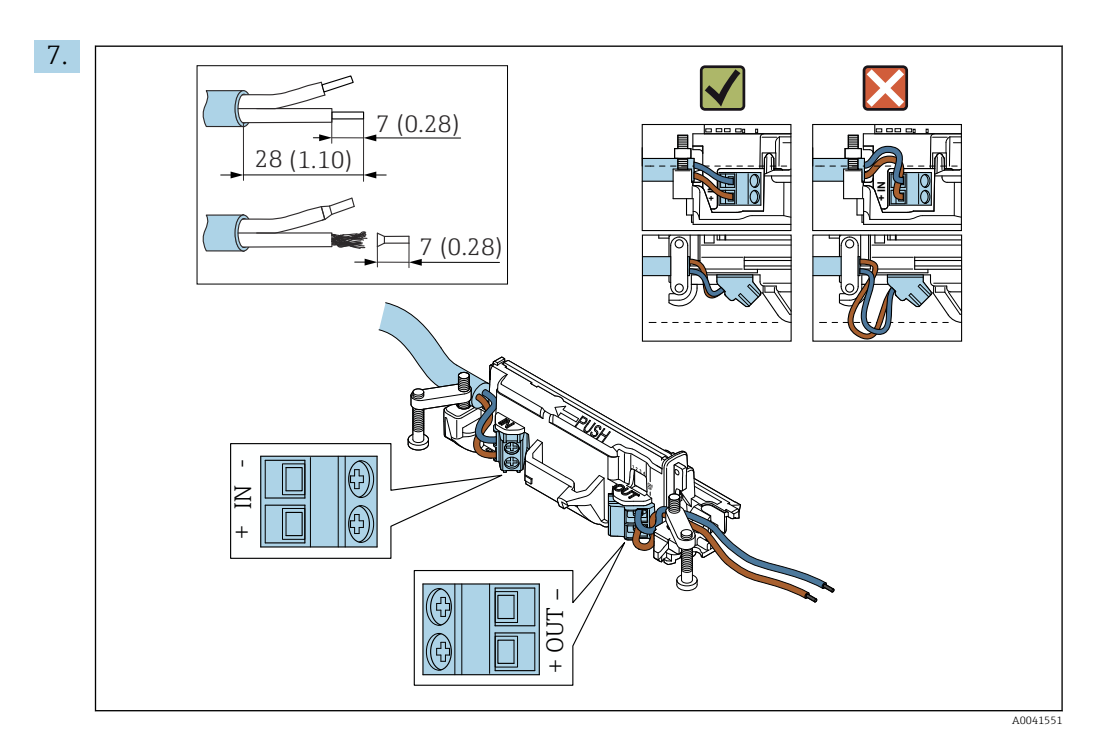

Assegure-se de que os núcleos possuem comprimento o suficiente para serem conectados ao equipamento de campo. Não encurte os núcleos ao comprimento necessário até que os esteja conectando ao equipamento de campo.

Se usar um prensa-cabo para um cabo blindado, observe as informações para o desencapamento do fio  $\rightarrow \cong 31$ .

- Conexão elétrica para equipamentos de campo HART de 2 fios com saída em corrente passiva:→ 
   32

  - Conexão elétrica para FieldPort SWA50 sem o equipamento de campo HART:  $\rightarrow \ \ \textcircled{B}$  34

8.

Aperte os parafusos para aliviar a tensão. Torque: 0,4 Nm  $\pm$  0,04 Nm

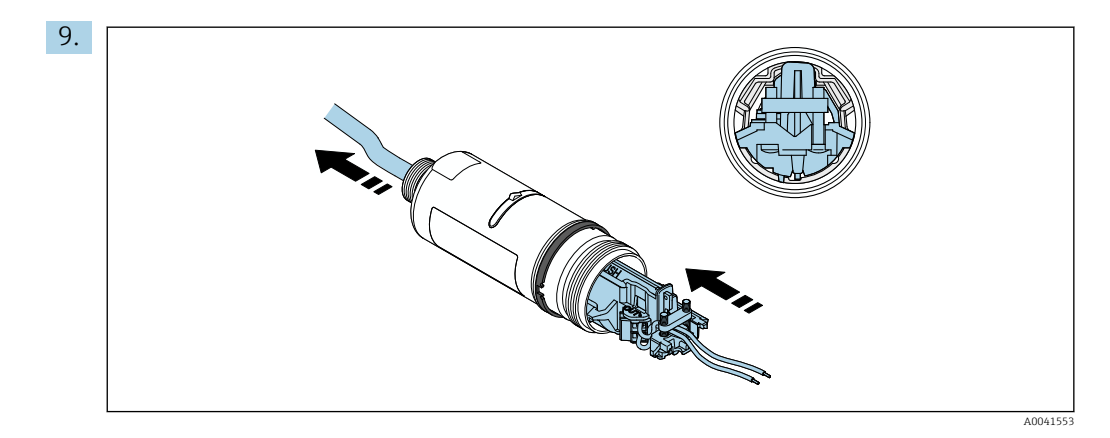

Deslize a unidade eletrônica no guia dentro do invólucro.

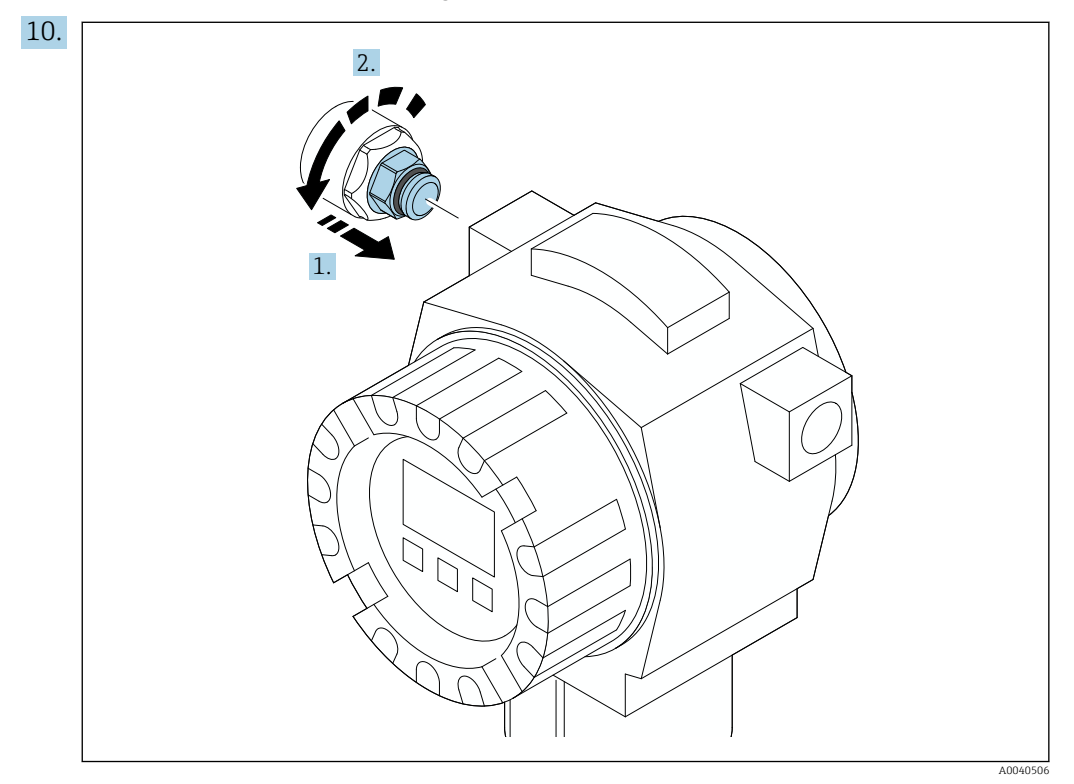

Para informações relacionadas ao torque, consulte a documentação do equipamento de campo.

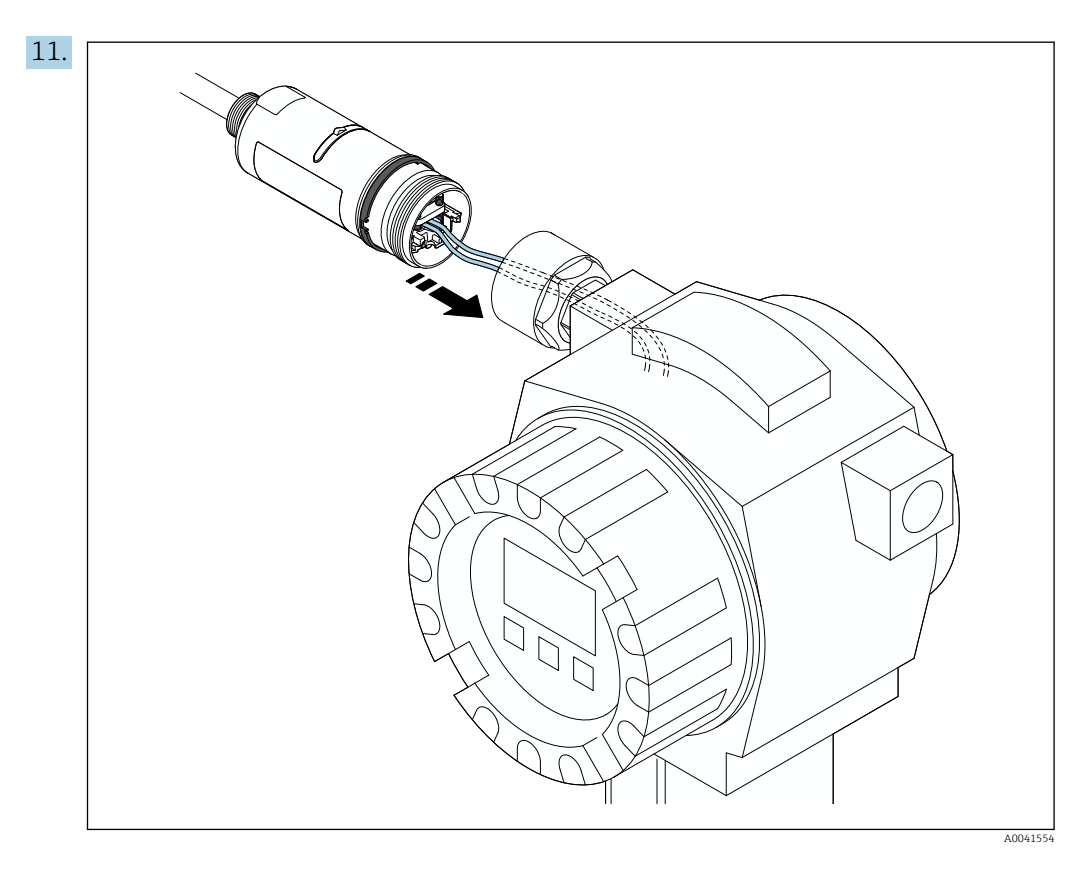

Assegure-se de que os núcleos possuem comprimento o suficiente para serem conectados ao equipamento de campo. Encurte os núcleos no equipamento de campo para o comprimento necessário.

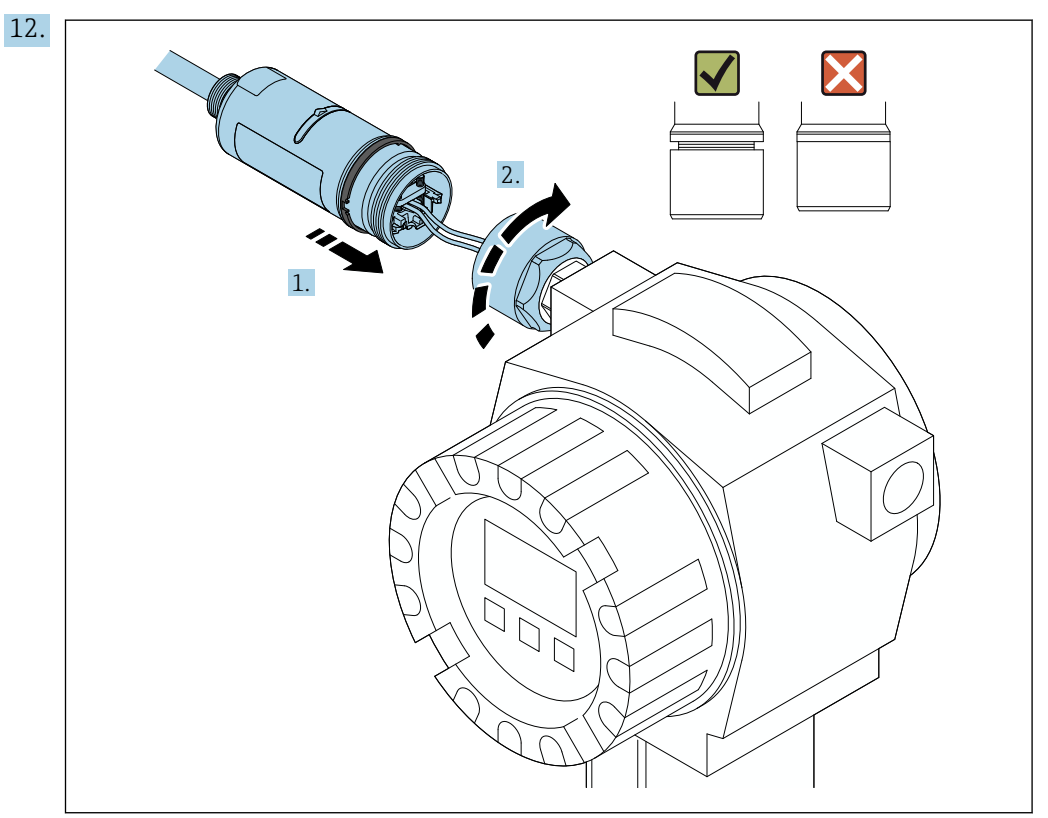

Ainda não aperte a seção superior do invólucro, de forma que ainda seja possível rotacionar a seção inferior do invólucro.

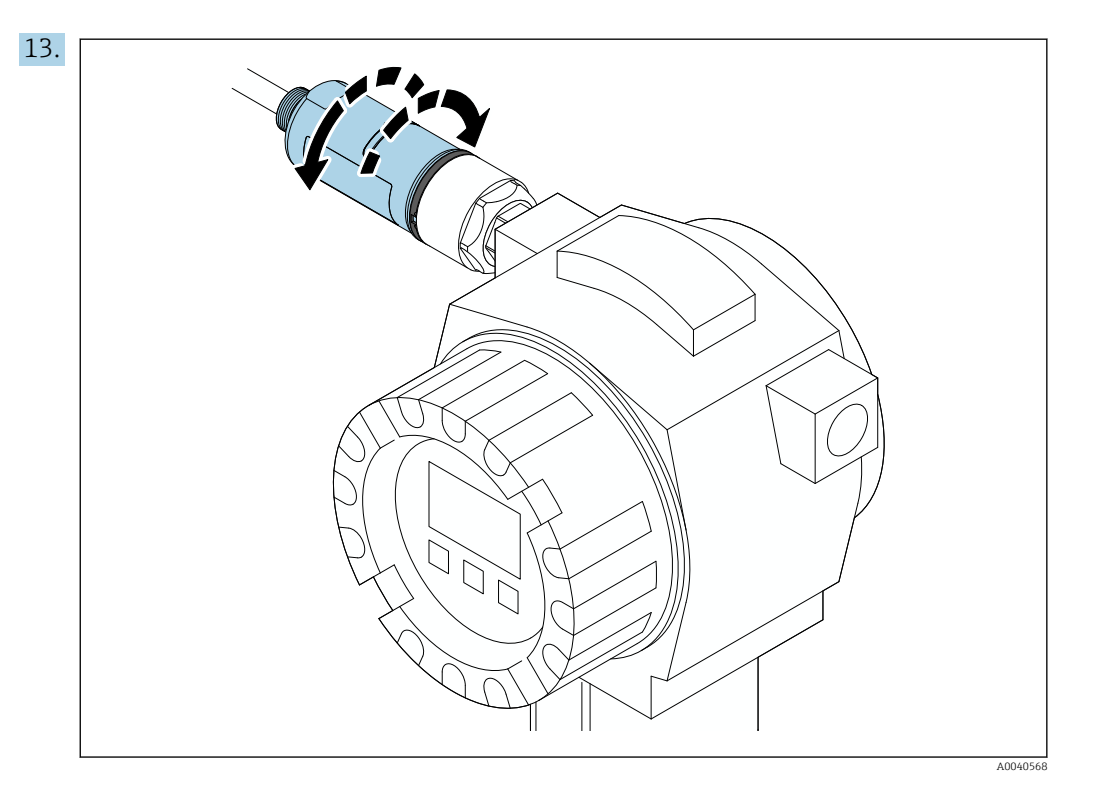

Alinhe a seção inferior do invólucro com a janela de transmissão de acordo com a arquitetura de rede  $\rightarrow \cong 13$ .

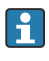

Para evitar que fios se quebrem, gire a seção inferior do invólucro em no máximo  $\pm$  180°.

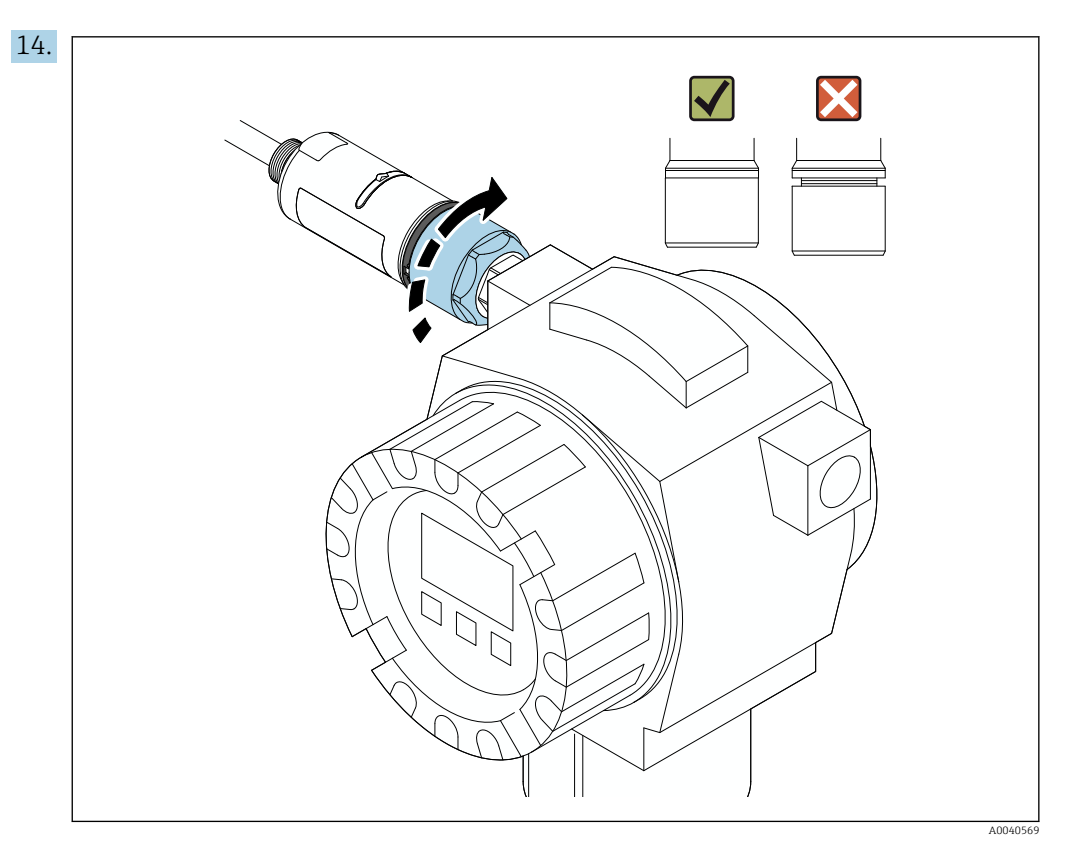

Aperte a seção superior do invólucro de forma que o anel azul do projeto ainda possa ser girado. Torque: 5 Nm  $\pm$  0,05 Nm

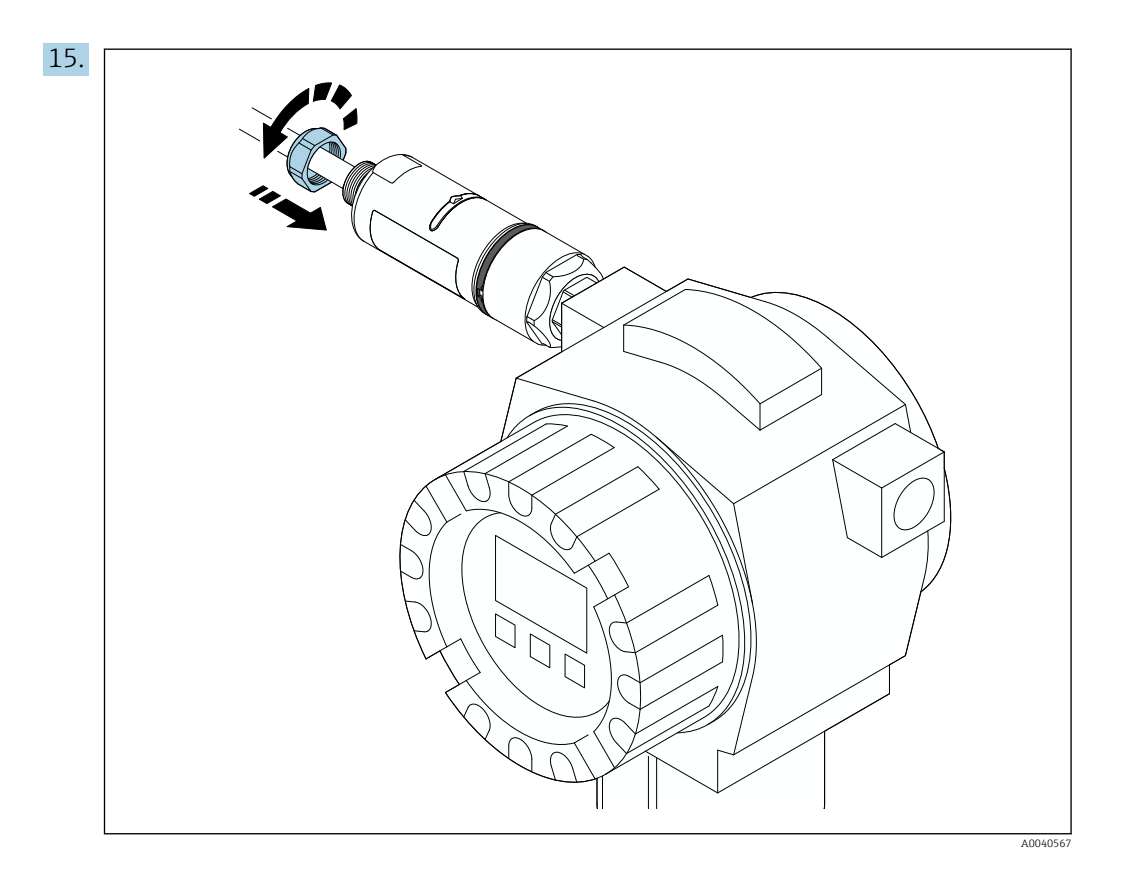

**16.** Faça o comissionamento  $\rightarrow \implies$  38.

# 5.5 Instalação da versão "Instalação remota"

### **AVISO**

### Vedações danificadas.

O grau de proteção IP não é mais garantido.

Não danifique as vedações.

### **AVISO**

### Há tensão de alimentação durante a instalação.

Possível dano ao equipamento.

- ► Desligue a tensão de alimentação antes de instalar.
- ► Assegure-se de que o equipamento esteja desligado.
- ► Tome medidas para que ele não seja ligado novamente.

<table-of-contents> Visão geral da "instalação remota": → 🖺 14

Conexão elétrica:  $\rightarrow \cong 30$ 

### Ferramentas necessárias

- Chave AF27
- Chave AF36

### Instalação do FieldPort SWA50

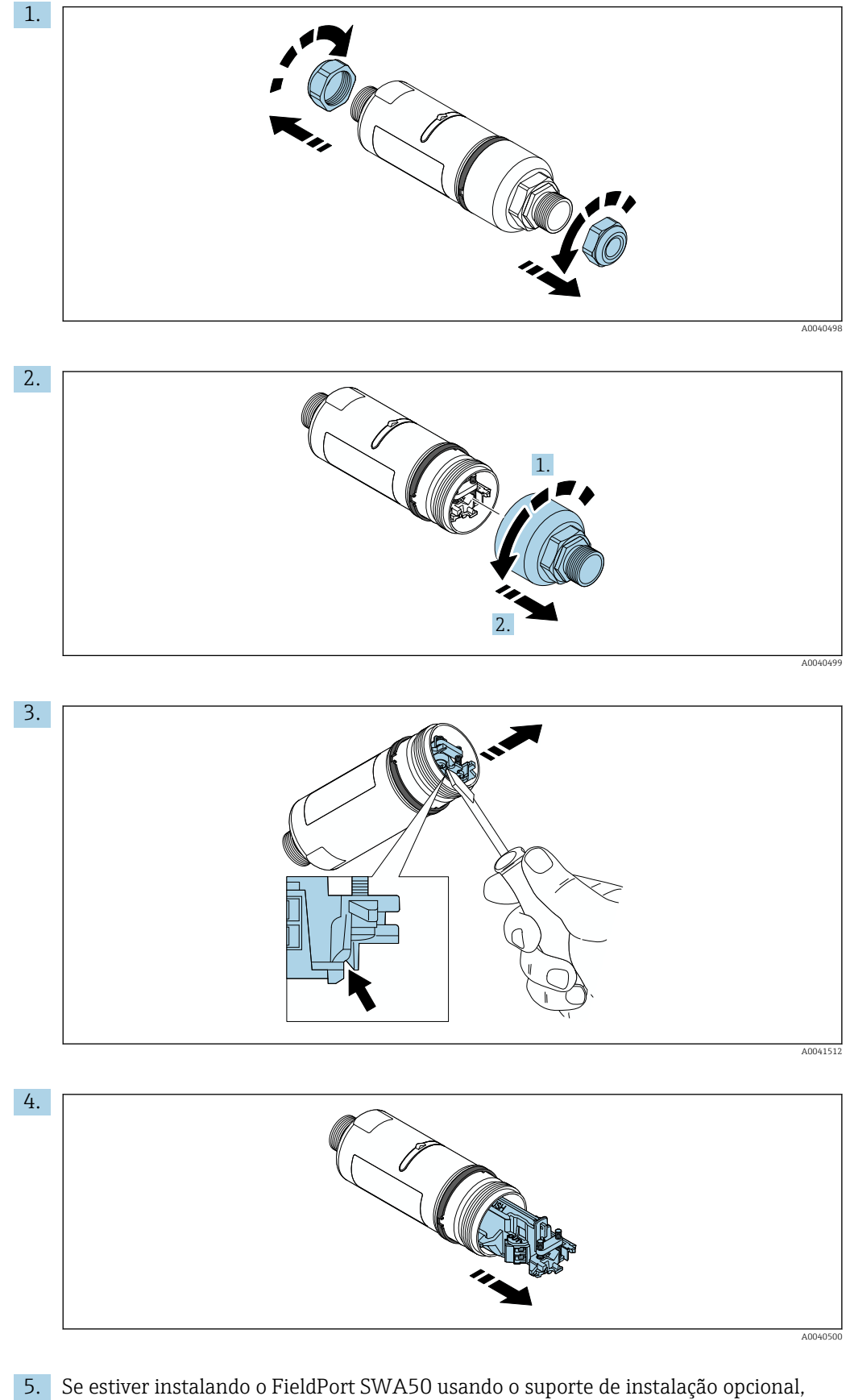

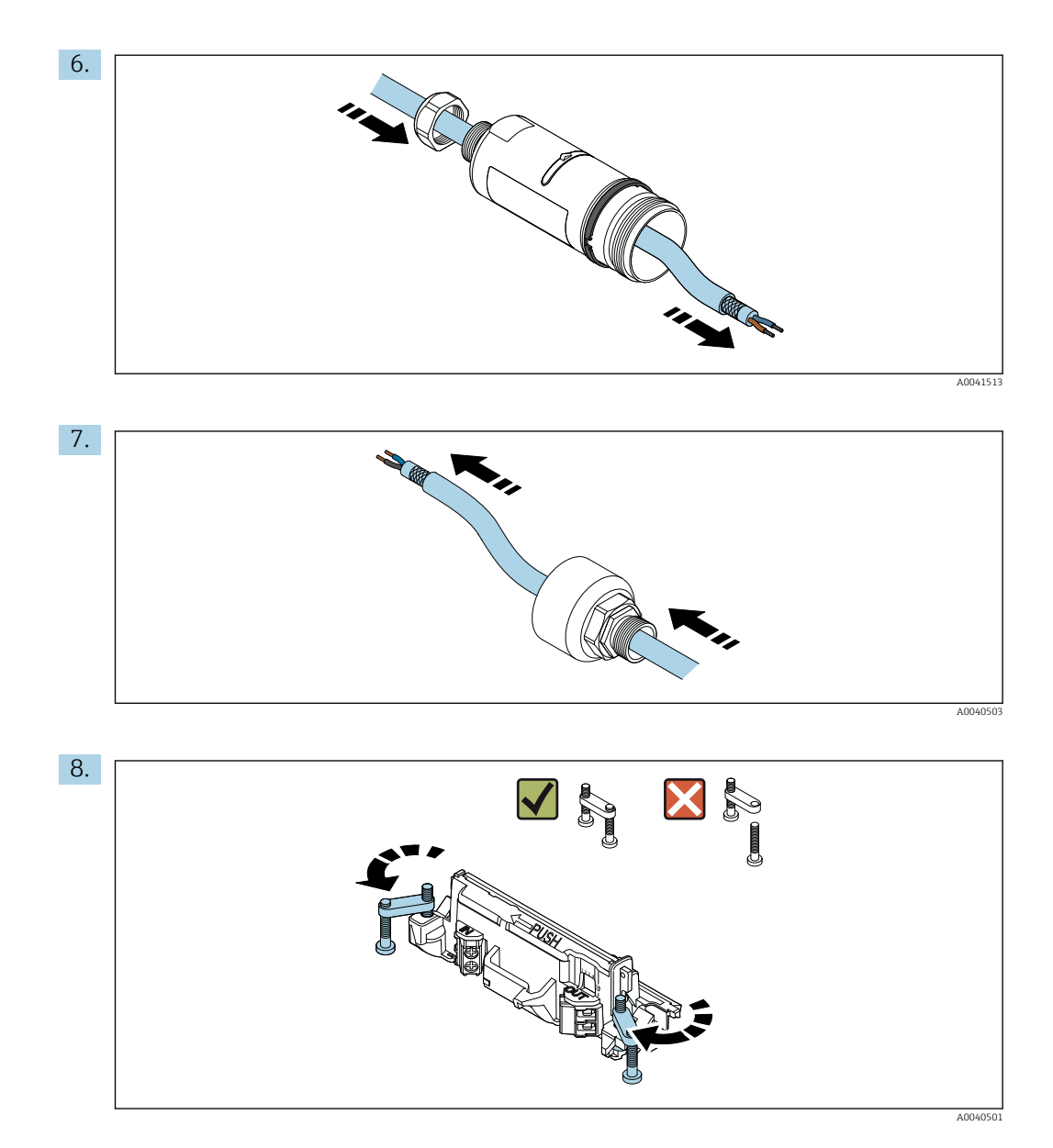

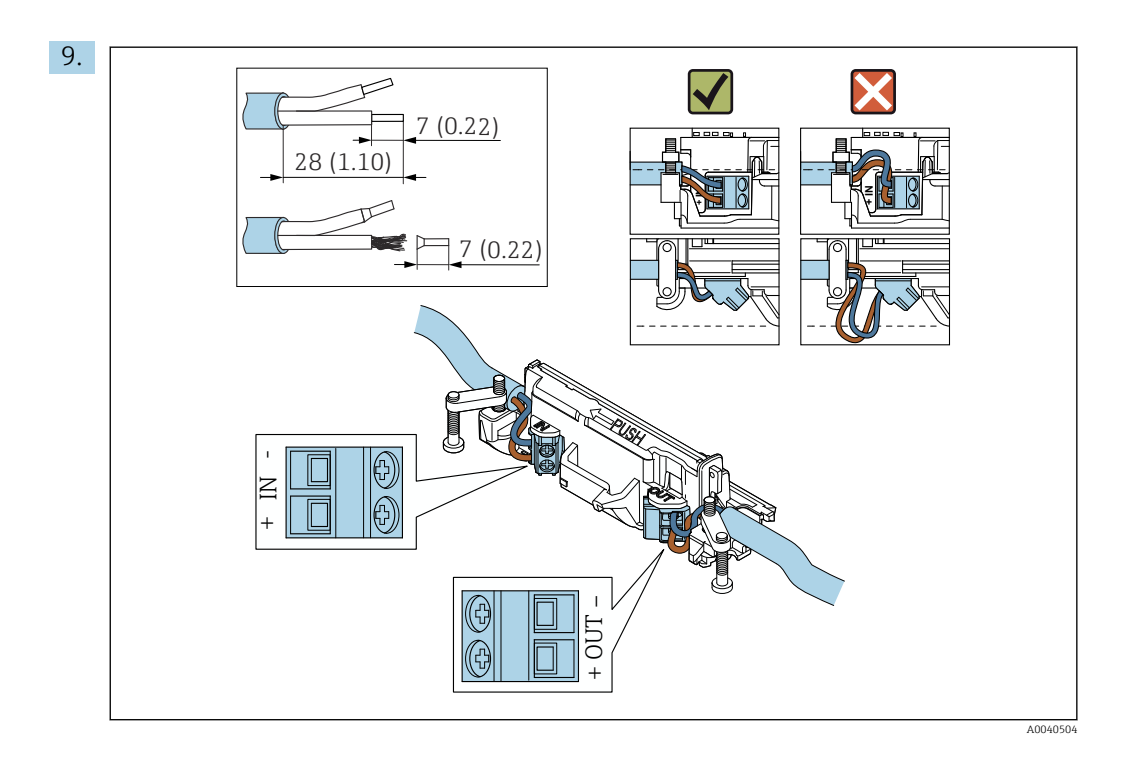

Se usar um prensa-cabo para um cabo blindado, observe as informações para o desencapamento do fio  $\rightarrow \cong 31$ .

- Conexão elétrica para equipamentos de campo HART de 2 fios com saída em corrente passiva:→ 
   32

  - Conexão elétrica para FieldPort SWA50 sem o equipamento de campo HART:  $\rightarrow \ \ \textcircled{B}$  34

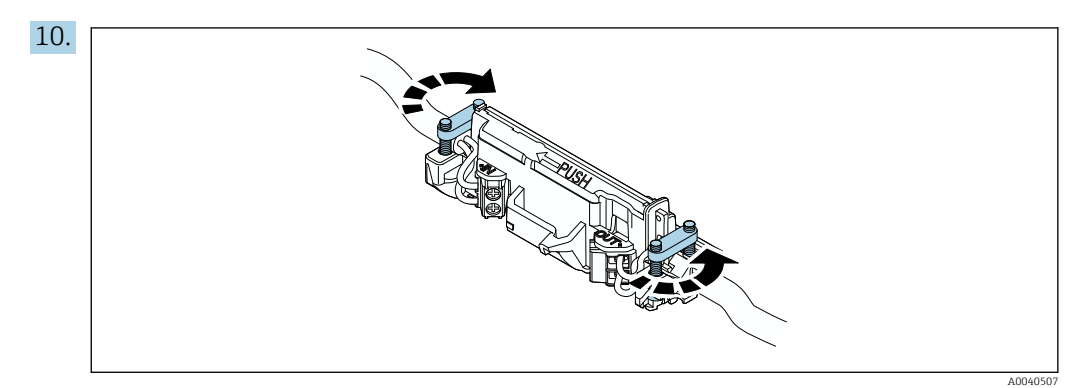

Aperte os parafusos para aliviar a tensão. Torque: 0,4 Nm  $\pm$  0,04 Nm

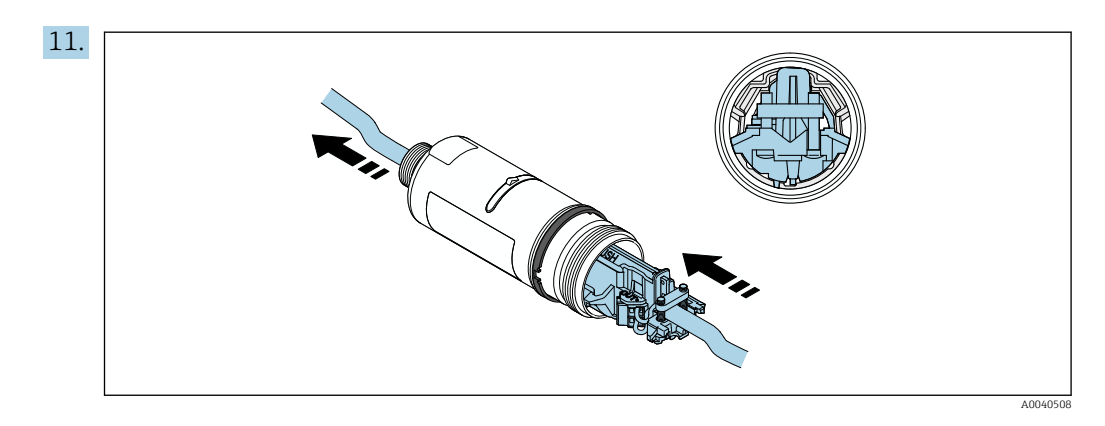

Deslize a unidade eletrônica no guia dentro do invólucro.

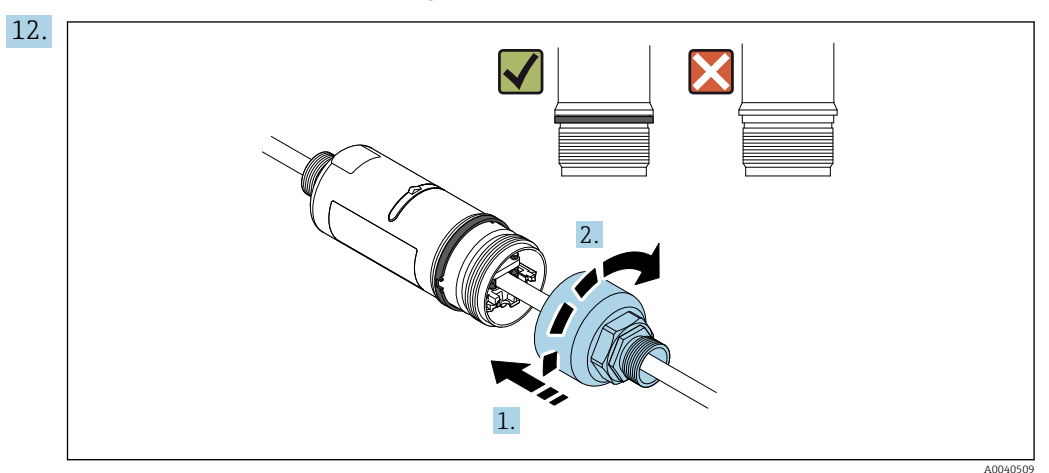

Aperte a seção superior do invólucro de forma que o anel azul do projeto ainda possa ser girado. Torque: 5 Nm  $\pm$  0,05 Nm

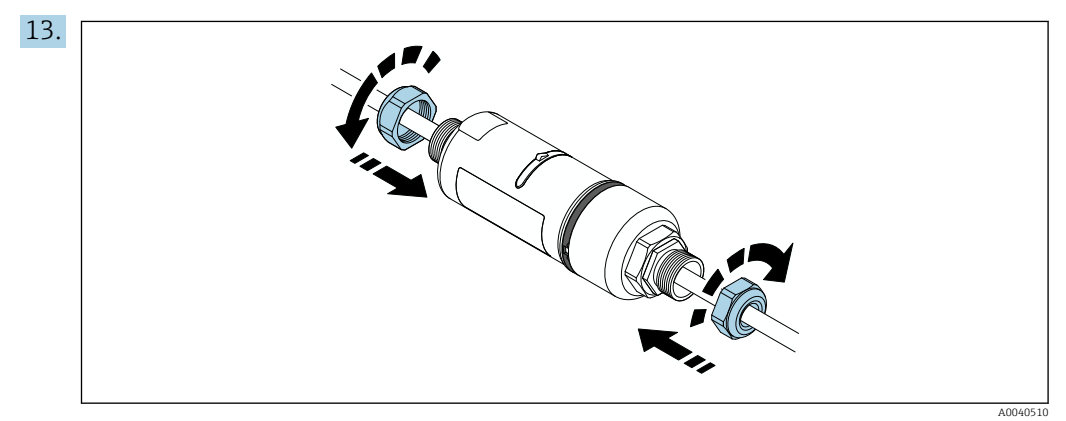

**14.** Faça o comissionamento  $\rightarrow \implies$  38.

# 5.6 Instalação do FieldPort SWA50 com suporte de montagem

### 5.6.1 Opções de montagem e alinhamento

O suporte de montagem pode ser montado como se segue:

- Em tubulações com um diâmetro máximo de 65 mm
- Nas paredes

O FieldPort pode ser alinhado usando o suporte de montagem, da seguinte maneira:

- Através de várias posições de instalação no suporte de instalação montagem
- Girando o suporte de montagem

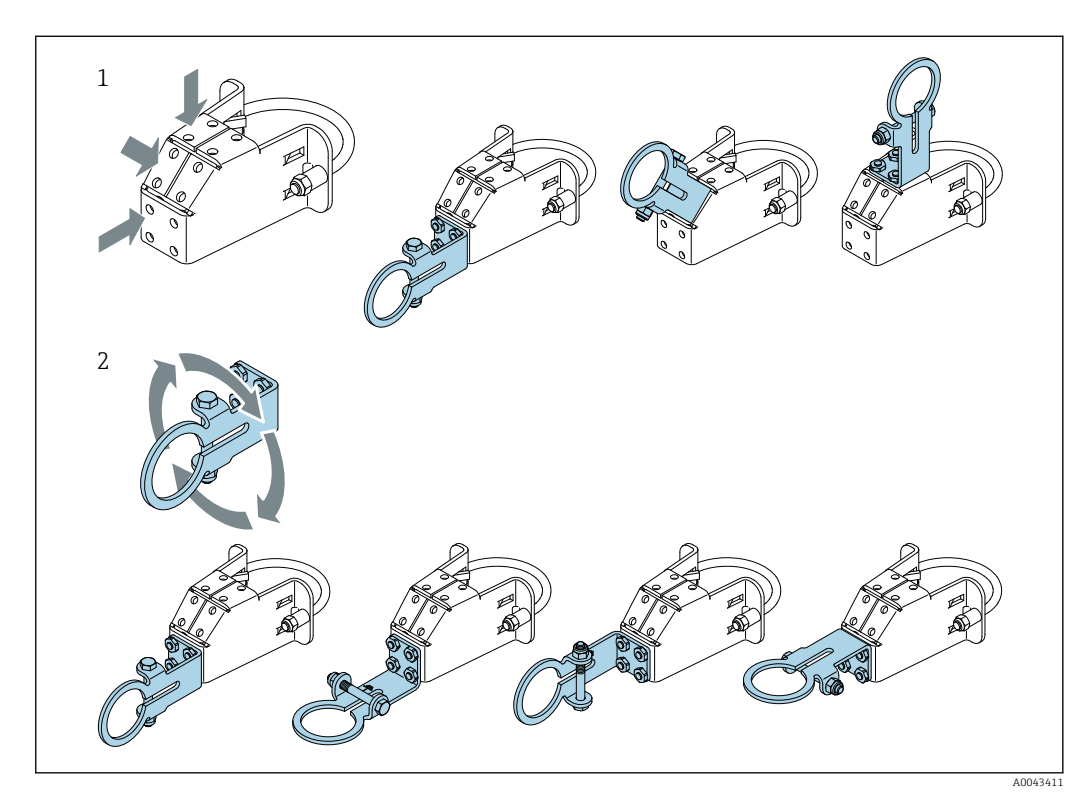

Provide alinhamento e o alcance→ 🗎 13.

- E 5 Opções de alinhamento através do suporte de montagem
- 1 Várias posições de montagem no suporte de montagem
- 2 Girando o suporte de montagem

### 5.6.2 Dimensões

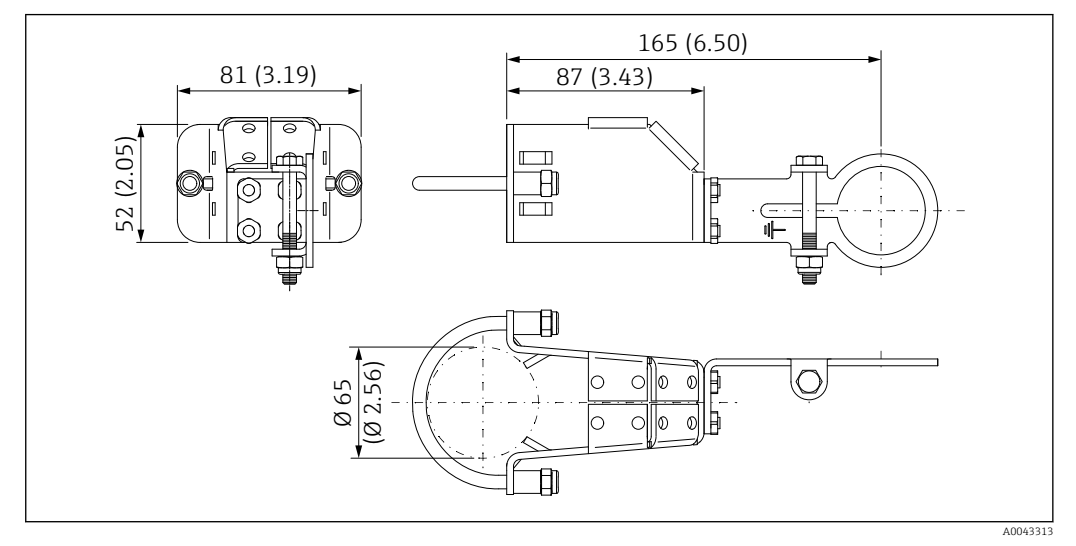

🖻 6 Dimensões do suporte de montagem - montagem na tubulação

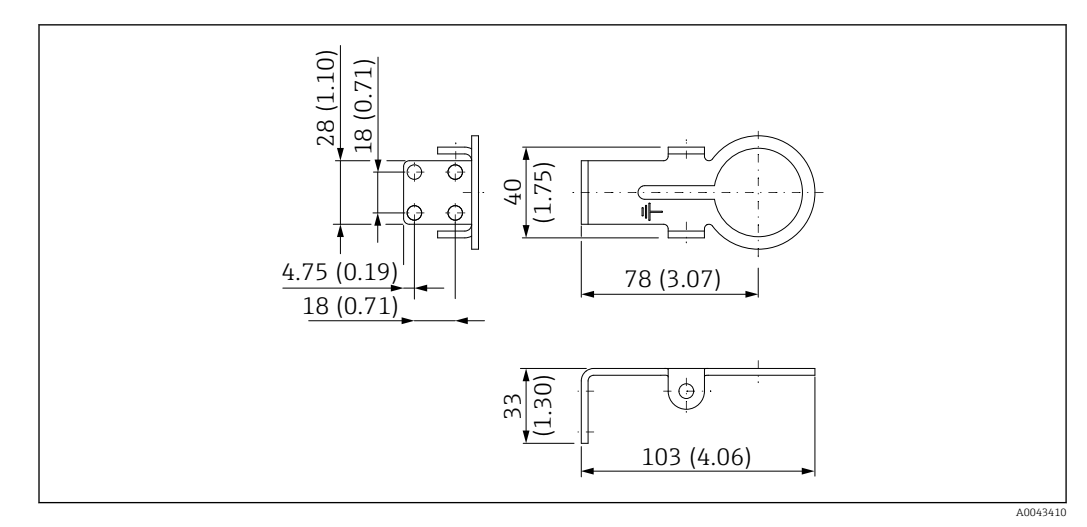

Image: 7 Dimensões do suporte de retenção - montagem em parede

### 5.6.3 Instalação do suporte de montagem e FieldPort SWA50

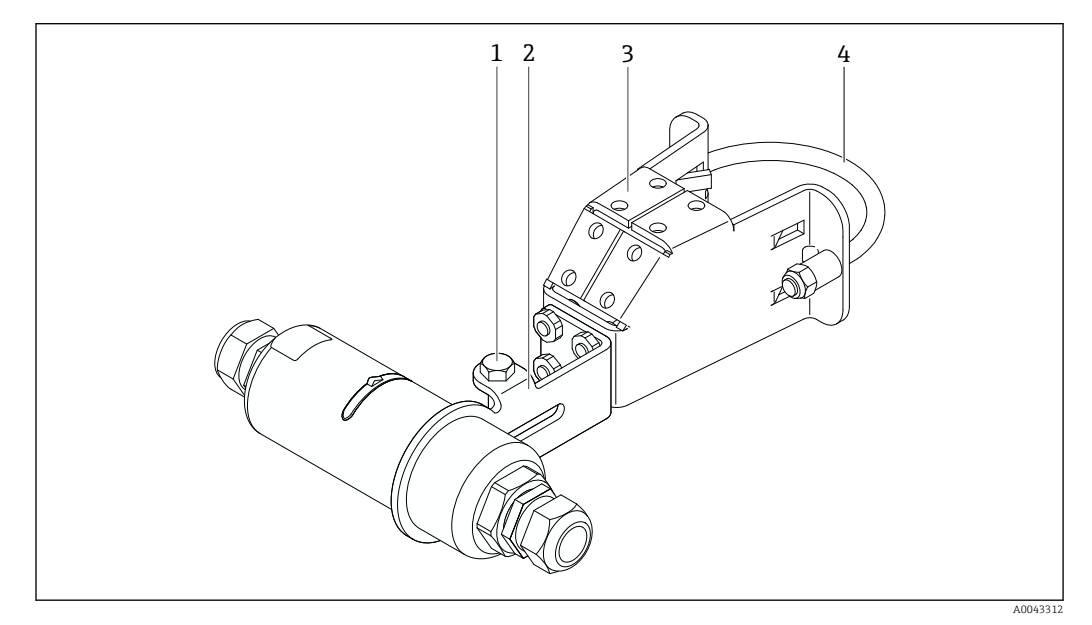

Image: FieldPort SWA50 instalado através do suporte de montagem opcional

- 1 Parafuso hexagonal para fixação e aterramento
- 2 Suporte de montagem
- 3 Suporte de montagem
- 4 Suporte redondo
- Se estiver instalando o FieldPort SWA50 usando o suporte de instalação, é necessário remover o anel do projeto entre a seção superior do invólucro e a seção inferior do invólucro.

### Ferramentas necessárias

- Chave AF10
- Chave Allen de 4 mm

### Instalação do suporte de montagem em tubulação

► Fixe o suporte de montagem ao tubo no local desejado. Torque: no mínimo 5 Nm

Caso você mude a posição do suporte no suporte de montagem, aperte os quatro parafusos sextavados com um torque de 4 Nm a 5 Nm.

#### Instalação do suporte de montagem na parede

 Fixe o suporte à parede no local desejado. Os parafusos devem ser adequados para a parede.

### Instalação do FieldPort SWA50

Polymer a seção "Instalação da versão "instalação remota" " $\rightarrow$  🖺 22.

- 1. Desrosqueie os prensa-cabos do FieldPort SWA50.
- 2. Desrosqueie a seção superior do invólucro.
- 3. Retire a unidade eletrônica do invólucro.
- 4. Remova o anel de design da seção inferior do invólucro.
- 5. Deslize a seção inferior do invólucro no ilhó do suporte.
- 6. Realize a conexão elétrica para o FieldPort SWA50.
- 7. Deslize a unidade eletrônica na seção inferior do invólucro.
- 8. Rosqueie levemente a seção superior do invólucro.
- 9. Alinhe a seção inferior do invólucro com a janela de transmissão do FieldPort SWA50 de acordo com a arquitetura de rede. A janela de transmissão está localizada sob a vedação plástica preta.
- 10. Aperte a seção superior do invólucro. Torque: 5 Nm ± 0,05 Nm
- 11. Conecte o terra de proteção ao parafuso sextavado.
- **12.** Aperte o parafuso sextavado de forma que o FieldPort SWA50 seja fixado no suporte de montagem.

## 5.7 Verificação pós-instalação

| Há algum dano no equipamento (inspeção visual)?                                                                |  |
|----------------------------------------------------------------------------------------------------|--|
| O equipamento está em conformidade com as especificações necessárias?                                          |  |
| Por exemplo:<br>• Temperatura ambiente<br>• Umidade<br>• Proteção contra explosão                              |  |
| Os parafusos que oferecem alívio de tensão para a unidade eletrônica estão apertados com o torque correto?     |  |
| A seção superior do invólucro está apertada com o torque correto?                                              |  |
| Todos os parafusos de segurança, como aqueles para o suporte de montagem opcional, estão firmemente apertados? |  |
| A identificação do ponto de medição e a rotulagem estão corretas (inspeção visual)?                            |  |
| O equipamento está corretamente alinhado em relação ao alcance da antena? $\rightarrow \square 13$             |  |

# 6 Conexão elétrica

# AVISO

### Curto-circuito nos terminais OUT+ e OUT-

Dano ao equipamento

- ► De acordo com a aplicação, conecte o equipamento de campo, CLP, transmissor ou resistor nos terminais OUT+ e OUT-.
- ▶ Nunca cause o curto-circuito nos terminais OUT+ e OUT-.

# 6.1 Tensão de alimentação

- Alimentação em ciclo de 4 a 20 mA
- 24 Vcc (mín. 4 Vcc, máx. 30 Vcc): corrente em ciclo mín. 3,6 mA necessária para a inicialização
- A tensão de alimentação da unidade de energia deve ser testada para garantir que ela atenda aos requisitos de segurança e requisitos para SELV, PELV ou Classe 2

Queda de tensão

- Se o resistor de comunicação HART interna estiver desativado
  - 3,2 V em operação
  - < 3,8 V na inicialização</p>
- Se o resistor da comunicação interna HART estiver ativado (270 Ohm)
  - 4,2 V na corrente em ciclo de 3,6 mA
  - 9,3 V na corrente em ciclo de 22,5 mA

Para selecionar a fonte de alimentação, observe a queda de tensão através do FieldPort SWA50. A tensão remanescente deve ser alta o suficiente para permitir a inicialização e a operação do equipamento de campo HART.

# 6.2 Especificação do cabo

Use cabos que sejam adequados para as temperaturas mínimas e máximas previstas.

Observe o conceito de aterramento da planta.

 $2 \ x \ 0.25 \ mm^2$  a  $2 \ x \ 1.5 \ mm^2$ 

É possível usar cabo não blindado com ou sem arruelas e cabo blindado com ou sem arruela.

Se selecionar a versão "instalação direta" e a versão de conexão elétrica para "equipamento de campo HART de 4 fios com saída em corrente ativa e CLP ou transmissor", é possível usar seções transversais do núcleo de 0,75 mm<sup>2</sup> no máximo. Se forem necessárias seções transversais maiores, recomendamos a instalação remota.

# 6.3 Esquema de ligação elétrica

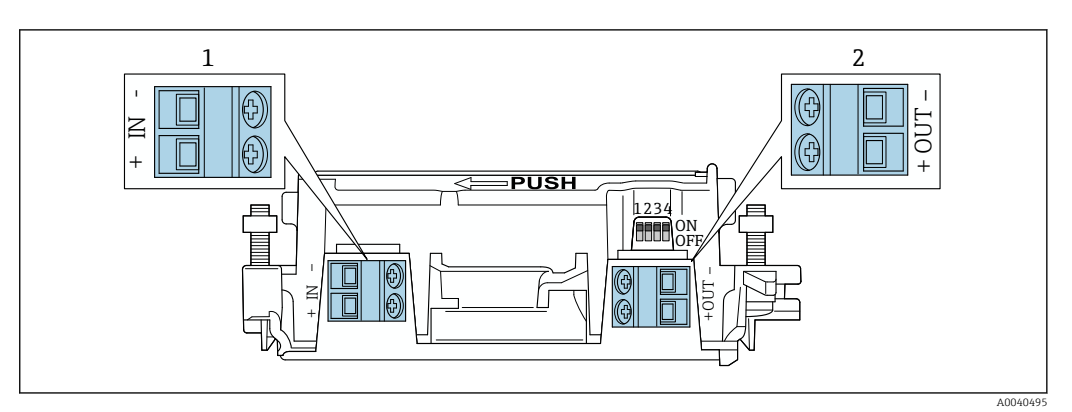

Atribuição de terminais do FieldPort SWA50

1 Terminal de entrada IN

2 Terminal de saída OUT

| Aplicação                                                                                | Terminal de entrada IN                                                                                           | Terminal de saída OUT                                                                                                    |  |
|------------------------------------------------------------------------------------------|----------------------------------------------------------------------------------------------------|----------------------------------------------------------------------------------------------------|--|
| Equipamento de campo HART de 2 fios $\rightarrow \blacksquare 11, \boxdot 32$            | Cabo para fonte de alimentação, PLC<br>com saída de corrente ativa ou<br>transmissor com saída de corrente ativa | Cabo para equipamento de campo<br>HART de 2 fios                                                                                        |  |
| Equipamento de campo HART de<br>4 fios com saída de corrente<br>passiva<br>→ ■ 12, ■ 33  | Cabo para fonte de alimentação, PLC<br>com saída de corrente ativa ou<br>transmissor com saída de corrente ativa | Cabo para equipamento de campo<br>HART de 4 fios                                                                                        |  |
| Equipamento de campo HART de 4 fios com saída de corrente ativa $\rightarrow \square 33$ | Cabo do equipamento de campo de 4<br>fios com saída HART ativa de 4 a 20<br>mA                                   | PLC ou transmissor com saída de<br>corrente passiva (opcional), como<br>alternativa conecte uma ponte<br>entre os terminais OUT+ e OUT- |  |
| FieldPort SWA50 sem<br>equipamento de campo<br>→ € 15, 🗎 34                              | Cabo da fonte de alimentação para<br>FieldPort SWA50                                                             | Resistor entre os terminais OUT+<br>e OUT-                                                                                              |  |

# 6.4 Decapagem no caso de prensa-cabos para cabo com blindagem

Caso você esteja usando cabos com blindagem e deseja conectar a blindagem do cabo ao FieldPort SWA50, você deve usar prensa-cabos para cabos com blindagem.

Se você solicitou a opção "Bronze M20 para cabos com blindagem" para os prensa-cabos, você receberá os seguintes prensa-cabos:

- Versão "montagem direta": 1 prensa-cabos para cabos com blindagem
- Versão "montagem remota": 2 prensa-cabos para cabos com blindagem

Ao instalar um prensa-cabos para cabos com blindagem, recomendamos as seguintes dimensões para a decapagem. As dimensões para o terminal de entrada IN e terminal de saída OUT são diferentes.

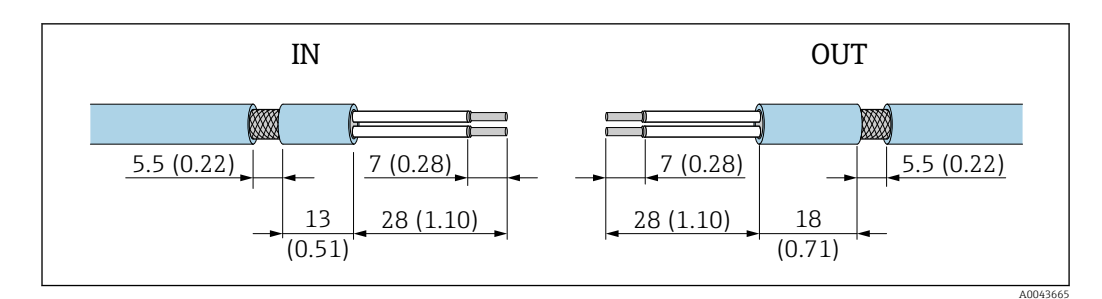

I0 Dimensões recomendadas para decapagem no caso de prensa-cabos para cabos com blindagem para terminal de entrada IN e terminal de saída OUT

- Área de vedação (capa): Ø 4 para 6.5 mm (0.16 para 0.25 in)
- Blindagem: \$\varphi\$2.5 para 6 mm (0.1 para 0.23 in)

# 6.5 Equipamento de campo HART de 2 fios com saída em corrente passiva

Alguns conceitos de aterramento exigem cabos blindados. Se conectar a blindagem do cabo ao FieldPort SWA50, é necessário usar um prensa-cabo para o cabo blindado. Consulte as informações para pedido.

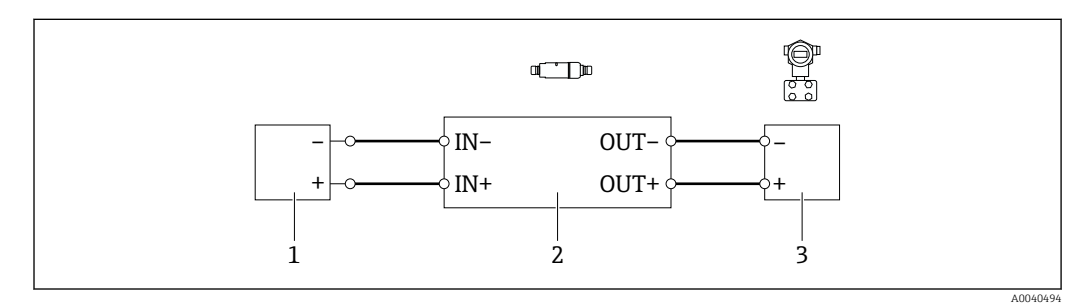

- Il Conexão elétrica para equipamentos de campo HART de 2 fios com saída em corrente passiva (aterramento opcional não exibido)
- 1 Fonte de alimentação (SELV, PELV ou Classe 2) ou CLP com uma entrada em corrente ativa ou transmissor com entrada em corrente ativa
- 2 Unidade eletrônica SWA50
- 3 Equipamentos de campo de 2 fios HART de 4 a 20 mA

# 6.6 Equipamento de campo HART de 4 fios com saída em corrente passiva

Alguns conceitos de aterramento exigem cabos blindados. Se conectar a blindagem do cabo ao FieldPort SWA50, é necessário usar um prensa-cabo para o cabo blindado. Consulte as informações para pedido.

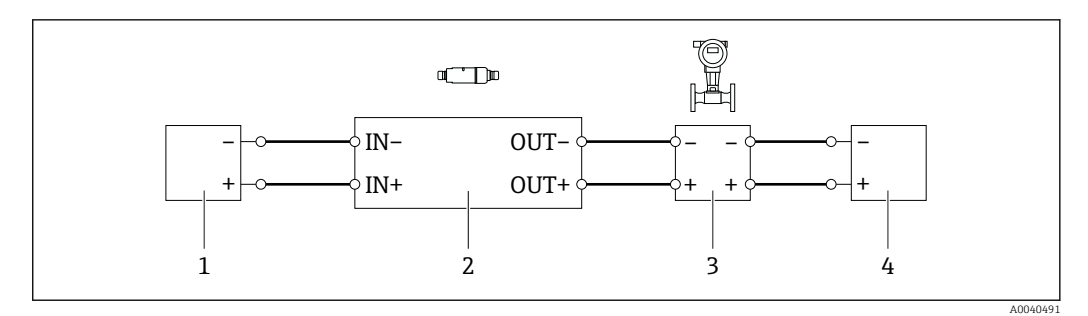

- El 12 Conexão elétrica para equipamentos de campo HART de 4 fios com saída em corrente passiva (aterramento opcional não exibido)
- 1 Fonte de alimentação (SELV, PELV ou Classe 2) ou CLP com uma entrada em corrente ativa ou transmissor com entrada em corrente ativa
- 2 Unidade eletrônica SWA50
- 3 Equipamento de campo de 4 fios com saída passiva de 4 a 20 mA HART
- 4 Fonte de alimentação para equipamento de campo de 4 fios

# 6.7 Equipamento de campo HART de 4 fios com saída de corrente ativa

Alguns conceitos de aterramento exigem cabos blindados. Se conectar a blindagem do cabo ao FieldPort SWA50, é necessário usar um prensa-cabo para o cabo blindado. Consulte as informações para pedido.

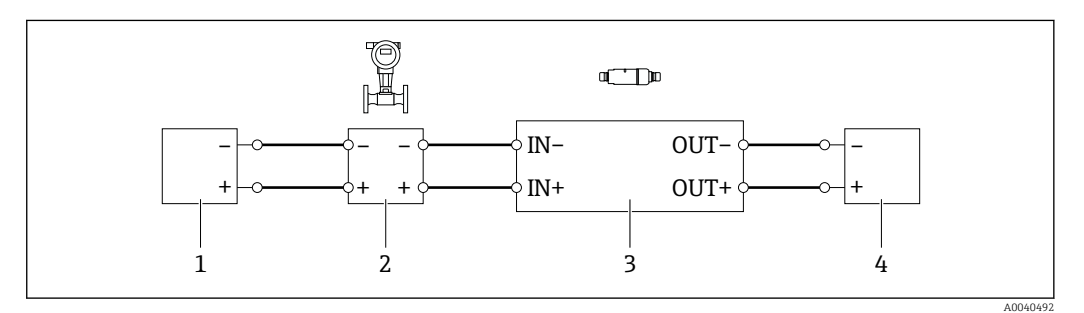

- I3 Conexão elétrica para equipamentos de campo HART de 4 fios com saída em corrente ativa (aterramento opcional não exibido) CLP ou transmissor nos terminais OUT
- 1 Fonte de alimentação (SELV, PELV ou Classe 2) para equipamento de campo HART de 4 fios
- 2 Equipamento de campo de 4 fios com saída HART ativa de 4 a 20 mA
- 3 Unidade eletrônica SWA50
- 4 CLP ou transmissor com entrada em corrente passiva

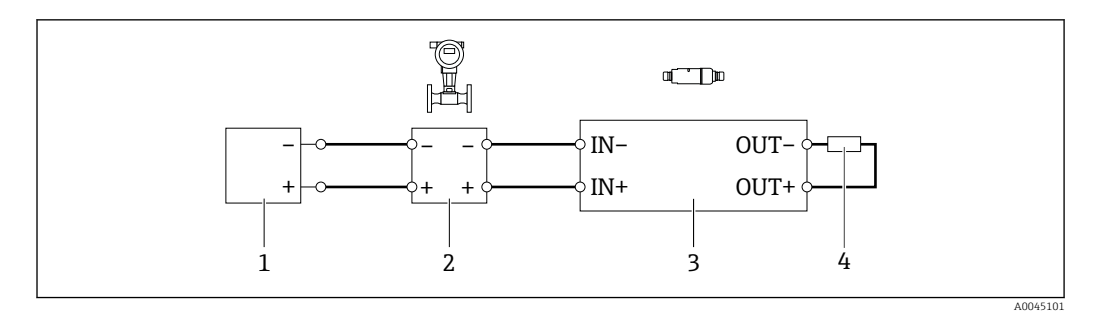

- I4 Conexão elétrica para equipamentos de campo HART de 4 fios com saída em corrente ativa (aterramento opcional não exibido) resistor nos terminais OUT
- 1 Fonte de alimentação (SELV, PELV ou Classe 2) para equipamento de campo HART de 4 fios
- 2 Equipamento de campo de 4 fios com saída HART ativa de 4 a 20 mA
- 3 Unidade eletrônica SWA50
- 4 Resistor 250 a 500 Ohm mín. 250 mW entre os terminais OUT+ e OUT-

Se selecionar a versão "instalação direta" e o versão de conexão elétrica "Equipamento de campo HART de 4 fios com saída em corrente ativa e CLP ou transmissor", é possível usar as seções transversais do núcleo de 0,75 mm<sup>2</sup> no máximo. Os fios que você insere na seção superior mais curta do invólucro devem ser conectados nos terminais IN opostos e os fios inseridos na seção inferior mais longa do invólucro devem ser conectados nos terminais OUT opostos. Se forem necessárias seções transversais maiores dos núcleos, recomendamos a instalação remota.

## 6.8 FieldPort SWA50 sem equipamento de campo HART

Com essa versão de conexão, é possível pré-configurar o FieldPort SWA50.

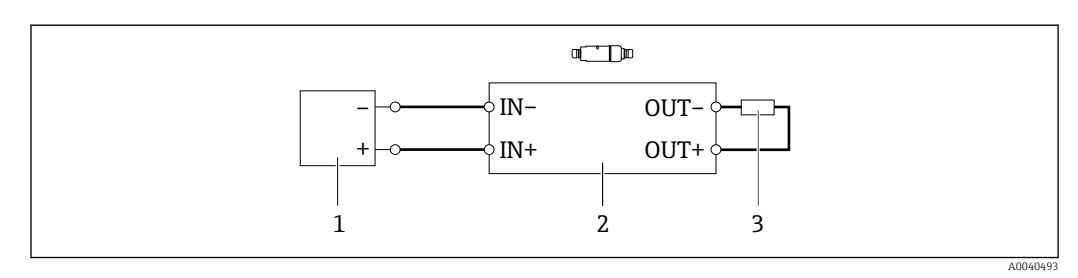

FieldPort SWA50 sem equipamento de campo HART (aterramento opcional não exibido)

Fonte de alimentação do FieldPort SWA50, 20 a 30 Vcc (SELV, PELV ou Classe 2)

2 Unidade eletrônica SWA50

1

3 Resistor de 1,5 kOhm e mín. 0,5 W entre os terminais OUT+ e OUT-

# 6.9 Aterramento do FieldPort SWA50

### 6.9.1 Versão "Instalação direta"

Com a versão "instalação direta", o FieldPort SWA50 é aterrado através do equipamento de campo ou do conduíte de metal.

### 6.9.2 Versão " Instalação remota"

Com a versão "instalação remota", aterre o FieldPort SWA50 através do suporte de montagem opcional ou de uma braçadeira de aterramento fornecida pelo cliente.

### Suporte de montagem opcional

Se usar o suporte de montagem, aterre o FieldPort SWA50 através do parafuso de aterramento.

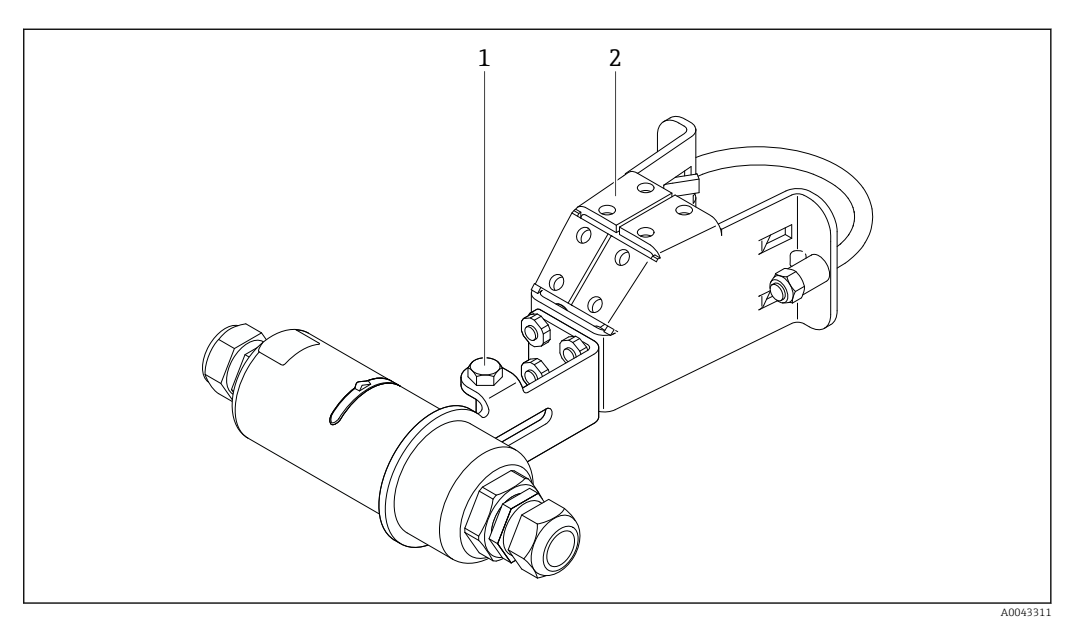

If Suporte de montagem opcional

- 1 Parafuso de cabeça hexagonal para fixação e aterramento
- 2 Suporte de montagem opcional

### Braçadeira de aterramento fornecida pelo cliente

A braçadeira de aterramento fornecida pelo cliente deve atender as seguintes especificações:

- Diâmetro: aprox. 40 mm
- Aço inoxidável
- Se o FieldPort SWA50 for usado em uma área classificada: adequado para áreas classificadas de acordo com DIN EN 62305, Folha 3 e DIN EN 62561-1

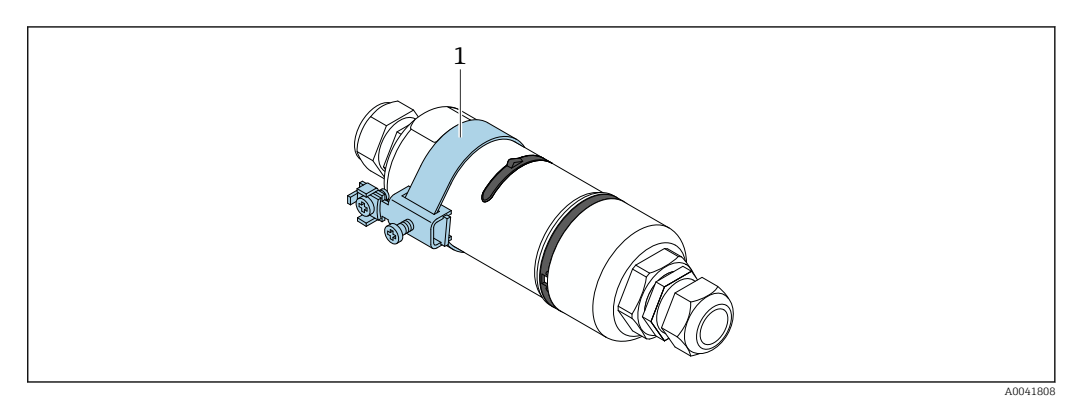

- 🖻 17 Aterramento através da braçadeira de aterramento
- 1 Exemplo de braçadeira de aterramento fornecida pelo cliente

# 6.10 Verificação pós-conexão

| O equipamento e o cabo não estão danificados (inspeção visual)? |  |
|-----------------------------------------------------------------|--|
| Os cabos estão em conformidade com os requisitos?               |  |
| O esquema de ligação elétrica está correto?                     |  |

| Os cabos foram conectados de maneira que não haja fios, isolamentos e/ou blindagem de cabos bloqueados? |  |
|----------------------------------------------------------------------------------------------------|--|
| A tensão de alimentação está correta?                                                                   |  |
| O FieldPort SWA50 está aterrado, se necessário?                                                         |  |
#### Opções de operação 7

#### 7.1 Visão geral das opções de operação

O FieldPort SWA50 pode ser operado via Bluetooth do seguinte modo:

- Através de um smartphone ou tablet com o aplicativo SmartBlue da Endress+Hauser
- Através do tablet PC Field Xpert SMTxx da Endress+Hauser

A versão WirelessHART do FieldPort SWA50 pode ser integrada a uma rede WirelessHART através do Fieldgate SWG70 WirelessHART da Endress+Hauser ou através de qualquer Fieldgate WirelessHART compatível. Informações adicionais estão disponíveis junto ao representante de vendas Endress+Hauser: www.addresses.endress.com.

Além disso, a versão WirelessHART pode ser operada da seguinte maneira:

- Configuração local com FieldCare SFE500 ou DeviceCare através do DTM para FieldPort SWA50
- Configuração remota com o FieldCare SFE500 através do WirelessHART Fieldgate SWG70 e DTM para FieldPort SWA50 e Fieldgate SWG70

Além disso, é possível conectar o FieldPort SWA50 com o equipamento de campo HART conectado à Netilion Cloud através do FieldEdge SGC500.

Informações detalhadas sobre a Netilion Cloud: <a href="https://netilion.endress.com">https://netilion.endress.com</a>

**i**  Para informações detalhadas sobre o FieldEdge SGC500, consulte o documento TI01525S.

#### 7.2 Aplicativo SmartBlue

O FieldPort SWA50 e o equipamento de campo HART conectado não são visíveis através do Bluetooth sem o aplicativo SmartBlue. É estabelecida uma conexão ponto a ponto entre o FieldPort SWA50 e um smartphone ou tablet.

O aplicativo SmartBlue está disponível para download na Google Play Store para dispositivos móveis com Android e na Apple App Store para dispositivos com iOS.

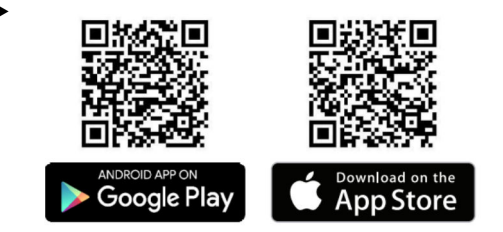

Escaneie o QR code.

┕► O site da Google Play ou da App Store abre permitindo baixar o aplicativo SmartBlue.

### Especificações do sistema

Consulte o site da Google Play ou App Store para ver os requisitos do sistema do aplicativo SmartBlue.

#### 7.3 Field Xpert SMTxx

- Para informações detalhadas sobre a operação com o Field Xpert SMT70, consulte o documento BA01709S.
  - Para informações detalhadas sobre a operação com o Field Xpert SMT77, consulte o documento BA01923S.

## 8 Comissionamento

### 8.1 Pré-requisitos

### 8.1.1 Requisitos do FieldPort SWA50

- O FieldPort SWA50 está eletricamente conectado.
- A verificação pós-instalação foi realizada  $\rightarrow \square$  29.
- Minisseletora 1 para comunicação Bluetooth deve ser ajustada como LIGADO → 
   <sup>(A)</sup> 46. (Ajuste de fábrica para Minisseletora 1: LIGADO)

### 8.1.2 Informações necessárias para o comissionamento

São necessárias as seguintes informações para o comissionamento:

- Endereço do equipamento HART ou equipamento de campo HART
- Tag de equipamento do equipamento de campo HART na rede WirelessHART
  Tag longa para equipamentos de campo HART-6 E HART-7
  - Mensagem HART para equipamentos de campo HART-5

P Cada tag de equipamento na rede WirelessHART deve ser única.

### 8.1.3 Pontos a serem verificados antes do comissionamento

### HART master

Além do FieldPort SWA50, somente um outro HART master é permitido no loop de HART. O tipo mestre desse HART master adicional e o FieldPort SWA50 podem não ser idênticos. Configure o tipo mestre através do parâmetro "HART master type"  $\rightarrow \square$  50.

### Resistor de comunicação HART

Para a comunicação HART, é necessário um resistor de comunicação HART interna do FieldPort SWA50 ou um resistor de comunicação HART fora do FieldPort SWA50 na malha de 4 a 20 mA.

Especificações para a versão "Resistor de comunicação HART interna": A opção "Internal" é configurada para o parâmetro "Communication risistor"  $\rightarrow \cong 50$ .

Especificações para a versão "resistor de comunicação HART fora do FieldPort SWA50":

- O resistor de comunicação HART de ≥ 250 Ohm está localizado fora do FieldPort SWA50 na malha de 4 a 20 mA
- O resistor de comunicação HART deve ser cabeado em série entre o terminal "IN+" do FieldPort SWA50 e a fonte de alimentação, como o CLP ou a barreira ativa
- A opção "External" é configurada para o parâmetro "Communication risistor" → 🖺 50

### 8.1.4 Senha inicial

A senha inicial pode ser encontrada na etiqueta de identificação.

### 8.2 Colocando o FieldPort SWA50 em operação

O FieldPort SWA50 pode ser operado via Bluetooth do seguinte modo:

- Através de um smartphone ou tablet com o aplicativo SmartBlue da Endress+Hauser
- Através do tablet PC Endress+Hauser Field Xpert SMTxx

Além disso, a versão WirelessHART do FieldPort SWA50 pode ser operada através do FieldCare SFE500.

Instruções de operação para o FieldPort SWA50 WirelessHART: BA02046S

### 8.2.1 Comissionamento através do aplicativo SmartBlue

### Mensagens tipo burst

É possível alterar as mensagens de ruptura através do WirelessHART, localmente através do Commubox FXA195 usando o FieldCare SFE500 ou através do Field Xpert. Não é possível mudar as mensagens tipo burst através do aplicativo SmartBlue.

| Mensagem de<br>ruptura | Configuração de fábrica                                                                                                    |
|------------------------|----------------------------------------------------------------------------------------------------|
| 1                      | A cada 5 minutos, o FieldPort SWA50 transmite os valores do processo do equipamento de campo de acordo como comando 3 do HART.   |
| 2                      | A cada 5 minutos, o FieldPort SWA50 transmite os dados de diagnóstico do equipamento de campo de acordo como comando 48 do HART. |
| 3                      | Não configurado                                                                                                    |
| 4                      | A cada 5 minutos, o FieldPort SWA50 transmite seus próprios valores de processo de acordo como comando 3 do HART.                |
| 5                      | A cada 5 minutos, o FieldPort SWA50 transmite seus próprios dados de diagnóstico de acordo como comando 48 do HART.              |

### Iniciar o aplicativo SmartBlue e fazer login

1. Ligue a tensão de alimentação para o FieldPort SWA50.

- 2. Inicie o aplicativo SmartBlue no smartphone ou tablet.
  - └ Uma visão geral dos equipamentos acessíveis é exibida.

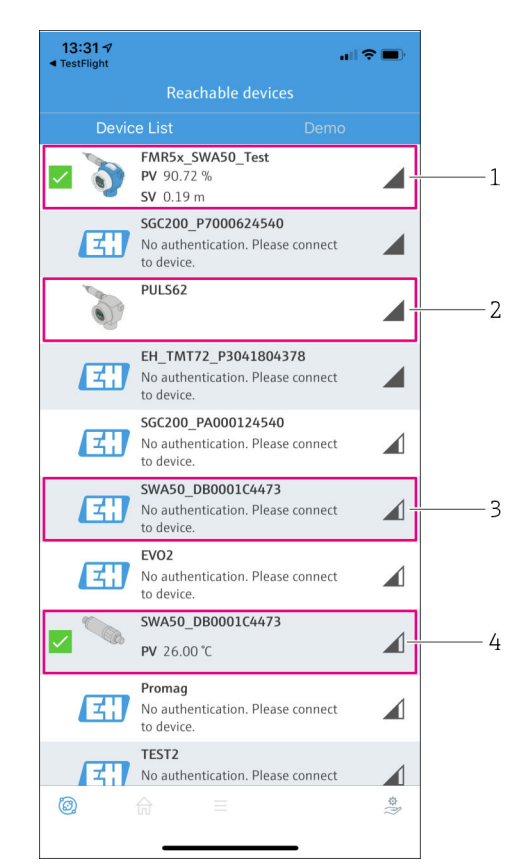

☑ 18 Reachable devices (lista em tempo real)

- 1 Exemplo de FieldPort SWA50 com equipamento de campo HART da Endress+Hauser já conectado ao aplicativo SmartBlue
- 2 Exemplo de FieldPort SWA50 com equipamento de campo HART de outro fabricante, já conectado ao aplicativo SmartBlue
- 3 Exemplo de FieldPort SWA50 ainda não conectado ao aplicativo SmartBlue
- 4 Exemplo de FieldPort SWA50 sem equipamento de campo HART já conectado ao aplicativo SmartBlue

- 3. Selecione o equipamento na lista.
  - └→ A página "Login to device" é exibida.

| 07:27 🕫       |           |                                    | I 🗢 🗩       |
|---------------|-----------|------------------------------------|-------------|
|               |           | ogin to device                     |             |
|               |           | TMT162                             |             |
| admin         |           |                                    | 8           |
|               |           |                                    | 8           |
| Forgot passwo | rd?       |                                    |             |
| Abort         |           |                                    | Login       |
| Plea          | ase enter | the login password and<br>'Log in' | tap         |
| I             | Endres    | SS+Hauser                          | 1           |
| ۵<br>ا        | <b>☆</b>  | =                                  | \$\$<br>[1] |
|               |           |                                    |             |

🖻 19 Login

É possível estabelecer apenas **uma** conexão ponto a ponto entre **um** FieldPort SWA50 e **um** smartphone ou tablet.

- ► Faça o login. Insira **admin** como nome de usuário e insira a senha inicial. A senha pode ser encontrada na etiqueta de identificação.

Altere a senha depois que iniciar sessão pela primeira vez. → 🖺 50

#### Verificação e ajuste da configuração HART

Execute os passos a seguir para garantir uma boa comunicação entre o FieldPort SWA50 e o equipamento de campo HART conectado.

- Os parâmetros listados nesta seção podem ser encontrados no menu "HART Configuration".
  - Navegação: Root menu > System > FieldPort SWA50 > Connectivity > HART configuration
  - Visão geral do menu: → 
     ■ 86

### Configuração WirelessHART

Execute os passos a seguir para garantir uma boa comunicação entre o FieldPort SWA50 e a rede WirelessHART.

- - Navegação: Root menu > System > FieldPort SWA50 > Connectivity > WirelessHART configuration
  - Somente é possível editar os parâmetros se a opção "Do not attempt to join" foi selecionada para o parâmetro "Join mode".
- 1. Insira o número ID da rede através do parâmetro "Network ID".
- 2. Insira a senha da rede através do parâmetro "Join Key".
- 3. Conecte-se à rede através do parâmetro "Join mode". Pode levar até 30 minutos para conectar-se à rede WirelessHART.

### 8.2.2 Comissionamento através do Field Xpert

#### Mensagens tipo burst

As mensagens do tipo burst para o FieldPort SWA50 são configuradas de fábrica. É possível alterar as mensagens de ruptura através do WirelessHART, localmente através do Commubox FXA195 usando o FieldCare SFE500 ou através do Field Xpert.

| Mensagem de<br>ruptura | Configuração de fábrica                                                                                                    |
|------------------------|----------------------------------------------------------------------------------------------------|
| 1                      | A cada 5 minutos, o FieldPort SWA50 transmite os valores do processo do equipamento de campo de acordo como comando 3 do HART.   |
| 2                      | A cada 5 minutos, o FieldPort SWA50 transmite os dados de diagnóstico do equipamento de campo de acordo como comando 48 do HART. |
| 3                      | Não configurado                                                                                                    |
| 4                      | A cada 5 minutos, o FieldPort SWA50 transmite seus próprios valores de processo de acordo como comando 3 do HART.                |
| 5                      | A cada 5 minutos, o FieldPort SWA50 transmite seus próprios dados de diagnóstico de acordo como comando 48 do HART.              |

#### Iniciar o Field Xpert e fazer login

1. Ligue a tensão de alimentação para o FieldPort SWA50.

- 2. Inicie o tablet PC Field Xpert. Para isso, clique duas vezes em Field Xpert na tela inicial.
  - └ A seguinte imagem é exibida:

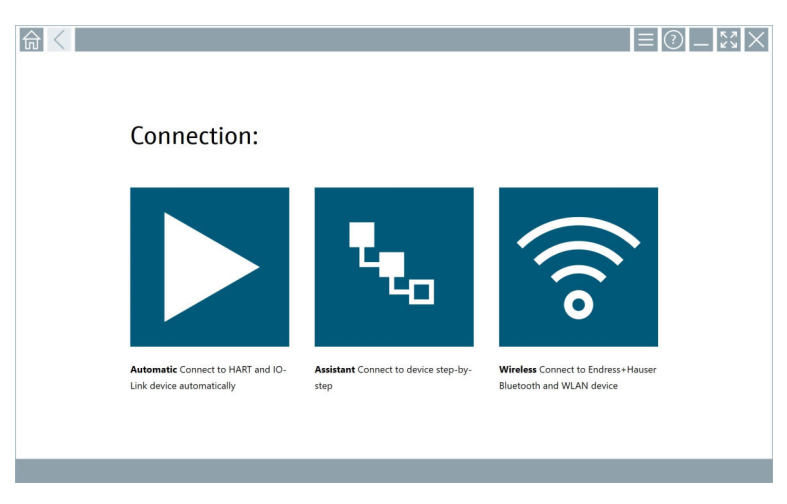

### 3. Toque no ícone 🛜.

- └ Uma lista de dispositivos WIFI e Bluetooth disponíveis é exibida.
- 4. Clique no símbolo 👔 para filtrar os equipamentos Bluetooth.
  - └ Uma lista dos dispositivos Bluetooth disponíveis é exibida.

| T                | 8 🔻 🔬 🗇 🗹                        | 0                       |                       | <b>T</b> _ <b>(3</b> ) |
|------------------|----------------------------------|-------------------------|-----------------------|------------------------|
| Device<br>Status | Tag                              | Process Values          | Sig<br>Str            | inal Actio             |
| 0                | EH_TMT72_P3041804378             |                         |                       | >                      |
|                  | FMR5x_SWA50_Test                 | PV: 94.11 % SV: 0.12 m  |                       | <u></u>                |
| 0                | Levelflex                        |                         |                       | <u> </u>               |
| 0                | PULS62                           |                         |                       | <u></u>                |
| 0                | SGC200_P7000624540               |                         |                       | <u> </u>               |
| Do you have      | your WLAN device configured as a | client in your network? | No network available. | Click here to cor      |

#### 🖻 20 Equipamentos em alcance (lista atualizada)

- 1 Exemplo de FieldPort SWA50 com equipamento de campo HART nunca antes conectado ao Field Xpert
- 2 Exemplo de FieldPort SWA50, com ou sem equipamento de campo HART, já conectado ao Field Xpert

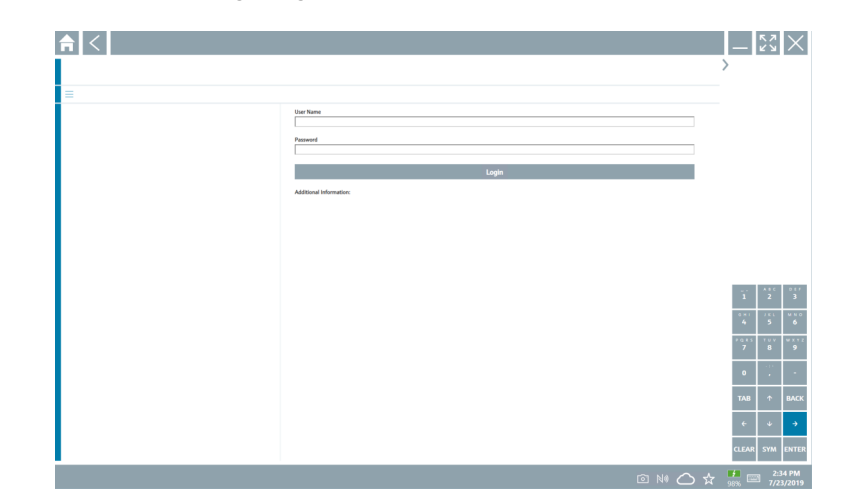

- 6. Faça o login. Insira **admin** como nome de usuário e insira a senha inicial. A senha inicial pode ser encontrada na etiqueta de identificação.
  - ← A caixa de diálogo para o comissionamento inicial é aberta.

Altere a senha depois que iniciar sessão pela primeira vez.  $\Rightarrow \ \bigspace{-1.5}50$ 

#### Verificação e ajuste da configuração HART

Execute os passos a seguir para garantir uma boa comunicação entre o FieldPort SWA50 e o equipamento de campo HART conectado.

- Os parâmetros listados nesta seção podem ser encontrados no menu "Configuração HART".
  - Navegação: Root menu > System > FieldPort SWA50 > Connectivity > HART configuration
  - Visão geral do menu: → 
     ■ 86

#### Configuração WirelessHART

Execute os passos a seguir para garantir uma boa comunicação entre o FieldPort SWA50 e a rede WirelessHART.

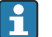

- Navegação: Root menu > System > FieldPort SWA50 > Connectivity > WirelessHART configuration
- Somente é possível editar os parâmetros se a opção "Do not attempt to join" foi selecionada para o parâmetro "Join mode".

- 1. Insira o número ID da rede através do parâmetro "Network ID".
- 2. Insira a senha da rede através do parâmetro "Join Key".
- 3. Conecte-se à rede através do parâmetro "Join mode". Pode levar até 30 minutos para conectar-se à rede WirelessHART.

# 9 Operação

### 9.1 Bloqueio do hardware

As minisseletoras para bloqueio do hardware estão localizadas na unidade eletrônica.

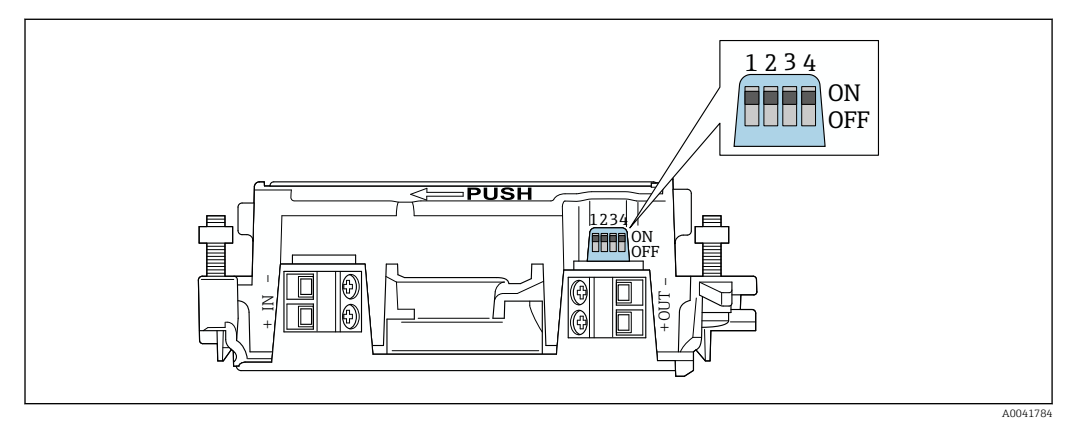

21 Minisseletoras para bloqueio por hardware de funções

| Minisseletora | Função                               | Descrição                                                                                                    | Ajuste de fábrica |
|---------------|--------------------------------------|----------------------------------------------------------------------------------------------------|-------------------|
| 1             | Comunicação<br>Bluetooth             | <ul> <li>LIGADO (ON): a comunicação via<br/>Bluetooth é possível, por ex. através do<br/>aplicativo SmartBlue, e<br/>Field Xpert.</li> <li>DESLIGADO (OFF): A comunicação via<br/>Bluetooth não é possível.</li> </ul> | LIGADO            |
| 2             | Atualização de<br>Firmware           | <ul> <li>LIGADO: é possível realizar atualizações<br/>de firmware.</li> <li>DESLIGADO: não é possível realizar<br/>atualizações de firmware.</li> </ul>                                                                | LIGADO            |
| 3             | Configuração<br>através de Bluetooth | <ul> <li>LIGADO (ON): a configuração via<br/>Bluetooth é possível, por ex. através do<br/>aplicativo SmartBlue, e Field Xpert.</li> <li>DESLIGADO (OFF): A configuração via<br/>Bluetooth não é possível.</li> </ul>   | LIGADO            |
| 4             | Reserva                              | -                                                                                                    | -                 |

## 9.2 LED

1 LED

Verde: pisca quatro vezes na inicialização para indicar que o equipamento está em operação

O LED está localizado na unidade eletrônica e não fica visível do lado de fora.

## 10 Descrição do aplicativo SmartBlue para SWA50

### 10.1 Visão geral do menu (Navegação)

Visão geral do menu (Navegação): → 🖺 86

## 10.2 Página Device information"

- As seguintes opções do monitor são possíveis para a página "Device information":
- FieldPort SWA50 com equipamento de campo HART da Endress+Hauser
- FieldPort SWA50 com equipamento de campo HART de outro fabricante
- FieldPort SWA50 sem equipamento de campo HART conectado ou acessível

### <table-of-contents> Informações sobre o número de série exibido

Para equipamentos de campo da Endress+Hauser com HART 6 e HART 7, o número de série real é exibido. Para equipamentos de campo de outros fabricantes e equipamentos de campo Endress+Hauser com HART 5, um número de série único é calculado. O número de série calculado não corresponde ao número de série real do equipamento de campo.

### 📔 Informações sobre o sinal de status exibido

Quando o equipamento de campo Endress+Hauser é conectado, o sinal de status exibido é uma combinação do sinal de status do equipamento de campo HART conectado e o sinal de status do FieldPort SWA50.

Se o equipamento de campo HART não for compatível com o status do equipamento estendido de acordo com a NAMUR NE 107, podem ocorrer limitações na exibição das informações de status.

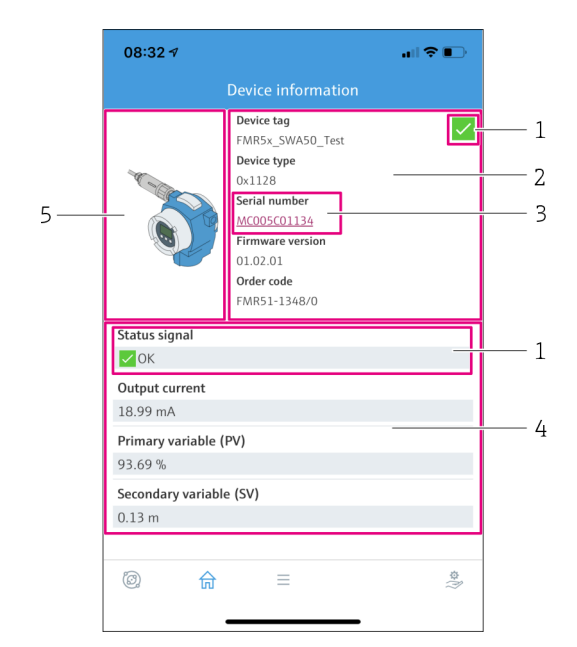

- Image: 22 Visualização "Device information" exemplo para SWA50 com o equipamento de campo HART Endress +Hauser
- 1 Sinal de status combinado, formado pelo status do SWA50 e o status do equipamento de campo HART conectado
- 2 Informações sobre o equipamento de campo HART conectado ao SWA50. Versão do firmware, código de pedido e tipo de equipamento somente são exibidos para os equipamentos de campo Endress+Hauser com HART 6 e HART 7.
- 3 Número de série
- 4 Valores de processo do equipamento de campo HART
- 5 Imagem do produto, equipamento de campo HART da Endress+Hauser com SWA50

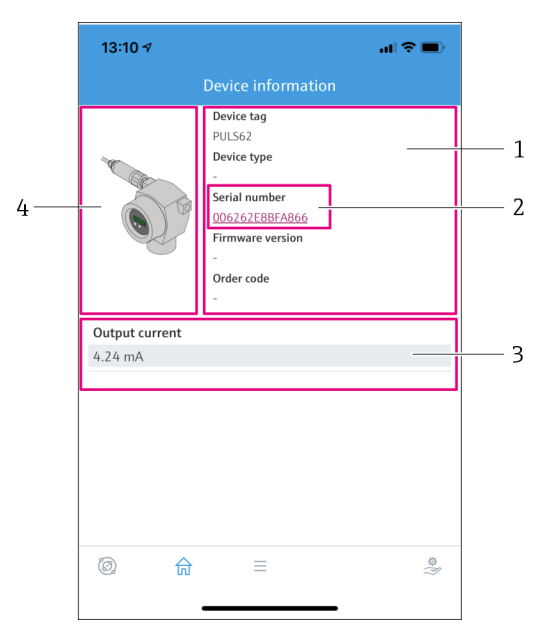

- 23 Visualização "Device information" exemplo para o SWA50 com o equipamento de campo HART de outro fabricante
- 1 Informações sobre o equipamento de campo HART conectado ao SWA50. A versão do firmware, código de pedido, tipo de equipamento e status apenas são exibidos para equipamentos de campo da Endress+Hauser com HART 6 e HART 7.
- 2 Número de série
- 3 Corrente de saída do equipamento de campo HART
- 4 Imagem do produto, equipamento de campo HART de outro fabricante com SWA50

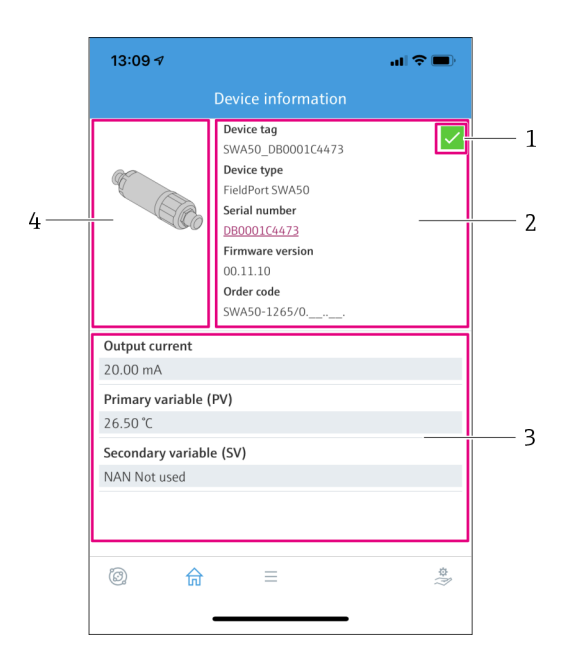

- E 24 Visualização "Device information" exemplo para o SWA50 sem o equipamento de campo HART conectado ou acessível
- 1 Sinal de status para SWA50
- 2 Informações sobre o SWA50
- 3 Valor medidos do SWA50 20 mA são sempre exibidos como uma corrente de saída nesse caso
- 4 Imagem do produto SWA50, já que o equipamento de campo HART não está conectado ou não é acessível

## 10.3 Menu "Application"

### 10.3.1 Página Measured values"

Navegação: Root menu > Application > Measured values

A página "Measured values" mostra os valores medidos do equipamento de campo HART que está conectado ao FieldPort SWA50. Se um equipamento de campo HART não estiver conectado ou se o equipamento de campo HART não puder ser acessado, essa página mostra os valores medidos do FieldPort SWA50.

Os valores medidos PV, SV, TV e QV são exibidos apenas para equipamentos da Endress +Hauser.

| Parâmetro                 | Descrição                                                                       |
|---------------------------|---------------------------------------------------------------------------------|
| Output current            | Mostra a corrente de saída do equipamento de campo HART                         |
| Primary variable (PV)     | Mostra a variável primária do equipamento de campo HART da Endress<br>+Hauser   |
| Secondary variable (SV)   | Mostra a variável secundária do equipamento de campo HART da Endress<br>+Hauser |
| Tertiary variable (TV)    | Mostra a variável terciária do equipamento de campo HART da Endress<br>+Hauser  |
| Quanternary variable (QV) | Mostra a variável quaternária do equipamento de campo HART da<br>Endress+Hauser |

### 10.3.2 Página "HART info" para equipamento de campo HART

Navegação: Root menu > Application > HART info

Essa página mostra as informações HART do equipamento de campo HART que está conectado ao FieldPortSWA50. As informações HART são exibidas apenas para equipamentos Endress+Hauser..

| Parâmetro        | Descrição                                                                                                    |
|------------------|----------------------------------------------------------------------------------------------------|
| Device type      | Mostra o tipo do equipamento de campo HART no formato HEX, por ex.<br>0x1128                                                                                                    |
| Manufacturer ID  | Mostra o ID de fabricante do equipamento de campo HART no formato<br>HEX, por ex. 0x11 para Endress+Hauser                                                                                                  |
| HART revision    | Mostra a versão HART do equipamento de campo HART, por ex. 7                                                                                                    |
| HART descriptor  | Mostra a descrição que foi inserida para o equipamento de campo HART.                                                                                                    |
| HART message     | Mostra a mensagem que foi inserida para o equipamento de campo<br>HART. A mensagem é transmitida através do protocolo HART a pedido do<br>master.                                                           |
| Device ID        | Mostra o ID do equipamento de campo HART, por ex. 0x7A2F51                                                                                                    |
| No. of preambles | Mostra o número de preâmbulos inseridos.                                                                                                    |
| HART data code   | Mostra a data que foi inserida para os equipamentos de campo HART, por ex. e.g. 2020-03-31. A data oferece informações sobre um evento específico, como por exemplo a última modificação nas configurações. |
| Device revision  | Mostra a revisão de hardware do equipamento de campo HART                                                                                                    |

## 10.4 Menu "FieldPort SWA50" (menu "System")

### 10.4.1 Página "Device management" (menu "FieldPort SWA50")

Navegação: Root menu > System > FieldPort SWA50 > Device management

| Parâmetro  | Descrição                             |
|------------|---------------------------------------|
| Device tag | Insira a tag do equipamento do SWA50. |

### 10.4.2 Página "Conectividade" (menu "FieldPort SWA50")

Navegação: Menu raiz > Sistema > FieldPort SWA50 > Conectividade

### Página Bluetooth configuration"

Navegação: Root menu > System > FieldPort SWA50 > Connectivity > Bluetooth configuration

Você pode configurar a conexão Bluetooth e fazer as atualizações de firmware para o FieldPort SWA50 através dessa página.

| Página                      | Descrição                                                                                                    |
|-----------------------------|----------------------------------------------------------------------------------------------------|
| Reduce radio transmit power | Habilita e desabilita uma redução no poder de transmissão do SWA50.                                                                                     |
|                             | <ul> <li>Opções</li> <li>Yes: A potência da transmissão do SWA50 é reduzida.</li> <li>No: A potência da transmissão do SWA50 não é reduzida.</li> </ul> |
|                             | <b>Ajuste de fábrica</b><br>No                                                                                                    |
| Change Bluetooth password   | Alterar a senha. Para alterar, você deve inserir o nome de usuário, a senha atual e a nova senha.                                                       |
|                             | <ul> <li>Ajuste de fábrica</li> <li>Nome do usuário: admin</li> <li>A senha pode ser encontrada na etiqueta de identificação.</li> </ul>                |
| Firmware update             | → 🗎 80                                                                                                    |

### Página HART configuration"

Navegação: Root menu > System > FieldPort SWA50 > Connectivity > HART configuration

Você configura os parâmetros HART para o FieldPort SWA50 através dessa página. Além disso, é possível configurar o endereço HART do equipamento de campo HART conectado.

| Parâmetro                 | Descrição                                                                  |
|---------------------------|----------------------------------------------------------------------------|
| HART address field device | Configure o endereço HART do equipamento de campo HART.                    |
|                           | <b>Entrada do usuário</b><br>O a 63                                        |
|                           | Ajuste de fábrica<br>O                                                     |
| HART master type          | Selecione o tipo de HART master.                                           |
|                           | <b>Opções</b> <ul> <li>Primary master</li> <li>Secondary master</li> </ul> |
|                           | <b>Ajuste de fábrica</b><br>Secondary master                               |

| Parâmetro              | Descrição                                                                                                    |
|------------------------|----------------------------------------------------------------------------------------------------|
| Communication resistor | Selecione o local de instalação do resistor de comunicação HART.                                                                                                    |
|                        | <ul> <li>Opções</li> <li>External: Use um resistor de comunicação externo fornecido pelo cliente no local entre o terminal IN+ e a fonte de alimentação.</li> <li>Internal: Use um resistor de comunicação interno do SWA50.</li> </ul> |
|                        | <b>Ajuste de fábrica</b><br>External                                                                                                    |
| HART address SWA50     | Configure o endereço HART do SWA50 para acesso do escravo ao SWA50.                                                                                                    |
|                        | <b>Entrada do usuário</b><br>O a 63                                                                                                    |
|                        | <b>Ajuste de fábrica</b><br>15                                                                                                    |

### Página HART Info"

Navegação: Root menu > System > FieldPort SWA50 > Connectivity > HART info Esta página mostra as informações HART do FieldPort SWA50.

| Parâmetro        | Descrição                                                                                                    |
|------------------|----------------------------------------------------------------------------------------------------|
| Device type      | Mostra o tipo de equipamento do SWA50 em formato HEX (0x11F3)                                                                                                    |
| Manufacturer ID  | Mostra o ID de fabricante do SWA50, 0x11 para Endress+Hauser                                                                                                    |
| HART revision    | Mostra a versão HART do SWA50, por ex. 7                                                                                                    |
| HART descriptor  | Mostra a descrição que foi inserida para o SWA50.                                                                                                    |
| HART message     | Mostra a mensagem que foi inserida para o SWA50. A mensagem é<br>transmitida através do protocolo HART a pedido do master.                                                            |
| Device ID        | Mostra o ID de equipamento do SWA50, por ex. 0x7A2F51                                                                                                    |
| No. of preambles | Mostra o número de preâmbulos inseridos.                                                                                                    |
| HART data code   | Mostra a data que foi inserida para o SWA50, por ex. e.g. 2020-03-31. A data oferece informações sobre um evento específico, como por exemplo a última modificação nas configurações. |
| Device revision  | Mostra a versão de hardware do SWA50                                                                                                    |

### Página "Configuração WirelessHART"

Navegação: Root menu > System > FieldPort SWA50 > Connectivity > WirelessHART configuration

| Essa  | página | é usad | la para | configurar | a conexão | WirelessHART |
|-------|--------|--------|---------|------------|-----------|--------------|
| LUUUU | pagina | c usu  | iu puru | comiguiui  | u conchuo |              |
|       | -      |        |         |            |           |              |

| Parâmetro            | Descrição                                                                                                    |
|----------------------|----------------------------------------------------------------------------------------------------|
| Network ID           | <b>Pré-requisito</b><br>Join mode: Do not attempt to join                                                                                                    |
|                      | <b>Descrição</b><br>Insira o número de identificação da rede na qual o FieldPort será<br>conectado.                                                                                                    |
|                      | <b>Entrada do usuário</b><br>O a 65535                                                                                                    |
|                      | Ajuste de fábrica<br>1447                                                                                                    |
| Join Key             | <b>Pré-requisito</b><br>Join mode: Do not attempt to join                                                                                                    |
|                      | <b>Descrição</b><br>Digite a senha da rede.                                                                                                    |
|                      | <b>Entrada do usuário</b><br>32 números hexadecimais                                                                                                    |
|                      | <b>Ajuste de fábrica</b><br>456E6472657373202B20486175736572                                                                                                    |
| Radio transmit power | <b>Pré-requisito</b><br>Join mode: Do not attempt to join                                                                                                    |
|                      | <b>Descrição</b><br>Insira a força do sinal de rádio.                                                                                                    |
|                      | <b>Entrada do usuário</b><br>O ou 10 dBm                                                                                                    |
|                      | <b>Ajuste de fábrica</b><br>10 dBm                                                                                                    |
|                      | <b>Informações adicionais</b><br>É possível que existam restrições nacionais para 0 dBm, como por<br>exemplo no Japão                                                                                                    |
| Join mode            | Selecione o modo que o FieldPort usa para se conectar à rede.                                                                                                    |
|                      | <ul> <li>Opções</li> <li>Do not attempt to join: Não tente entrar</li> <li>Join now: Entre agora</li> <li>Attempt to join on powerup or restart: Entrar na energização ou reinicialização</li> </ul>                                                                                                    |
| Status do acesso     | Exibe o status atual enquanto tenta acessar.                                                                                                    |
|                      | <ul> <li>Possíveis notificações</li> <li>Network packets heard: Pacotes de rede recebidos</li> <li>ASN Acquired: ASN adquirido</li> <li>Synchronized to slot time: Sincronizado por tempo com a rede.</li> <li>Advertisement heard: Pacote de solicitação recebido para a transmissão.</li> <li>Join requested: Entrada solicitada</li> <li>Retrying join: Tentativa de entrar repetida</li> <li>Join failed: Falha ao entrar</li> <li>Authenticated: Autenticado</li> <li>Network joined: Estabelecida conexão com a rede</li> <li>Nogotiating network properties: Parâmetros de negociação da rede</li> <li>Normal operation commencing: Início da operação normal. Totalmente conectado.</li> </ul> |

## 10.4.3 Página "Information" (menu "FieldPort SWA50")

Navegação: Root menu > System > FieldPort SWA50 > Information

| Parâmetro              | Descrição                                                   |
|------------------------|-------------------------------------------------------------|
| Wireless communication | Mostra o tipo de conexão, como "Bluetooth" ou "WirelessHART |
| Device name            | Mostra o nome de equipamento para o SWA50                   |
| Manufacturer           | Mostra o fabricante, nesse caso "Endress+Hauser"            |
| Serial number          | Mostra a número de série do SWA50                           |
| Order code             | Mostra o código de pedido                                   |
| Extended order code 1  | Mostra o código do pedido estendido 1                       |
| Extended order code 2  | Mostra o código do pedido estendido 2                       |
| Extended order code 3  | Mostra o código do pedido estendido 3                       |
| Firmware version       | Mostra a versão ativa do firmware                           |
| Hardware version       | Mostra a versão ativa do hardware                           |

Esta página mostra informações sobre o FieldPort SWA50.

## 10.5 Menu "Equipamento de campo" (menu "Sistema")

Navegação: Root menu > Sistema > Field device

😭 O menu "Field device" está disponível apenas para equipamentos Endress+Hauser.

### 10.5.1 Página "Device management" (menu "Field device")

Navegação: Root menu > System > Field device > Device management

| Parâmetro  | Descrição                                                |
|------------|----------------------------------------------------------|
| Device tag | Mostra a tag de equipamento do equipamento de campo HART |

### 10.5.2 Página "Information" (menu "Field device")

Navegação: Root menu > System > Field device > Information

Essa página mostra as informações sobre o equipamento de campo HART conectado ao FieldPort SWA50. Essas informações são exibidas para equipamentos de campo Endress +Hauser com HART 6 e superior.

| Parâmetro             | Descrição                                                                          |
|-----------------------|------------------------------------------------------------------------------------|
| Device name           | Mostra o nome de equipamento do equipamento de campo HART                          |
| Manufacturer          | Mostra o fabricante do equipamento de campo HART                                   |
| Serial number         | Mostra o número de série do equipamento de campo HART                              |
| Order code            | Mostra o código de pedido do equipamento de campo HART                             |
| Extended order code 1 | Mostra a primeira parte do código de pedido estendido do equipamento de campo HART |
| Extended order code 2 | Mostra a segunda parte do código de pedido estendido do equipamento de campo HART  |
| Extended order code 3 | Mostra a terceira parte do código de pedido estendido do equipamento de campo HART |
| Firmware version      | Mostra a revisão ativa do firmware do equipamento de campo HART                    |

## 11 Configuração e parametrização online

### 11.1 Opções de acesso e pré-requisitos

### 11.1.1 Opções de acesso

Os procedimentos de configuração e parametrização foram descritos com base no exemplo da ferramenta de gerenciamento de ativos FieldCare SFE500 da Endress+Hauser.

- Você pode acessar o FieldPort usando o FieldCare SFE500 do seguinte modo:
- Configuração local usando o PC e a Commubox FXA195 modem USB/HART da Endress +Hauser
- Configuração remota usando o PC e o Fieldgate SWG70 WirelessHART da Endress +Hauser

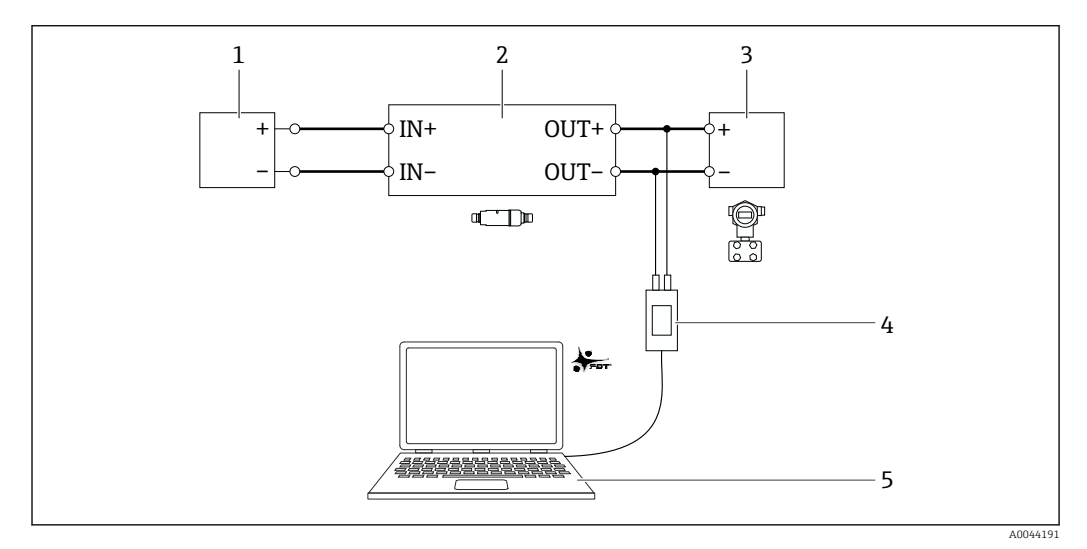

- Exemplo: conexão do PC com o FieldCare SFE500 através da Commubox FXA195 modem USB/HART da Endress+Hauser para a conexão elétrica versão "Conexão elétrica para equipamentos de campo HART de 2 fios com saída de corrente passiva"
- 1 Fonte de alimentação ou PLC com entrada em corrente ativa ou transmissor com entrada em corrente ativa
- 2 Unidade eletrônica SWA50 (resistor de comunicação interno habilitado)
- 3 Equipamentos de campo de 2 fios HART de 4 a 20 mA
- 4 Commubox FXA195 modem USB/HART modem da Endress+Hauser
- 5 PC com FieldCare SFE500

### 11.1.2 Configurações necessárias no FieldCare

No FieldCare, ative a opção "Preferir escaneamento FDT 1.2.1".

Caminho: FieldCare > Extras > Opções > aba "Escaneamento" > seção "Resultado do escaneamento"

## 11.2 Identificação

Essa página te permite configurar os parâmetros necessários para identificar o FieldPort. Os ajustes de fábrica são exibidos nos campos individuais.

### Navegação

Parametrização online > Identificação

|                                                                                                    | NE107 Status:              | Good |                                                                                                    | Timestamp of Status:                                                                                                    | 12:32:18 |    | Endress+Hauser |
|----------------------------------------------------------------------------------------------------|----------------------------|------|----------------------------------------------------------------------------------------------------|----------------------------------------------------------------------------------------------------|----------|----|----------------|
| Al (13)     Orine parameterisation     Orine parameterisation     Orine parameterisation     Orine parameterisation     Wretes Communication     Orices trainable https://origination.fortmaping     Deces trainable https://origination.fortmaping     Deces trainable https://origination.fortmaping     Deces trainable https://origination.fortmaping     Deces trainable https://origination.fortmaping | ation<br>on<br>org<br>prog | ε    | Long Tag:<br>Device Tag:<br>Descriptor:<br>Date Code:<br>Message:<br>Polling Address:<br>Serial Number:<br>xt. Order Code:<br>Order Code:<br>Country Code: | SWAS0_EARCE9           -           SWAS0           23.06.2020           SWAS0           SWAS0           SWAS0           SWAS0           SWAS0           SWAS0           SWAS0           SWAS0           Germany |          | 15 |                |

Descrição dos parâmetros na página "Identificação"

| Parâmetro                  | Descrição                                                                                                    |  |  |  |  |  |
|----------------------------|----------------------------------------------------------------------------------------------------|--|--|--|--|--|
| Tag longa                  | <b>Pré-requisito</b><br>Equipamentos com HART a partir da versão 6.0                                                                                                    |  |  |  |  |  |
|                            | <b>Descrição</b><br>Insira o nome para o FieldPort.<br>Este parâmetro é utilizado para a identificação única do FieldPort na rede e na<br>fábrica. O parâmetro é usado para definir o modo burst e para notificações de<br>evento. |  |  |  |  |  |
|                            | <b>Entrada do usuário</b><br>Máx. de 32 caracteres da tabela ISO Latin-1                                                                                                    |  |  |  |  |  |
|                            | <b>Ajuste de fábrica</b><br>SWA50_"Número de Série"                                                                                                    |  |  |  |  |  |
|                            | O nome deve ser único na rede WirelessHART.                                                                                                    |  |  |  |  |  |
| Etiqueta do<br>equipamento | <b>Descrição</b><br>Insira o nome para o FieldPort.                                                                                                    |  |  |  |  |  |
|                            | <b>Entrada do usuário</b><br>Máx. de 8 caracteres da tabela Packed ASCII                                                                                                    |  |  |  |  |  |
|                            | Ajuste de fábrica<br>-                                                                                                    |  |  |  |  |  |
| Descritor                  | <b>Descrição</b><br>Insira uma descrição do FieldPort, como a função ou localização, por exemplo.                                                                                                    |  |  |  |  |  |
|                            | <b>Entrada do usuário</b><br>Máx. de 16 caracteres da tabela Packed ASCII                                                                                                    |  |  |  |  |  |
|                            | <b>Ajuste de fábrica</b><br>SWA50                                                                                                    |  |  |  |  |  |
| Código de Data             | <b>Descrição</b><br>Insira a data de um evento específico, como a data da última modificação.                                                                                                    |  |  |  |  |  |
|                            | Entrada do usuário<br>dd.mm.yyyy                                                                                                    |  |  |  |  |  |
| Mensagem                   | <b>Descrição</b><br>Insira uma mensagem que possa ser usada conforme os requisitos.                                                                                                    |  |  |  |  |  |
|                            | <b>Entrada do usuário</b><br>Máx. de 32 caracteres da tabela Packed ASCII                                                                                                    |  |  |  |  |  |
|                            | <b>Ajuste de fábrica</b><br>SWA50                                                                                                    |  |  |  |  |  |

| Parâmetro                         | Descrição                                                                                                    |
|-----------------------------------|----------------------------------------------------------------------------------------------------|
| Endereço de Sondagem<br>(Polling) | <b>Descrição</b><br>Insira o endereço HART do FieldPort na interface com fio.                                                                                                    |
|                                   | <b>Entrada do usuário</b><br>O a 63                                                                                                    |
|                                   | <b>Ajuste de fábrica</b><br>15                                                                                                    |
|                                   | <b>Informações adicionais</b><br>Já que a "Tag Longa" e o "Endereço MAC" são usados para identificar o FieldPort na<br>rede sem fio, é possível atribuir o mesmo endereço de equipamento para FieldPorts<br>diferentes. |
| Número de série                   | <b>Descrição</b><br>Exibe o número de série do FieldPort.                                                                                                    |
| Código do pedido<br>estendido     | <b>Descrição</b><br>Exibe o código de pedido estendido do FieldPort.                                                                                                    |
| Código de Pedido                  | <b>Descrição</b><br>Exibe o código de pedido do FieldPort.                                                                                                    |
| Código de País                    | <b>Descrição</b><br>Selecione o país no qual o FieldPort está sendo operado.                                                                                                    |
|                                   | <b>Ajuste de fábrica</b><br>Alemanha                                                                                                    |
|                                   | <b>Informações adicionais</b><br>O país selecionado controla a força do sinal conforme restrições nacionais e<br>portanto as configurações para o parâmetro "Potência de Rádio".                                        |

Você pode utilizar os seguintes caracteres para parâmetros para os quais é necessário inserir caracteres da tabela Packed ASCII: @ A B C D E F G H I J K L M N O P Q R S T U V W X Y Z [\]^ SP !" # \$ % &'() \* +, -. / 0 1 2 3 4 5 6 7 8 9 :; < = > ?

## 11.3 Comunicação Sem Fio

Essa página é usada para configurar os parâmetros necessários para integrar o FieldPort a uma rede sem fio.

### Navegação

Parametrização online > Comunicação sem fio

|                                        | Device Name:   | WirelessHART FieldPort / S | SWA50 / V1.xx | Device Revisio              |                        | (71) |               |
|----------------------------------------|----------------|----------------------------|---------------|-----------------------------|------------------------|------|---------------|
|                                        | Long Tag:      | SWASU_EABCE9               |               | Descripto                   | SWA50<br>12:32:54      |      | Endress+Hause |
|                                        | incros status. | 0000                       |               | Thirds camp or State        |                        |      |               |
| <b>•</b> •                             |                |                            |               |                             |                        |      |               |
| Online parameterization Identification | -              |                            | Join          |                             |                        |      |               |
| - Wired Communication                  |                |                            |               | Network Identification:     |                        | 1229 |               |
| Application Settings                   | ng             |                            |               | Wireless Operation Mode: 🐧  | Idle                   | ~    |               |
|                                        |                |                            |               | Radio Power:                | 0 dBm                  |      |               |
|                                        |                |                            |               | Join Key Part 1 of 4 (hex): | ******                 |      |               |
|                                        |                |                            |               | Join Key Part 2 of 4 (hex): | *******                |      |               |
|                                        |                |                            |               | Join Key Part 3 of 4 (hex): | ******                 |      |               |
|                                        |                |                            |               | Join Key Part 4 of 4 (hex): | ******                 |      |               |
|                                        |                |                            |               | Join Mode:                  | Do not attempt to join | •    |               |
|                                        |                |                            |               | Execute Join:               | >>                     |      |               |
|                                        |                |                            | Information   |                             |                        |      |               |
|                                        |                |                            |               | Join Status:                | Network Packets Heard  |      |               |
|                                        |                |                            |               |                             | ASN Acquired           |      |               |
|                                        |                |                            |               |                             | Advertisement Heard    |      |               |
|                                        |                |                            |               |                             | Join Requested         |      |               |
|                                        |                |                            |               |                             | Join Retrying          |      |               |
|                                        |                |                            |               |                             | Authenticated          |      |               |
| Connected C                            | Device         |                            |               |                             |                        |      |               |

#### Configuração da comunicação sem fio e conexão à rede

- 1. Configure os parâmetros na seção **Conectar**.
- 2. Clique no botão >> (Realizar conexão).
  - └ → As configurações são baixadas no FieldPort e salvas.

Yocê pode consultar o status de conexão no parâmetro "Status de Conexão".

#### Descrição dos parâmetros na página "Comunicação Sem Fio"

| Parâmetro                        | Descrição                                                                                                    |
|----------------------------------|----------------------------------------------------------------------------------------------------|
| Identificação da Rede            | Descrição<br>Insira o número de identificação da rede com a qual o FieldPort deve se conectar.                                                                                                    |
|                                  | O a 65535                                                                                                    |
|                                  | Ajuste de fábrica<br>1447                                                                                                    |
| Modo de operação Sem<br>Fio      | <b>Descrição</b><br>Exibe o status do processo de conexão, ou de uma conexão de um FieldPort<br>existente à rede.                                                                                                    |
|                                  | <ul> <li>Exibição possível</li> <li>Inativo: aguardando</li> <li>Busca ativa: buscando ativamente por equipamentos próximos</li> <li>Negociação: negociando parâmetros de conexão com o gestor da rede</li> <li>Quarentena: conexão negada por um gestor da rede; temporariamente excluído da rede</li> <li>Operacional: conectado</li> <li>Suspenso: excluído permanentemente</li> <li>Hibernando/Energia Ultra Baixa/Busca Passiva: inativo</li> </ul> |
| Potência do Rádio                | <b>Descrição</b><br>Selecione a potência do sinal de rádio.                                                                                                    |
|                                  | Seleção<br>• 0 dBm<br>• 10 dBm                                                                                                    |
|                                  | <b>Ajuste de fábrica</b><br>10 dBm                                                                                                    |
| Chave de Conexão Parte<br>1 de 4 | <b>Descrição</b><br>Insira a chave de conexão, parte 1 de 4.                                                                                                    |
|                                  | <b>Entrada do usuário</b><br>8 números hexadecimais                                                                                                    |
|                                  | Ajuste de fábrica<br>456E6472                                                                                                    |
| Chave de Conexão Parte<br>2 de 4 | <b>Descrição</b><br>Insira a chave de conexão, parte 2 de 4.                                                                                                    |
|                                  | <b>Entrada do usuário</b><br>8 números hexadecimais                                                                                                    |
|                                  | Ajuste de fábrica<br>65737320                                                                                                    |
| Chave de Conexão Parte<br>3 de 4 | <b>Descrição</b><br>Insira a chave de conexão, parte 3 de 4.                                                                                                    |
|                                  | <b>Entrada do usuário</b><br>8 números hexadecimais                                                                                                    |
|                                  | Ajuste de fábrica<br>2B204861                                                                                                    |

| Parâmetro                                             | Descrição                                                                                                    |
|-------------------------------------------------------|----------------------------------------------------------------------------------------------------|
| Chave de Conexão Parte                                | Descrição<br>Insira a chave de conexão, parte 4 de 4                                                                                                    |
|                                                       | Entrada do usuário                                                                                                    |
|                                                       | 8 números hexadecimais                                                                                                    |
|                                                       | 75736572                                                                                                    |
| Modo de Conexão                                       | Descrição<br>Salaciona o evento com o qual o FieldPort se conecta à rade                                                                                                    |
|                                                       | <ul> <li>Seleção</li> <li>Não tentar conectar-se: não tente conectar-se à rede.</li> <li>Conecte-se agora: o equipamento se conecta à rede uma vez que o botão "&gt;&gt; (Realizar Conexão)" é clicado.</li> <li>Tente se conectar imediatamente após o início ou reset do equipamento: conecte-se conforme o equipamento é reiniciado.</li> </ul>                                                                                                    |
|                                                       | <b>Ajuste de fábrica</b><br>Não tente se conectar                                                                                                    |
| Realizar Conexão                                      | <b>Descrição</b><br>Clique nesse botão para gravar os parâmetros configurados ao FieldPort e usá-los                                                                                                    |
|                                                       | Informações adicionais<br>Caso o parâmetro "Modo de Conexão" estiver definido como "Conectar-se Agora", o<br>FieldPort tenta se conectar à rede.                                                                                                    |
| Status da Conexão                                     | <b>Descrição</b><br>Exibe o status atual enquanto o equipamento está tentando conectar-se à rede.                                                                                                    |
|                                                       | <ul> <li>Exibição possível</li> <li>Pacotes de Rede Ouvidos</li> <li>ASN Adquirido: "Absolute Slot Number (ASN)" (número absoluto de slot) foi recebido</li> <li>Sincronizado para o Horário do Slot: sincronizado com a rede</li> <li>Anúncio Ouvido: pacote de anúncio recebido para envio de dados</li> <li>Conexão solicitada</li> <li>Tentando conectar novamente</li> <li>A conexão falhou</li> <li>Autenticado</li> <li>Rede conectada</li> <li>Negociação das propriedades da rede</li> <li>Início da operação normal: o FieldPort está totalmente conectado</li> </ul> |
| Total de equipamentos<br>próximos                     | <b>Descrição</b><br>Exibe o número de equipamentos WirelessHART próximos com os quais uma<br>conexão foi realizada.                                                                                                    |
| Números de pacotes de<br>anúncio recebidos            | <b>Descrição</b><br>Quando o equipamento se conecta à rede, indica o número de pacotes de anúncio<br>que foram enviados pelos equipamentos próximos ou gateways WirelessHART e<br>recebidos pelo FieldPort.                                                                                                    |
| Número de tentativas de conexão                       | <b>Descrição</b><br>Exibe o número de tentativas de conexão realizadas pelo FieldPort antes de sua<br>conexão à rede.                                                                                                    |
| Horário de Repouso do<br>Anúncio Ativo [hh:mm:ss]     | Descrição<br>Insira um horário para um anúncio ativo para conectar-se à rede. Durante esse<br>tempo, o FieldPort tenta permitir que outros FieldPorts se conectem à rede mais<br>rapidamente. O botão "Solicitar Anúncio Ativo" deve ter sido pressionado.<br>Entrada do usuário<br>hh:mm:ss                                                                                                    |
|                                                       | Ajuste de fábrica<br>00:40:00                                                                                                    |
| Solicitar Anúncio Ativo                               | <b>Descrição</b><br>Clique no botão para ativar o parâmetro "Horário de Repouso do Anúncio Ativo" no<br>FieldPort.                                                                                                    |
| Total de equipamentos<br>próximos gerando<br>anúncios | <b>Descrição</b><br>Exibe o número de equipamentos próximos transmitindo pacotes de anúncio para<br>envio de dados.                                                                                                    |

## 11.4 Comunicação Com Fio

Esta página é usada para configurar os parâmetros necessários para a comunicação HART entre o FieldPort e o equipamento de campo HART conectado.

### Navegação

Parametrização online > Comunicação com fio

|                                                                                                    | Device Name:<br>Long Tag:<br>NE107 Status: | WrelessHART FieldPort / SWA<br>SWA50_EABCB9<br>Good | 50 / V1.xx                                                                                                    | Device Revision:<br>Descriptor:<br>Timestamp of Status: | 0<br>SWA50<br>12:33:39            |                                        |                      | Endress+Hauser |
|----------------------------------------------------------------------------------------------------|--------------------------------------------|-----------------------------------------------------|----------------------------------------------------------------------------------------------------|---------------------------------------------------------|-----------------------------------|----------------------------------------|----------------------|----------------|
| Online parameterization     Identification     Wred Communication     Wired Communication     Wired Communication     Order variable Map     Order variable Map     Order Variable Map | tion<br>2<br>Sing                          |                                                     | Poling Addr<br>Master Ty<br>Preamb<br>Rets<br>Communication resid<br>HART address field dev<br>Field Device Database | ess: Secondary Mast                                     | 15<br>er •<br>5<br>3<br>•<br>0    |                                        |                      |                |
|                                                                                                    |                                            |                                                     | Manufacturer ID<br>17                                                                                                | Expanded Device Type<br>0x1122                          | Code Device ID Univ<br>0x000001 6 | ersal Long Tag or Message<br>Levelflex | Polling Address<br>0 |                |
| Sconnected                                                                                                    | Q Device                                   |                                                     |                                                                                                    |                                                         |                                   |                                        |                      |                |

Descrição dos parâmetros na página "Comunicação Com Fio"

| Parâmetro                         | Descrição                                                                                                    |  |  |  |  |
|-----------------------------------|----------------------------------------------------------------------------------------------------|--|--|--|--|
| Endereço de Sondagem<br>(Polling) | <b>Descrição</b><br>Exibe o endereço HART do FieldPort.                                                                                                    |  |  |  |  |
|                                   | <b>Ajuste de fábrica</b><br>15                                                                                                    |  |  |  |  |
| Tipo mestre                       | <b>Descrição</b><br>Selecione o tipo de HART mestre para o FieldPort.                                                                                       |  |  |  |  |
|                                   | Seleção<br>Mestre primário<br>Mestre secundário                                                                                                    |  |  |  |  |
|                                   | Ajuste de fábrica<br>Mestre secundário                                                                                                    |  |  |  |  |
|                                   | Informações adicionais                                                                                                    |  |  |  |  |
|                                   | Além do FieldPort, somente um outro HART mestre é permitido no loop<br>HART. Este outro HART mestre e o FieldPort não podem ser do mesmo tipo<br>de mestre. |  |  |  |  |
| Preâmbulos                        | <b>Descrição</b><br>Insira um número de preâmbulos.                                                                                                    |  |  |  |  |
|                                   | <b>Entrada do usuário</b><br>5 a 50                                                                                                    |  |  |  |  |
|                                   | <b>Ajuste de fábrica</b><br>5                                                                                                    |  |  |  |  |
| Novas tentativas                  | <b>Descrição</b><br>Insira o número de vezes que é feita uma tentativa de estabelecer comunicação<br>entre o FieldPort e o equipamento de campo HART.       |  |  |  |  |
|                                   | Entrada do usuário<br>2 a 5                                                                                                    |  |  |  |  |
|                                   | Ajuste de fábrica<br>3                                                                                                    |  |  |  |  |

| Parâmetro                                | Descrição                                                                                                    |  |  |  |
|------------------------------------------|----------------------------------------------------------------------------------------------------|--|--|--|
| Resistor de comunicação                  | <b>Descrição</b><br>Selecione o local de instalação do resistor de comunicação HART.                                                                                                    |  |  |  |
|                                          | <ul> <li>Seleção</li> <li>Externo: use um resistor de comunicação externo no local do cliente. O resistor de comunicação deve ser ≥ 250 Ohm e estar localizado entre o terminal IN+ do FieldPort e a tensão de alimentação, como o PLC ou barramento ativo.</li> <li>Interno: use o resistor de comunicação interno do FieldPort.</li> </ul> |  |  |  |
|                                          | <b>Ajuste de fábrica</b><br>externa                                                                                                    |  |  |  |
| Endereço HART do<br>equipamento de campo | <b>Descrição</b><br>Insira o endereço HART do equipamento de campo HART.                                                                                                    |  |  |  |
|                                          | Entrada do usuário<br>O a 63                                                                                                    |  |  |  |
|                                          | Ajuste de fábrica<br>O                                                                                                    |  |  |  |
| Base de dados do<br>equipamento de campo | <b>Descrição</b><br>Exibe as informações HART do equipamento de campo HART conectado ao<br>FieldPort.                                                                                                    |  |  |  |

## 11.5 Mapeamento de variáveis do equipamento

O FieldPort pode emitir o valor e o status de diferentes variáveis. Nessa página, é possível configurar até quatro variáveis que serão exibidas na rede.

Você pode selecionar as seguintes variáveis:

- Temperatura: temperatura atual
- RSL do melhor equipamento próximo
- RSL do segundo melhor equipamento próximo
- Corrente em loop do equipamento de campo

### Navegação

Parametrização online > Mapeamento de variáveis do equipamento

| _                                                                                                    | 1 Endress + Hauser |
|----------------------------------------------------------------------------------------------------|--------------------|
| Chine parametrization     Generativation     Generativatiname     Generativation     Generativation     Generativation | *<br>*<br>*<br>*   |

| Devictoria                          | Descriter.                                                                    |
|-------------------------------------|-------------------------------------------------------------------------------|
| Parametro                           | Descrição                                                                     |
| Selecione a variável<br>primária    | Descrição<br>Selecione a variável primária.<br>Seleção                        |
|                                     | Veja a lista.<br>Ajuste de fábrica                                            |
|                                     |                                                                               |
| Unidade da variável<br>primária     | Descrição<br>Selecione a unidade para a variável primária.                    |
|                                     | Seleçao<br>As opções dependem da variável escolhida.                          |
|                                     | Ajuste de fábrica<br>°C                                                       |
| Selecione a variável<br>secundária  | <b>Descrição</b><br>Selecione a variável secundária.                          |
|                                     | <b>Seleção</b><br>Veja a lista.                                               |
|                                     | <b>Ajuste de fábrica</b><br>RSL do melhor equipamento próximo                 |
| Unidade da variável<br>secundária   | <b>Descrição</b><br>Selecione a unidade para a variável secundária.           |
|                                     | <b>Seleção</b><br>As opcões dependem da variável escolhida.                   |
|                                     | Ajuste de fábrica<br>dBm                                                      |
| Selecione a variável<br>terciária   | <b>Descrição</b><br>Selecione a variável terciária.                           |
|                                     | <b>Seleção</b><br>Veja a lista.                                               |
|                                     | <b>Ajuste de fábrica</b><br>RSL do segundo melhor equipamento próximo         |
| Unidade da variável<br>terciária    | <b>Descrição</b><br>Selecione a unidade para a variável terciária.            |
|                                     | <b>Seleção</b><br>As opções dependem da variável escolhida.                   |
|                                     | <b>Ajuste de fábrica</b><br>dBm                                               |
| Selecione a variável<br>quaternária | <b>Descrição</b><br>Selecione a quarta variável (quaternária).                |
|                                     | <b>Seleção</b><br>Veja a lista.                                               |
|                                     | <b>Ajuste de fábrica</b><br>Corrente em loop do equipamento de campo          |
| Unidade da variável<br>quaternária  | <b>Descrição</b><br>Selecione a unidade para a variável quaternária (quarta). |
|                                     | Seleção<br>As opções dependem da variável escolhida.                          |
|                                     | <b>Ajuste de fábrica</b><br>mA                                                |
| L                                   |                                                                               |

Descrição dos parâmetros na página "Mapeamento das Variáveis do Equipamento"

## 11.6 Modo Burst

### Informações gerais

No modo burst, equipamentos escravos podem enviar informações periodicamente, tais como valores de processo, sem a solicitação do mestre.

O FieldPort é responsável por solicitar essa informação do equipamento de campo HART conectado ao FieldPort e por encaminhar essa informação ao gateway WirelessHART. Além disso o FieldPort também pode enviar seus próprios valores de processo - ou seja, as variáveis do equipamento - ao gateway WirelessHART.

Em uma configuração típica, as quatro variáveis do equipamento são enviadas em períodos regulares do equipamento de campo HART conectado para o gateway WirelessHART. É possível usar os comandos de burst número 3 e 48 para esse fim. Recomendamos definir-se o mesmo período para ambos os comandos. O FieldPort aciona o equipamento de campo HART, aceita as variáveis do equipamento e as envia no período configurado.

Recomendamos a configuração de uma segunda mensagem burst para o FieldPort de maneira que as informações do FieldPort também estejam disponíveis para aplicações host no gateway WirelessHART.

As variáveis do equipamento são configuradas na página "Mapeamento das Variáveis do Equipamento"  $\rightarrow \cong 60$ .

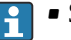

- Se o FieldCare ou outra ferramenta de configuração se comunicar com o FieldPort através de um modem, como o FXA 195 por exemplo, a transmissão da informação burst é interrompida.
- Alguns equipamentos de campo HART também podem enviar informações burst. Nesse caso, recomendamos que você ative somente o modo burst no FieldPort. As configurações de burst do FieldPort não são sincronizadas com as configurações de burst do equipamento de campo HART.

#### Página "Modo Burst" e páginas "Modo Burst 1" a "Modo Burst 5"

A página "Modo Burst" oferece uma visão geral de quais modos burst estão configurados. É possível definir até 5 mensagens diferentes de modo burst nas páginas "Modo Burst 1" a "Modo Burst 5".

Também é possível configurar o modo burst no modo offline. O modo burst passa funcionar assim que o FieldPort entra na rede.

#### Navegação

- Parametrização online > Ajustes de Aplicação > Modo Burst > Modo Burst 1
- Parametrização online > Ajustes de Aplicação > Modo Burst > Modo Burst 2
- Parametrização online > Ajustes de Aplicação > Modo Burst > Modo Burst 3
- Parametrização online > Ajustes de Aplicação > Modo Burst > Modo Burst 4
- Parametrização online > Ajustes de Aplicação > Modo Burst > Modo Burst 5

| Mensagem burst | Configuração de fábrica                                                                                                    |  |
|----------------|----------------------------------------------------------------------------------------------------|--|
| 1              | A cada 5 minutos, o FieldPort SWA50 transmite os valores do processo do equipamento de campo de acordo como comando 3 do HART.   |  |
| 2              | A cada 5 minutos, o FieldPort SWA50 transmite os dados de diagnóstico do equipamento de campo de acordo como comando 48 do HART. |  |
| 3              | Não configurado                                                                                                    |  |
| 4              | A cada 5 minutos, o FieldPort SWA50 transmite seus próprios valores de processo de acordo como comando 3 do HART.                |  |
| 5              | A cada 5 minutos, o FieldPort SWA50 transmite seus próprios dados de diagnóstico de acordo como comando 48 do HART.              |  |

Mensagens burst para o FieldPort SWA50 - configuração de fábrica

|                                                                                                    | Device Name:<br>Long Tag:<br>NE107 Status:                    | WrelessHART FieldPort / ST<br>SWA50_EABCB9<br>Good | WA50 / V1.xx                                                                            | Device Revision:<br>Descriptor:<br>estamp of Status: | 0<br>SWA50<br>12:34:28   |   |                                                                                                    |                                                                                  | Endress+Hauser |
|----------------------------------------------------------------------------------------------------|---------------------------------------------------------------|----------------------------------------------------|-----------------------------------------------------------------------------------------|------------------------------------------------------|--------------------------|---|----------------------------------------------------------------------------------------------------|----------------------------------------------------------------------------------|----------------|
| Conterpanenterination     Conterpanenterination     Conterpanenterination     Conterpanenterination     WriteScommunic     WriteScommunic     WriteScommunic     Conterpanenterination     Conterpanenterination     Conterpa | ation<br>on<br>pping<br>1<br>2<br>3<br>3<br>4<br>5<br>5<br>on |                                                    | Burst Mode Control Code:<br>Device Index:<br>Period (hhumnsa):<br>Burst Command Number: | On<br>SWA50_EABCB9<br>00:00:30<br>CMD 3: Dynamic va  | riables and loop current | • | Device Variable 0:<br>Device Variable 1:<br>Device Variable 2:<br>Device Variable 3:<br>Device Variable 4:<br>Device Variable 5:<br>Device Variable 6:<br>Device Variable 7: | Not Used v<br>Not Used v<br>Not Used v<br>Not Used v<br>Not Used v<br>Not Used v |                |
| Strength Connected                                                                                                    | Device                                                        |                                                    |                                                                                         |                                                      |                          |   |                                                                                                    |                                                                                  |                |

#### Configuração do modo burst

- 1. Abra a página para a parametrização de uma mensagem de burst, como por exemplo a página **Modo Burst 1**.
- Para o parâmetro Código de Controle do Modo Burst, selecione a opção Ligado.
   As caixas de entrada cinzas ficam brancas. As entradas são possíveis.
- **3.** Para o parâmetro **Índice do Equipamento**, selecione FieldPort SWA50 ou o equipamento de campo HART conectado.
- 4. Para o parâmetro **Período**, insira o período após o qual o FieldPort deverá enviar as variáveis do equipamento.
- 5. Para o parâmetro **Número do Comando Burst**, selecione o número para o comando burst.
- 6. Clique no botão **Aplicar**.
  - ← As configurações são baixadas no FieldPort e salvas.
- 7. Selecione **OK** para confirmar.
  - O modo burst passa a funcionar imediatamente quando o FieldPort se conecta à rede.
    - Uma mensagem é exibida se o FieldPort não estiver conectado à rede. Pressione **OK** para confirmar a mensagem. O modo burst passa funcionar assim que o FieldPort entra na rede.

| Parâmetro                           | Descrição                                                                                                    |  |  |  |
|-------------------------------------|----------------------------------------------------------------------------------------------------|--|--|--|
| Código de Controle do<br>Modo Burst | <b>Descrição</b><br>Habilita e desabilita o modo burst.                                                                                                    |  |  |  |
|                                     | <ul> <li>Seleção</li> <li>Desligado: o modo burst está desabilitado. As caixas de entrada se tornam cinza e protegidos contra edição.</li> <li>Ligado: o modo burst está habilitado. As caixas de entrada ficam brancas. As entradas são possíveis.</li> </ul> |  |  |  |
|                                     | Ajuste de fábrica<br>■ Modo burst 1, 2, 4 e 5: ligado → 🗎 62<br>■ Modo burst 3: desligado                                                                                                    |  |  |  |
| Índice do Equipamento               | <b>Pré-requisito</b><br>Modo Burst: ligado                                                                                                    |  |  |  |
|                                     | <b>Descrição</b><br>Selecione o equipamento para o qual o modo burst seja efetivo.                                                                                                    |  |  |  |
|                                     | Seleção<br>• SWA50<br>• Equipamento de campo conectado                                                                                                    |  |  |  |
|                                     | <b>Ajuste de fábrica</b><br>SWA50                                                                                                    |  |  |  |
| Período [hh:mm:ss]                  | Pré-requisito<br>Modo Burst: ligado                                                                                                    |  |  |  |
|                                     | <b>Descrição</b><br>Insira o período após o qual o FieldPort enviará as variáveis do equipamento ao<br>gateway WirelessHART.                                                                                                    |  |  |  |
|                                     | Entrada do usuário<br>• 00:00:08<br>• 00:00:16<br>• 00:00:32<br>• Qualquer entrada de tempo é possível após 00:01:00                                                                                                    |  |  |  |
|                                     | Ajuste de fábrica<br>05:00:00                                                                                                    |  |  |  |

Descrição dos parâmetros das páginas "Modo Burst 1"a "Modo Burst 5"

| Parâmetro Descrição                                                                   |                                                                                                    |  |  |  |  |
|---------------------------------------------------------------------------------------|----------------------------------------------------------------------------------------------------|--|--|--|--|
| Número do Comando<br>Burst                                                            | <b>Pré-requisito</b><br>Modo Burst: ligado                                                                                                    |  |  |  |  |
|                                                                                       | <b>Descrição</b><br>Selecione o número do comando burst. Descrição do comando burst: → 🗎 65.<br>Para mais informações, consulte as especificações HART.                                                                                                    |  |  |  |  |
|                                                                                       | <ul> <li>Seleção / entrada do usuário</li> <li>Índice do equipamento "SWA50": selecione 3, 9 ou 48 a partir de uma lista</li> <li>"Equipamento de campo conectado" índice do equipamento: insira 1, 2, 3, 9, 33 ou 48</li> </ul>                                 |  |  |  |  |
|                                                                                       | Ajuste de fábrica<br>1                                                                                                    |  |  |  |  |
|                                                                                       | <ul> <li>Informações adicionais</li> <li>Você pode configurar qualquer comando que deseje para equipamentos de campo conectados. Consulte as Instruções de Operação apropriadas para obter mais detalhes.</li> <li>Na dúvida, use os comandos 3 e 48.</li> </ul> |  |  |  |  |
| Código da variável do<br>equipamento 0<br>a<br>Código da variável do<br>equipamento 7 | Pré-requisito<br>• Modo Burst: ligado<br>• Número do comando burst: 9 ou 33                                                                                                    |  |  |  |  |
|                                                                                       | <b>Descrição</b><br>Selecione as variáveis de equipamento que são transmitidas com a mensagem<br>burst.                                                                                                    |  |  |  |  |
|                                                                                       | <ul> <li>Seleção / entrada do usuário</li> <li>Índice do equipamento "SWA50": Código da variável do equipamento a partir da lista</li> <li>"Equipamento de campo conectado" índice do equipamento: insira o código da variável do equipamento</li> </ul>         |  |  |  |  |
|                                                                                       | Ajuste de fábrica<br>250                                                                                                    |  |  |  |  |
|                                                                                       | <b>Informações adicionais</b><br>Consulte a documentação do equipamento de campo para variáveis de<br>equipamento do equipamento de campo conectado.                                                                                                    |  |  |  |  |

### Descrição do comando burst para o FieldPort SWA50

| Comando Burst | Descrição                                                                                                    |
|---------------|----------------------------------------------------------------------------------------------------|
| 3             | Transmite o valor do sinal de 4 a 20 mA e até 4 variáveis do equipamento pré-<br>definidas e suas unidades associadas. Variáveis do equipamento: Primeira variável,<br>segunda variável, terceira variável e quarta variável. |
| 9             | Os campos de <b>Código da Variável do Equipamento 0</b> a <b>Código da Variável do Equipamento 7</b> estão habilitados.<br>Transmite o valor, a unidade e o status de até 8 variáveis de equipamento.                         |
| 48            | Transmite o status adicional do equipamento.                                                                                                    |

### Descrição do comando burst para o equipamento de campo conectado ao FieldPort

| Comando Burst | Descrição                                                                                                    |
|---------------|----------------------------------------------------------------------------------------------------|
| 1             | Transmite o valor e a unidade da "primeira variável".                                                                                                    |
| 2             | Transmite o valor do sinal de 4 a 20 mA e o valor correspondente como uma porcentagem, por ex. 4 mA e 0 % ou 12 mA e 50 %.                                                                                                    |
| 3             | Transmite o valor do sinal de 4 a 20 mA e até 4 variáveis do equipamento pré-<br>definidas e suas unidades associadas. Variáveis do equipamento: Primeira variável,<br>segunda variável, terceira variável e quarta variável. |
| 9             | Os campos de <b>Código da Variável do Equipamento 0</b> a <b>Código da Variável do Equipamento 7</b> estão habilitados.<br>Transmite o valor, a unidade e o status de até 8 variáveis de equipamento.                         |

| Comando Burst | Descrição                                                                                                    |
|---------------|----------------------------------------------------------------------------------------------------|
| 33            | Os campos de <b>Código da Variável do Equipamento 0</b> a <b>Código da Variável do Equipamento 3</b> estão habilitados.<br>Transmite o valor e a unidade de até 4 variáveis de equipamento. |
| 48            | Transmite o status adicional do equipamento.                                                                                                    |

### 11.7 Notificação de evento

### Informações gerais

A notificação de evento é uma aplicação especial semelhante ao modo burst. Uma notificação de evento é enviada assim que há alterações na configuração do equipamento ou no status do equipamento, independente dos dados já terem sido enviados pelos comandos do modo burst. Você pode usar o status no byte de status do equipamento, o byte de status de equipamento estendido e no comando 48 para a notificação de evento. Você pode definir um determinado número de bits que disparam uma notificação de evento.

Notificações de evento possuem uma prioridade menor do que modos burst. As notificações de evento recebem um registro de data e hora quando uma notificação é disparada pela primeira vez. É possível definir até 2 tipos de notificações de evento.

# Página "Código de Controle de Notificações de Evento" e páginas "Código de Controle de Notificações de Evento 1" e " Código de Controle de Notificações de Evento 2"

A página Código de Controle de Notificações de Evento oferece uma visão geral das notificações de evento que estão configuradas. Você pode definir 2 notificações de evento diferentes através das páginas "Código de controle de notificação de evento 1" e "Código de controle de notificação de evento 2".

Também é possível configurar as notificações de evento no modo offline. As notificações de evento são aplicadas assim que o FieldPort se conecta à rede.

### Navegação

- Parametrização online > Ajustes de Aplicação > Notificações de Evento > Notificação de Evento 1
- Parametrização online > Ajustes de Aplicação > Notificações de Evento > Notificação de Evento 2

|                                                                                                    | Device Name:<br>Long Tag:<br>NE107 Status:                             | WirelessHART FieldPort / SV<br>SWA50_EABCB9<br>Good | VA50 / V1.xx Devic<br>Timestam                                                                                                    | e Revision: 0 Descriptor: SWA50 p of Status: 12:35:37                                   |                                       | Endress+Hauser |
|----------------------------------------------------------------------------------------------------|------------------------------------------------------------------------|-----------------------------------------------------|----------------------------------------------------------------------------------------------------|-----------------------------------------------------------------------------------------|---------------------------------------|----------------|
| <b>•</b>                                                                                                    |                                                                        |                                                     |                                                                                                    |                                                                                         |                                       |                |
| <ul> <li>Orline parameterization</li> <li>Werk Communication</li> <li>Werk Communication</li> <li>Werk Communication</li> <li>Werk Communication</li> <li>Application Settings</li> <li>Application Settings</li> <li>Burst Mode</li> <li>Burst Mode</li> <li>Burst Mode</li> <li>Burst Mode</li> <li>Burst Mode</li> <li>Event Notification</li> </ul> | nton<br>pping<br>1<br>2<br>3<br>4<br>5<br>5<br>extern<br>1<br>extern 1 |                                                     | Event    Standard Event Mask    De<br>Event Notification Control Code:<br>Device Index:<br>Event Notification Reiny Time:<br>Maximum Update Time:<br>Event Notification Reiny Time:<br>Event Notification Reiny Time:<br>Event Status:<br>First unACK Time: | Ince-Specific Event Mask   Off SWA30_EABCE99 00:00:00 00:00:00 00:00:00 00:00:00 00:00: | ▼<br>▼<br>Int Pending<br>9<br>Pending | ^              |
| St Connected                                                                                                    | Device.                                                                |                                                     | ¢                                                                                                    |                                                                                         |                                       | ,<br>,         |

### Configuração da notificação de evento

1. Abra a página para a parametrização de uma notificação de evento, ex. **Código de controle de notificação de evento 1**.

- 2. Na aba "Evento", selecione a opção Ligado para o parâmetro "Código de Controle de Notificações de Evento".
  - └ → Os campos de entrada cinza ficam brancos. É possível fazer entradas.
- **3.** Para o parâmetro **Índice do Equipamento**, selecione FieldPort SWA50 ou o equipamento de campo HART conectado.
- 4. Configure outros parâmetros na guia "Evento".
- 5. Habilite as notificações de evento desejadas na guia "Máscara de evento padrão". Para isso, marque a caixa de seleção na frente de um evento específico. É possível selecionar várias notificações.

| Device Name: WirelessHART FieldPor                                                                                                    | t / SWA50 / V1.xx         | Device Revision: 0 Descriptor: SWA50                                                                                                    |                        | E                                                                                                    |
|----------------------------------------------------------------------------------------------------|---------------------------|----------------------------------------------------------------------------------------------------|------------------------|----------------------------------------------------------------------------------------------------|
| NE107 Status: 📕 Good                                                                                                    | Times                     | tamp of Status: 12:36:03                                                                                                    |                        | Endress+Hau                                                                                                    |
|                                                                                                    |                           |                                                                                                    |                        |                                                                                                    |
| Online parameterization                                                                                                    | Event Standard Event Mask | Device-Specific Event Mask                                                                                                    |                        |                                                                                                    |
| - Identification<br>- Wretes Communication<br>- Wretes Communication<br>- Bart Mode<br>- Apolacian - Entingen<br>- Apolacian - Entingen<br>- Apolacian - Entingen<br>- Bart Mode 1<br>- Bart Mode 1<br>- Bart Mode 1 | Device Status:            | Primary Variable Out of Limits Non-Pimary Variable Out of Limits Loco Current Fixed Loco Current Fixed More Status Available Gald Statt Confloaration Chanced Device Mathematics | Standardized Status 0: | Device variable simulation i Non volable memory defect Volable memory defect Software maffinctions une Ponere succif conditions ou Adapter handware is defec Device conductors bother Device conductation locket |
| Burst Mode 4     Burst Mode 5     Event Notification     Event Notification 1     Event Notification 2                                                                                                    | Extended Device Status:   | Maintenance required     One of the device variables is an Alarm or Warning State     Critical power failure     Orour failure     Out of specification     Evention chark       | Standardized Status 1: | Status simulation active Clocrete variable simulation Event notification overflow Battery or power needs ma Device was added or taken                                                                            |
|                                                                                                    | Loop Current Saturated:   | Analog Channel 1 Analog Channel 2 Analog Channel 3 Analog Channel 3                                                                                                    |                        | Adapter discovered anothe Sub device mismatch Sub devices with duplicates Stale data notice                                                                                                    |
|                                                                                                    | Loop Current Fixed:       | Analog Channel 1     Analog Channel 1     Analog Channel 3     Analog Channel 4                                                                                                  | Standardized Status 3: | Adapter was unable to get Adapter asked for bandwic Block transfer pending Radio failure                                                                                                    |
|                                                                                                    |                           |                                                                                                    |                        |                                                                                                    |
| 🖗 Connected 🔹 🖉 Device                                                                                                    |                           |                                                                                                    |                        |                                                                                                    |

6. Habilite as notificações de evento desejadas na guia "Máscara de evento específico para o equipamento". Para isso, marque a caixa de seleção na frente de um evento específico. É possível selecionar várias notificações. Observe as Instruções de operação para o equipamento selecionado ( parâmetro "Índice de equipamento").

| NE107 Status: Good                                                                                                    |          | Times                                                                | tamp of Sta | tus: 12:36:16                                                               |          |                                                                             |          |                                                                             |          | Endress                                                              |
|----------------------------------------------------------------------------------------------------|----------|----------------------------------------------------------------------|-------------|-----------------------------------------------------------------------------|----------|-----------------------------------------------------------------------------|----------|-----------------------------------------------------------------------------|----------|----------------------------------------------------------------------|
|                                                                                                    |          |                                                                      |             |                                                                             |          |                                                                             |          |                                                                             |          |                                                                      |
| Online parameterization                                                                                                    | Event St | andard Event Mask                                                    | Device-Spec | ific Event Mask                                                             |          |                                                                             |          |                                                                             |          |                                                                      |
| l Sentification<br>Writelas Comunication<br>Dence Variable Mapping<br>→ Barst Mode<br>→ Barst Mode 1<br>→ Barst Mode 2<br>→ Barst Mode 3 | Byte 0:  | Bit 0<br>Bit 1<br>Bit 2<br>Bit 3<br>Bit 4<br>Bit 5<br>Bit 6<br>Bit 7 | Byte 3:     | Bit 0     Bit 1     Bit 2     Bit 3     Bit 4     Bit 5     Bit 6     Bit 7 | Byte 14: | Bit 0     Bit 1     Bit 2     Bit 3     Bit 4     Bit 5     Bit 6     Bit 7 | Byte 17: | Bit 0     Bit 1     Bit 2     Bit 3     Bit 4     Bit 5     Bit 6     Bit 7 | Byte 20: | Bit 0<br>Bit 1<br>Bit 2<br>Bit 3<br>Bit 4<br>Bit 5<br>Bit 6<br>Bit 7 |
| Event Nedis 5<br>Event Nedification 1<br>— Event Nedification 1<br>— Event Nedification 2                                                | Byte 1:  | Bit 0 Bit 1 Bit 2 Bit 3 Bit 4 Bit 5 Bit 6 Bit 7                      | Byte 4:     | Bit 0 Bit 1 Bit 2 Bit 3 Bit 4 Bit 5 Bit 6 Bit 7                             | Byte 15: | Bit 0     Bit 1     Bit 2     Bit 3     Bit 4     Bit 5     Bit 6     Bit 7 | Byte 18: | Bit 0     Bit 1     Bit 2     Bit 3     Bit 4     Bit 5     Bit 6     Bit 7 | Byte 21: | Bit 0<br>Bit 1<br>Bit 2<br>Bit 3<br>Bit 4<br>Bit 5<br>Bit 6<br>Bit 7 |
|                                                                                                    | Byte 2:  | Bt 0     Bt 1     Bt 2     Bt 3     Bt 4     Bt 5     Bt 6     Bt 7  | Byte 5:     | Bit 0     Bit 1     Bit 2     Bit 3     Bit 4     Bit 5     Bit 6     Bit 7 | Byte 16: | Bit 0     Bit 1     Bit 2     Bit 3     Bit 4     Bit 5     Bit 6     Bit 7 | Byte 19: | Bit 0     Bit 1     Bit 2     Bit 3     Bit 4     Dit 5     Bit 6     Bit 7 | Byte 22: | Bit 0<br>Bit 1<br>Bit 2<br>Bit 3<br>Bit 4<br>Bit 5<br>Bit 6<br>Bit 7 |

7. Clique no botão Aplicar.

← As configurações são baixadas no FieldPort e salvas.

8. Clique no botão **OK**.

Se o FieldPort for conectado à rede, o evento é monitorado imediatamente.
 Se o FieldPort não for conectado à rede, é exibida uma mensagem. Selecione OK para confirmar a mensagem. Um evento ocorre assim que o FieldPort se conecta à rede.

| Descrição de parâmetro p | ara "Notificação a | le evento", guia "Evento" |
|--------------------------|--------------------|---------------------------|
|--------------------------|--------------------|---------------------------|

| Parâmetro                                       | Descrição                                                                                                    |  |  |  |  |  |
|-------------------------------------------------|----------------------------------------------------------------------------------------------------|--|--|--|--|--|
| Código de Controle de<br>Notificações de Evento | <b>Descrição</b><br>Habilite e desabilite um modo de monitoramento de evento.                                                                                                    |  |  |  |  |  |
|                                                 | <ul> <li>)pções</li> <li>Desligado: O modo de monitoramento de evento é desabilitado. Os campos de entrada ficam esmaecidos e protegidos contra gravação.</li> <li>Ligado: O modo de monitoramento de evento é habilitado. É possível fazer entradas.</li> </ul>                                |  |  |  |  |  |
|                                                 | <b>Ajuste de fábrica</b><br>Desligado                                                                                                    |  |  |  |  |  |
|                                                 | <b>Informações adicionais</b><br>Os parâmetros de monitoramento de evento são gravados no FieldPort depois de<br>pressionar o botão "Aplicar".                                                                                                    |  |  |  |  |  |
| Índice do Equipamento                           | <b>Pré-requisito</b><br>Monitoramento de evento: Ligado                                                                                                    |  |  |  |  |  |
|                                                 | <b>Descrição</b><br>Selecione o equipamento para o qual os parâmetros de monitoramento de evento<br>estão ativos.                                                                                                    |  |  |  |  |  |
|                                                 | <b>Opções</b><br>• SWA50<br>• Equipamento de campo conectado                                                                                                    |  |  |  |  |  |
|                                                 | <b>Ajuste de fábrica</b><br>SWA50                                                                                                    |  |  |  |  |  |
| Intervalo para Nova<br>Tentativa de Notificação | <b>Pré-requisito</b><br>Monitoramento de evento: Ligado                                                                                                    |  |  |  |  |  |
| de Evento                                       | <b>Descrição</b><br>Insira o tempo entre duas tentativas para transmitir a notificação de evento. A<br>transmissão é repetida até que o FieldPort receba uma confirmação do<br>recebimento.                                                                                                    |  |  |  |  |  |
|                                                 | Entrada do usuário<br>00:00:01<br>00:00:02<br>00:00:04<br>00:00:08<br>00:00:16<br>00:00:32<br>Qualquer tempo possível a partir de 00:01:00                                                                                                    |  |  |  |  |  |
|                                                 | Ajuste de fábrica<br>00:30:00                                                                                                    |  |  |  |  |  |
| Intervalo Máximo de<br>Atualização              | <b>Pré-requisito</b><br>Monitoramento de evento: Ligado                                                                                                    |  |  |  |  |  |
|                                                 | <b>Descrição</b><br>Insira o intervalo de tempo máximo que será usado caso não ocorram mudanças de<br>evento. Se não ocorreu um evento, o FieldPort envia uma notificação de evento<br>depois desse tempo. Caso ocorra uma notificação de evento durante esse período, o<br>timer é reiniciado. |  |  |  |  |  |
|                                                 | Entrada do usuário<br>• 00:00:01<br>• 00:00:02<br>• 00:00:04<br>• 00:00:08<br>• 00:00:16<br>• 00:00:32<br>• Qualquer tempo possível a partir de 00:01:00<br>Aiuste de fábrica                                                                                                    |  |  |  |  |  |
|                                                 | 00:30:00                                                                                                    |  |  |  |  |  |

| Parâmetro                       | Descrição                                                                                                    |
|---------------------------------|----------------------------------------------------------------------------------------------------|
| Intervalo de Evento<br>Debounce | <b>Pré-requisito</b><br>Monitoramento de evento: Ligado                                                                                                    |
|                                 | <b>Descrição</b><br>Insira um tempo especificando quanto tempo um evento deve durar para que uma<br>notificação de evento seja enviada.                                                                          |
| Status do Evento                | <b>Pré-requisito</b><br>Monitoramento de evento: Ligado                                                                                                    |
|                                 | <b>Descrição</b><br>Indica se e quais notificações de evento foram enviadas e ainda não confirmadas.<br>Se a caixa de seleção for marcada, a notificação de evento foi enviada mas ainda<br>não está confirmada. |
|                                 | <ul> <li>Exibição possível</li> <li>Evento "Configuração alterada" está ativo</li> <li>Evento "status do equipamento" está ativo</li> <li>Evento "Informações adicionais do status" está ativo</li> </ul>        |
|                                 | <b>Ajuste de fábrica</b><br>Todas as caixa de seleção estão desabilitadas                                                                                                    |
| Primeiro intervalo unACK        | <b>Pré-requisito</b><br>Monitoramento de evento: Ligado                                                                                                    |
|                                 | <b>Descrição</b><br>Indica quanto tempo uma notificação de evento listada no parâmetro "Status de<br>evento" está ativo.                                                                                         |
|                                 | Ajuste de fábrica<br>00:00:00                                                                                                    |

### Descrição de parâmetro para "Notificação de evento", guia "Máscara de evento padrão"

| Parâmetro                           | Descrição                                                                                                    |
|-------------------------------------|----------------------------------------------------------------------------------------------------|
| Status do Equipamento               | <ul> <li>Opções</li> <li>Variável primária fora dos valores limites</li> <li>Uma variável que não é a variável primária fora dos valores limites</li> <li>Ciclo de corrente saturada</li> <li>Ciclo de corrente fixa</li> <li>Informações adicionais do status disponíveis</li> <li>Partida a frio</li> <li>Configuração alterada</li> <li>Mau funcionamento do equipamento</li> </ul> |
| Status prolongado do<br>equipamento | <ul> <li>Opções</li> <li>Manutenção necessária</li> <li>Uma das variáveis do equipamento está no estado alarme ou aviso</li> <li>Estado crítico da fonte de alimentação</li> <li>Erro</li> <li>Fora da especificação</li> <li>Verificação da função</li> </ul>                                                                                                    |
| Ciclo de corrente saturada          | <b>Opções</b><br>• Canal analógico 1<br>• Canal analógico 2<br>• Canal analógico 3<br>• Canal analógico 4                                                                                                    |
| Ciclo de corrente fixa              | <b>Opções</b> <ul> <li>Canal analógico 1</li> <li>Canal analógico 2</li> <li>Canal analógico 3</li> <li>Canal analógico 4</li> </ul>                                                                                                    |

| Parâmetro            | Descrição                                                                                                    |
|----------------------|----------------------------------------------------------------------------------------------------|
| Status Padronizado O | <ul> <li>Opções</li> <li>O equipamento está no modo de simulação</li> <li>Erro na memória não volátil</li> <li>Erro na memória volátil</li> <li>Falha no software: Condição inesperada.</li> <li>A fonte de alimentação está operando fora da faixa definida</li> <li>A temperatura do adaptador está fora da faixa permitida.</li> <li>O hardware adaptador está com falha.</li> <li>O equipamento está protegido contra gravação</li> </ul> |
| Status Padronizado 1 | <ul> <li>Opções</li> <li>Modo de simulação de status ativo</li> <li>Modo de simulação variável do equipamento ativo</li> <li>Transbordamento da notificação de evento</li> <li>Bateria ou fonte de alimentação precisa de manutenção</li> </ul>                                                                                                    |
| Status Padronizado 2 | <ul> <li>Opções</li> <li>O equipamento foi adicionado ou desconectado da interface cabeada.</li> <li>O adaptador detectou outro master ao mesmo tempo.</li> <li>Sub-equipamento não configurado detectado</li> <li>Sub-equipamentos com ID duplo encontrado</li> <li>Notificação de dados obsoletos</li> </ul>                                                                                                    |
| Status Padronizado 3 | <ul> <li>Opções</li> <li>O adaptador não conseguiu receber a largura de banda necessária.</li> <li>O adaptador solicitou largura de banda e está aguardando uma resposta.</li> <li>Transferência de bloco aguardando execução</li> <li>Módulo de rádio com defeito</li> </ul>                                                                                                    |

# Descrição de parâmetro para "Notificação de evento", guia "Máscara de evento específica para o equipamento"

Monitoramento de eventos específicos para o equipamento

- Equipamento de campo HART: Consulte as Instruções de operação do equipamento de campo HART conectado
- FieldPort SWA50: Consulte a tabela a seguir

### Monitoramento dos eventos padrões para FieldPort SWA50

Para medidas de solução de problemas, consulte o respectivo número de diagnóstico na seção "Diagnóstico"  $\rightarrow \cong 78$ .

| Byte | Bit                                                      | Descrição                                                                 | Número de<br>diagnóstico |  |  |
|------|----------------------------------------------------------|---------------------------------------------------------------------------|--------------------------|--|--|
| 0    | 0                                                        | Até o momento, não houve nenhuma tentativa de estabelecer<br>uma conexão. | 901                      |  |  |
|      | 1 O adaptador não está conectado a nenhuma rede sem fio. |                                                                           |                          |  |  |
|      | 2 Não há caminho alternativo disponível para um vizinho. |                                                                           |                          |  |  |
|      | 3                                                        | O adaptador não tem uma chave de conexão.                                 | 505                      |  |  |
|      | 4                                                        | O adaptador não conseguiu estabelecer uma conexão com a rede sem fio.     | 503                      |  |  |
|      | 5                                                        | WirelessHART iniciado.                                                    | 904                      |  |  |
|      | 6                                                        | Conexão Bluetooth ativa.                                                  | 900                      |  |  |
|      | 7                                                        | -                                                                         | -                        |  |  |
| 1    | 0                                                        | O adaptador não consegue se comunicar com o equipamento de campo.         | 504                      |  |  |
|      | 1                                                        | Erro no modem HART (corrente da malha)                                    | 803                      |  |  |
|      | 2 a 4                                                    | -                                                                         | -                        |  |  |
|      | 5                                                        | O adaptador não está no modo de configuração.                             | 508                      |  |  |
|      | 6                                                        | O adaptador está procurando um equipamento conectado.                     | 903                      |  |  |

| Byte | Bit   | Descrição                                                                  | Número de<br>diagnóstico |
|------|-------|----------------------------------------------------------------------------|--------------------------|
|      | 7     | -                                                                          | -                        |
| 2    | 0     | O hardware adaptador está com falha.                                       | 316                      |
|      | 1     | O adaptador está realizando um autodiagnóstico.                            | 202                      |
|      | 2     | A temperatura do adaptador está fora da faixa permitida.                   | 825                      |
|      | 3     | -                                                                          | -                        |
|      | 4     | O número de ciclos de gravação na memória flash excedeu um limite crítico. | 314                      |
|      | 5     | O número de ciclos de gravação na memória flash excedeu o valor máximo.    | 315                      |
|      | 6 a 7 | -                                                                          | -                        |
| 3    | 0 a 5 | -                                                                          | -                        |
|      | 6     | Notificação de ruptura ou de evento sem equipamento de<br>campo            | 500                      |
|      | 7     | -                                                                          | -                        |
| 4    | 0     | O equipamento conectado por fio possui informações adicionais de status.   | 502                      |
|      | 1     | O equipamento conectado não está funcionando corretamente.                 | 501                      |
|      | 2 a 7 | -                                                                          | -                        |
| 5    | 0     | Não usado                                                                  | -                        |
|      | 1     | Minisseletora 1: Comunicação Bluetooth habilitada                          | 509                      |
|      | 2     | Minisseletora 2: Atualização de firmware habilitada                        | 510                      |
|      | 3     | Minisseletora 3: Configuração por Bluetooth habilitada                     | 511                      |
|      | 4     | Minisseletora 4: Reserva habilitada                                        | 512                      |
|      | 5     | -                                                                          | -                        |
|      | 6     | Módulo sem fio iniciado.                                                   | 905                      |
|      | 7     | Modo de economia de energia (< 60° e < 4,0 mA)                             | 906                      |

## 12 Diagnóstico

### 12.1 Solicitando diagnóstico

1. Na visualização da rede, clique no **SWA50**.

2. Abra o menu de contexto.

3. Selecione o menu **Diagnóstico**.

└ → A janela "Diagnóstico" é aberta.

## 12.2 Identificação

Essa página mostra informações sobre o FieldPort.

### Navegação

Diagnóstico > Identificação

|                                                                                                    | Device Name:  | WirelessHART FieldP | Port / SWA50 / V1.xx                                                                                                    |   | Device Revision:                                                                                                    | 0        |              |    |
|----------------------------------------------------------------------------------------------------|---------------|---------------------|----------------------------------------------------------------------------------------------------|---|----------------------------------------------------------------------------------------------------|----------|--------------|----|
|                                                                                                    | Long Tag:     | SWA50_EABCB9        |                                                                                                    |   | Descriptor:                                                                                                    | SWA50    |              |    |
|                                                                                                    | NE107 Status: | Good                |                                                                                                    | Т | imestamp of Status:                                                                                                    | 12:36:57 | Endress+Haus | er |
| <b>•</b> •                                                                                                    |               |                     |                                                                                                    |   |                                                                                                    |          |              |    |
| Dagross     Dagross     D | tion<br>n     |                     | Long Tag:<br>Device Tag:<br>Descriptor:<br>Date Code:<br>Message:<br>Real Time Clock Time:<br>Real Time Clock Date:<br>Serial Number:<br>Device Revision:<br>Software Revision:<br>Hardware Revision: | 0 | SIVAS0_EARCE9           >           >           SIVAS0           23.06.2020           SIVAS0           20.45.03.687           D1.01.1970           PRODEARCE9           0           11           4           7 |          |              | ~  |
|                                                                                                    |               |                     | Ext. Order Code:                                                                                                    |   | SWA50-aabbccddeeffgg                                                                                                    |          |              |    |
|                                                                                                    |               |                     | Order Code:                                                                                                    |   | SWA50>B<                                                                                                    |          |              | _  |
|                                                                                                    |               |                     | ENP Version:                                                                                                    |   | 02.02.00                                                                                                    |          |              | ~  |
| Connected                                                                                                    | Device        | 1                   |                                                                                                    |   |                                                                                                    |          |              | 11 |

| ParâmetroDescriçãoTag longaExibe a tag longa inserida para o FieldPort.<br>O parâmetro é usado para identificar claramente o FieldPort na rede e na fábu<br>parâmetro é usado para definir o modo burst e notificações de evento.Etiqueta de equipamentoExibe a etiqueta (tag) de equipamento inserida para o FieldPort.DescritorExibe a descrição inserida para o FieldPort.<br>O parâmetro é usado para descrever o FieldPort, como sua função ou localizaçãoCódigo de DataExibe a data inserida para o FieldPort.<br>A data é usada para identificar um certo evento, como a última modificação, p<br>exemplo.MensagemExibe a mensagem inserida.<br>A mensagem pode ser usada conforme necessário. A mensagem é transmitid<br>através do protocolo HART sob solicitação do mestre.Horário do relógio em<br>tempo realExibe a data do sistema de rede.Número de sérieExibe o número de série do FieldPort. |                                     |                                                                                                    |
|----------------------------------------------------------------------------------------------------|-------------------------------------|----------------------------------------------------------------------------------------------------|
| Tag longaExibe a tag longa inserida para o FieldPort.<br>O parâmetro é usado para identificar claramente o FieldPort na rede e na fábr<br>parâmetro é usado para definir o modo burst e notificações de evento.Etiqueta de equipamentoExibe a etiqueta (tag) de equipamento inserida para o FieldPort.DescritorExibe a descrição inserida para o FieldPort.<br>O parâmetro é usado para descrever o FieldPort, como sua função ou localizadCódigo de DataExibe a data inserida para o FieldPort.<br>A data é usada para identificar um certo evento, como a última modificação, p<br>exemplo.MensagemExibe a mensagem inserida.<br>A mensagem pode ser usada conforme necessário. A mensagem é transmitid<br>através do protocolo HART sob solicitação do mestre.Horário do relógio em<br>tempo realExibe a data do sistema de rede.Número de sérieExibe a data do sistema de rede.                          | Parâmetro                           | Descrição                                                                                                    |
| Etiqueta de equipamentoExibe a etiqueta (tag) de equipamento inserida para o FieldPort.DescritorExibe a descrição inserida para o FieldPort.<br>O parâmetro é usado para descrever o FieldPort, como sua função ou localizaçCódigo de DataExibe a data inserida para o FieldPort.<br>A data é usada para identificar um certo evento, como a última modificação, p<br>exemplo.MensagemExibe a mensagem inserida.<br>A mensagem pode ser usada conforme necessário. A mensagem é transmitid<br>através do protocolo HART sob solicitação do mestre.Horário do relógio em<br>tempo realExibe o horário do sistema de rede.Número de sérieExibe a data do sistema de rede.                                                                                                    | Tag longa                           | Exibe a tag longa inserida para o FieldPort.<br>O parâmetro é usado para identificar claramente o FieldPort na rede e na fábrica. O parâmetro é usado para definir o modo burst e notificações de evento. |
| DescritorExibe a descrição inserida para o FieldPort.<br>O parâmetro é usado para descrever o FieldPort, como sua função ou localizaçCódigo de DataExibe a data inserida para o FieldPort.<br>A data é usada para identificar um certo evento, como a última modificação, p<br>exemplo.MensagemExibe a mensagem inserida.<br>                                                                                                    | Etiqueta de equipamento             | Exibe a etiqueta (tag) de equipamento inserida para o FieldPort.                                                                                                    |
| Código de DataExibe a data inserida para o FieldPort.<br>A data é usada para identificar um certo evento, como a última modificação, p<br>exemplo.MensagemExibe a mensagem inserida.<br>A mensagem pode ser usada conforme necessário. A mensagem é transmitid<br>através do protocolo HART sob solicitação do mestre.Horário do relógio em<br>tempo realExibe o horário do sistema de rede.Data do relógio em tempo<br>realExibe a data do sistema de rede.Número de sérieExibe o número de série do FieldPort.                                                                                                    | Descritor                           | Exibe a descrição inserida para o FieldPort.<br>O parâmetro é usado para descrever o FieldPort, como sua função ou localização.                                                                           |
| MensagemExibe a mensagem inserida.<br>A mensagem pode ser usada conforme necessário. A mensagem é transmitid<br>através do protocolo HART sob solicitação do mestre.Horário do relógio em<br>tempo realExibe o horário do sistema de rede.Data do relógio em tempo<br>                                                                                                    | Código de Data                      | Exibe a data inserida para o FieldPort.<br>A data é usada para identificar um certo evento, como a última modificação, por<br>exemplo.                                                                    |
| Horário do relógio em<br>tempo realExibe o horário do sistema de rede.Data do relógio em tempo<br>realExibe a data do sistema de rede.Número de sérieExibe o número de série do FieldPort.                                                                                                    | Mensagem                            | Exibe a mensagem inserida.<br>A mensagem pode ser usada conforme necessário. A mensagem é transmitida<br>através do protocolo HART sob solicitação do mestre.                                             |
| Data do relógio em tempo<br>real       Exibe a data do sistema de rede.         Número de série       Exibe o número de série do FieldPort.                                                                                                    | Horário do relógio em<br>tempo real | Exibe o horário do sistema de rede.                                                                                                    |
| Número de série Exibe o número de série do FieldPort.                                                                                                    | Data do relógio em tempo<br>real    | Exibe a data do sistema de rede.                                                                                                    |
|                                                                                                    | Número de série                     | Exibe o número de série do FieldPort.                                                                                                    |

Descrição dos parâmetros na página "Identificação"
| Parâmetro                       | Descrição                                                            |
|---------------------------------|----------------------------------------------------------------------|
| Revisão do equipamento          | Exibe a versão de equipamento do FieldPort.                          |
| Revisão do software             | Exibe a versão do software do FieldPort.                             |
| Revisão de hardware             | Exibe a versão do hardware do FieldPort.                             |
| Revisão do comando<br>universal | Exibe a versão do protocolo HART suportada pelo FieldPort.           |
| Ext. Código de Pedido           | Exibe o código de pedido estendido (detalhado) do FieldPort.         |
| Código de Pedido                | Exibe o código de pedido do FieldPort.                               |
| Versão ENP                      | Exibe a versão da etiqueta de identificação eletrônica do FieldPort. |

## 12.3 Comunicação Sem Fio

Essa página mostra informações sobre a operação do FieldPort. As informações são atualizadas a cada cinco minutos.

### Navegação

Diagnóstico > Comunicação Sem Fio

|                                                                                                    | Device Name:<br>Long Tag:<br>NE107 Status: | WirelessHART Fiel<br>SWA50_EABCB9<br>Good | dPort / SWA50 / V1.xx                                                                   | Time                                              | Device Revision:<br>Descriptor:<br>estamp of Status: | 0<br>SWA50<br>12:37:37 |                  |                  | Endress+Hauser |
|----------------------------------------------------------------------------------------------------|--------------------------------------------|-------------------------------------------|-----------------------------------------------------------------------------------------|---------------------------------------------------|------------------------------------------------------|------------------------|------------------|------------------|----------------|
| Consistent     Construction     Construction     Construction     Construction     Construction     Construction     Construction | ation<br>on                                |                                           | Network Identifical N Nicina Total Number of Neighbo Total Number of Neighbo Index Nici | ion:  <br>IAC: 000<br>mme:  <br>urs: 💋  <br>kname | 1229<br>000000000000<br>0<br>0<br>Mean RSL dBm       | Packets Transmitte     | Failed Transmits | Packets Received |                |

Descrição dos parâmetros na página "Comunicação Sem Fio"

| Parâmetro                         | Descrição                                                                                                    |
|-----------------------------------|----------------------------------------------------------------------------------------------------|
| Identificação da Rede             | Exibe o número de identificação da rede com a qual o FieldPort de conecta.                                                                                                    |
| MAC                               | Exibe o endereço MAC do FieldPort.                                                                                                    |
| Apelido                           | Exibe o apelido do FieldPort para uso interno na rede.                                                                                                    |
| Total de equipamentos<br>próximos | Exibe o número de equipamentos WirelessHART encontrados próximos ao<br>FieldPort e com os quais uma conexão foi realizada.                                                                                                    |
| Estado de Saúde Sem Fio           | <ul> <li>Exibe parâmetros importantes para a comunicação em rede</li> <li>Índice: ID do equipamento próximo</li> <li>Apelido: apelido do equipamento próximo</li> <li>Média RSL dBm: média da força do sinal do equipamento próximo desde que o FieldPort se juntou à rede</li> <li>Pacotes transmitidos: número de pacotes enviados para o FieldPort desde que ele se juntou à rede</li> <li>Transmissões malsucedidas: número de pacotes que foram enviados pelo FieldPort e não alcançaram seu destino pretendido após novas tentativas desde que o FieldPort se juntou à rede</li> <li>Pacotes recebidos: número de pacotes recebidos pelo FieldPort desde que ele se juntou à rede</li> <li>Esses parâmetros mostram os valores desde a última vez que o FieldPort se conectou com sucesso à rede WirelessHART. Os valores são redefinidos se a conexão for perdida.</li> </ul> |

## 12.4 Comunicação Com Fio

Essa página mostra informações sobre o equipamento de campo HART conectado ao FieldPort.

### Navegação

Diagnóstico > Comunicação Com Fio

|                                                                                                    | Device Name:<br>Long Tag:<br>NE107 Status: | WirelessHART FieldPort / S<br>SWA50_EABCB9<br>Good | WA50 / V1.xx                                                        | Device Revision:<br>Descriptor:<br>Timestamp of Status: | 0<br>SWA50<br>12:37:37 |            | Endress+Hauser |
|----------------------------------------------------------------------------------------------------|--------------------------------------------|----------------------------------------------------|---------------------------------------------------------------------|---------------------------------------------------------|------------------------|------------|----------------|
| Diagnosis     Identification     Wireless Communicate     Wireless Communicate     Wirel Communicate     Wirel Communicate     Health Status | ation                                      | Numb                                               | er of Devices:<br>Communication Status<br>x Long Tag o<br>Levelflex | 1<br>r Messé STX Count<br>0                             | ACK Count<br>0         | BACK Count |                |
| 🍄 Connected 🛛 😨                                                                                                    | Device                                     |                                                    |                                                                     |                                                         |                        |            |                |

Descrição dos parâmetros na página "Comunicação Com Fio"

| Parâmetro                        | Descrição                                                                                                    |
|----------------------------------|----------------------------------------------------------------------------------------------------|
| Número de Equipamento            | <ul><li>Exibe o seguinte:</li><li>0: nenhum equipamento de campo HART conectado ao FieldPort.</li><li>1: o equipamento de campo HART está conectado ao FieldPort.</li></ul>                                                                                                    |
| Status da Comunicação<br>Com Fio | <ul> <li>Exibe parâmetros importantes para a comunicação em rede</li> <li>Índice: ID do equipamento de campo HART conectado</li> <li>Tag longa ou mensagem: tag longa do equipamento de campo HART conectado</li> <li>Contagem STX: número de mensagens de feedback que o FieldPort recebeu do equipamento de campo HART conectado</li> <li>Contagem ACK: número de mensagens de feedback que o FieldPort recebeu de equipamentos de campo HART</li> <li>Contagem BACK</li> </ul> |

### 12.5 Estado de Saúde

Essa página mostra o estado de saúde do FieldPort conforme as seguintes diretrizes e especificações:

- Diretriz NAMUR NE 107
- Diretrizes ASM
- Especificação HART

### 12.5.1 NAMUR NE 107

#### Navegação

Diagnóstico > Estado de Saúde > NAMUR

|                                                                                         | Device Name: W<br>Long Tag: S<br>NE107 Status: G | /irelessHART FieldPort / SWA50 / V1.xx<br>WA50_EABCB9<br>iood | Device Revision:<br>Descriptor:<br>Timestamp of Status: | 0<br>SWA50<br>12:38:05 | Endress+Hauser |
|-----------------------------------------------------------------------------------------|--------------------------------------------------|---------------------------------------------------------------|---------------------------------------------------------|------------------------|----------------|
| Diagnosis     Udentification     Wireless Communicati     Urel Status     Health Status | ation                                            | Instrum                                                       | ent Health S                                            | itatus                 |                |
| ASM<br>HART                                                                             | Device                                           | Got Got                                                       | bd                                                      |                        |                |

#### Possíveis estados de saúde do instrumento

| Estado de saúde do instrumento | Tradução              |
|--------------------------------|-----------------------|
| Bom                            | Bom                   |
| Falha (F)                      | Falha                 |
| Manutenção requerida (M)       | Manutenção necessária |
| Fora da Especificação (S)      | Fora da especificação |
| Verificação da função (C)      | Verificação da função |

### 12.5.2 ASM

#### Navegação

Diagnóstico > Estado de Saúde > ASM

|                                                                                                    | Device Name:<br>Long Tag:<br>NE107 Status: 🗳 | WirelessHART FieldPort / SWA50 / V1.xx<br>SWA50_D80001C4473<br>Maintenance Required | D                                                                             | evice Revision:<br>Descriptor:<br>tamp of Status:                                                                                                   | 0<br>SWA50<br>15:15:27                                                |   | Endress+Hauser |
|----------------------------------------------------------------------------------------------------|----------------------------------------------|-------------------------------------------------------------------------------------|-------------------------------------------------------------------------------|----------------------------------------------------------------------------------------------------|-----------------------------------------------------------------------|---|----------------|
| Diagnosis     Identification     Wired Communication     Wired Communication     Health Status     NAMUR     NAMUR | ion<br>1                                     |                                                                                     | Inst                                                                          | rument                                                                                                    | t Health Status                                                       | S |                |
| HART                                                                                                    |                                              | )<br>                                                                               | Faults<br>Faults<br>Installa<br>The Adapter ha<br>interface.<br>Cause: The Ad | in sensor or actu<br>in electronics<br>ation or start-up f<br>is discovered another master with the<br>apper has discovered another master with the | faults same type connected to its wired re same type connected to its |   |                |
| Connected                                                                                                    | Q. Device                                    | 3                                                                                   |                                                                               | Out of                                                                                                    | nterface.<br>Specification                                            |   |                |

Possíveis estados de saúde do instrumento

| Estado de saúde do instrumento                                                                                        | Tradução                                                                                                    |
|----------------------------------------------------------------------------------------------------|----------------------------------------------------------------------------------------------------|
| Bom                                                                                                    | Bom                                                                                                    |
| Falhas no elemento do sensor ou do atuador                                                                            | Falhas no elemento do sensor ou do atuador                                                                            |
| Falhas nos componentes eletrônicos                                                                                    | Falhas nos componentes eletrônicos                                                                                    |
| Falhas de instalação, falhas durante a inicialização                                                                  | Falhas de instalação, falhas durante a inicialização                                                                  |
| Falhas devido a influências do processo, falhas devido<br>à não conformidade com condições de operação<br>específicas | Falhas devido a influências do processo, falhas devido<br>à não conformidade com condições de operação<br>específicas |

### 12.5.3 HART

### Navegação

Diagnóstico > Estado de Saúde > HART

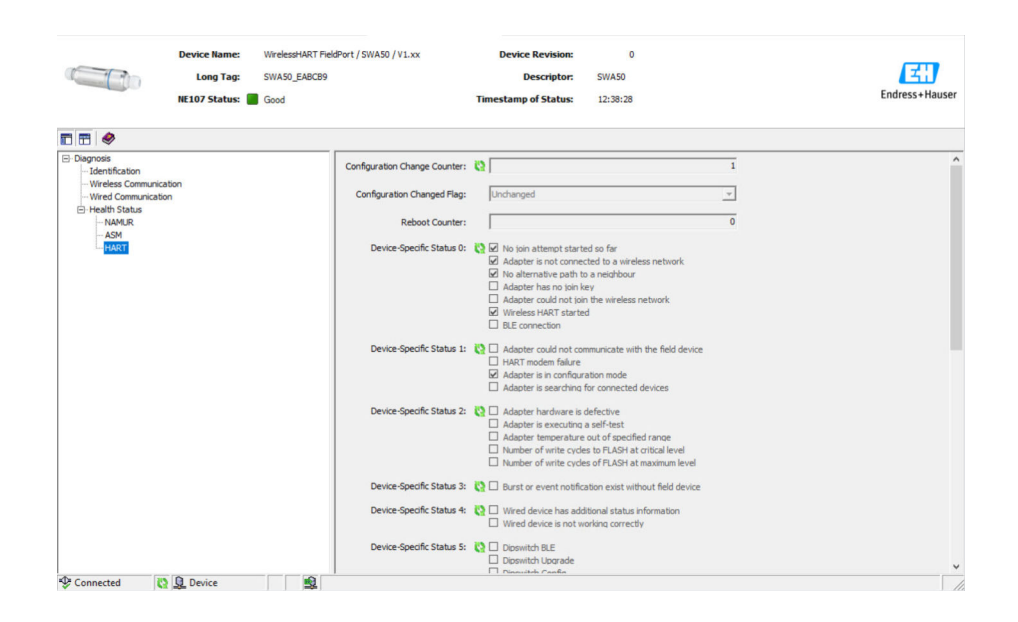

Se uma caixa de seleção estiver marcada, a afirmação se aplica.

#### Possíveis estados de saúde do instrumento

| Parâmetro                                 | Descrição                                                      |
|-------------------------------------------|----------------------------------------------------------------|
| Contador de Alterações na<br>Configuração | Exibe o número de alterações nas configurações                 |
| Aviso de Configuração<br>Alterada         | Exibe uma alteração na configuração desde a última comunicação |
| Contador de<br>Reinicialização            | Exibe o número de vezes que o FieldPort foi reiniciado         |
| Relógio de Tempo Real                     | Exibe o horário do sistema                                     |

# 13 Funções DTM adicionais

### 13.1 Bloquear/Desbloquear

Essa página é usada para proteger o FieldPort contra acessos não autorizados através do DTM. Se o bloqueio for ativado e a minisseletora 3 estiver definida como "Ligada", a parametrização através do Bluetooth ainda é possível.

Se a opção "Configuração do equipamento bloqueada" for ativada na seção "Status Padronizado 0", a minisseletora 3 é definida para "Desligada" e a parametrização através do Bluetooth não é possível.

|                                        | Device Name: WretesHART FieldPort / SWA50 / V1.xx<br>Long Tag: SWA50_D800007C5F<br>NE107 Status: I Mattennice Required                                                                                                    | Device Revision:<br>Descriptor:<br>Timestamp of Status: | 0<br>SWA50<br>11:44:00 | Endress + Hauser |
|----------------------------------------|----------------------------------------------------------------------------------------------------|---------------------------------------------------------|------------------------|------------------|
| 🖬 🗃 🧇                                  |                                                                                                    |                                                         |                        |                  |
| Lock Code:                             | Unlock                                                                                                    |                                                         |                        |                  |
| Lock Status:<br>Standardized Status 0: | Device Loded     Loded Verham V Master Reset if Secondary Master     Loded Verham V Master Reset if Secondary Master)     Loded Verham V Master Reset if Secondary Master)     Loded V Setwary      Device vanishe simulation active     Non valide memory defect     Valide memory defect     Valide memory defect     Software matchices unappendic and of none     Adapter transmission of a finance     Adapter Indemarke sub of Beckfor ance     Adapter Indemarke sub defective     Ø Device conflouration loded |                                                         |                        |                  |
| Connected                              | 😫 🖳 Device 📃 🗒                                                                                                    |                                                         |                        | 1                |

| Descrição | dos | narâmetros | na  | náaina | "Bloc | niear/ | /Deshlo | nnear" |
|-----------|-----|------------|-----|--------|-------|--------|---------|--------|
| Descrição | uob | parametros | 110 | pagina | Diot  | jucuii | DCDDIO  | jucui  |

| Parâmetro          | Descrição                                                                                                    |  |
|--------------------|----------------------------------------------------------------------------------------------------|--|
| Código de Bloqueio | Selecione o tipo de bloqueio para o DTM do FieldPort.                                                                                                    |  |
|                    | <ul> <li>Seleção</li> <li>Desbloqueado: o FieldPort não está protegido. Todos os parâmetros podem ser modificados.</li> <li>Bloqueio Temporário: o FieldPort está bloqueado. Se o FieldPort for reiniciado ou ocorrer uma queda de energia, ele será desbloqueado.</li> <li>Bloqueio Permanente: o FieldPort está bloqueado permanentemente. Se o FieldPort for reiniciado ou ocorrer uma queda de energia, ele não será desbloqueado.</li> <li>Bloqueio Total: o FieldPort está bloqueado permanentemente para todos os mestres.</li> </ul> |  |
|                    | Se você selecionar outra opção para o parâmetro "Código de Bloqueio", a nova opção<br>é imediatamente ativada.                                                                                                    |  |
| Status de Bloqueio | Exibe o estado atual de acesso do DTM para o FieldPort.<br>Se uma caixa de seleção estiver marcada, a afirmação se aplica.                                                                                                    |  |
|                    | <ul> <li>Exibição possível</li> <li>Equipamento bloqueado</li> <li>O bloqueio é permanente</li> <li>Bloqueado pelo mestre primário (redefinir se mestre secundário): o FieldPort foi bloqueado pelo mestre primário.</li> <li>As configurações não podem ser alteradas</li> <li>Bloqueado pelo gateway</li> </ul>                                                                                                    |  |

# 14 Diagnóstico e solução de problemas

## 14.1 Diagnóstico

Se ocorreu um evento de diagnóstico, o sinal de status aparece no Netilion juntamente com o respectivo símbolo para o nível de evento de acordo com a NAMUR NE 107.

- Falha (F)
- Verificação da função (C)
- Fora de especificação (S)
- Necessário Manutenção (M)

| Número de<br>diagnóstico | Texto curto                                                               | Medida corretiva                                                                                                    | Sinal de<br>status |  |  |
|--------------------------|---------------------------------------------------------------------------|----------------------------------------------------------------------------------------------------|--------------------|--|--|
| Componentes eletrônicos  |                                                                           |                                                                                                    |                    |  |  |
| 202                      | Autodiagnóstico ativo.                                                    | Aguarde até que o autodiagnóstico termine.                                                                                                    | F                  |  |  |
| 314                      | Atingido um número crítico de<br>ciclos de gravação na memória.           | <ul> <li>Certifique-se de que nenhuma mudança<br/>de configuração cíclica seja enviada<br/>automaticamente para o FieldPort.</li> <li>Mude o FieldPort.</li> </ul>                                                                                        | М                  |  |  |
| 315                      | O hardware do FieldPort está com defeito.                                 | Mude o FieldPort.                                                                                                    | F                  |  |  |
| 316                      | O hardware do FieldPort está com defeito.                                 | Mude o FieldPort.                                                                                                    | F                  |  |  |
| Configuração             |                                                                           |                                                                                                    |                    |  |  |
| 500                      | Entrada incorreta na tabela<br>ruptura/evento                             | -                                                                                                    | М                  |  |  |
| 501                      | O equipamento de campo HART<br>não está funcionando<br>corretamente.      | Verifique o equipamento de campo HART.                                                                                                    | F                  |  |  |
| 502                      | Informações de status adicionais<br>para equipamento de campo HART        | -                                                                                                    | F                  |  |  |
| 503                      | A conexão WirelessHART falhou                                             | <ul> <li>Certifique-se de que o equipamento sem<br/>fio esteja dentro do alcance.</li> <li>Insira a chave de conexão correta.</li> <li>Insira o ID de rede correto.</li> <li>Certifique-se de que a rede seja<br/>compatível com WirelessHART.</li> </ul> | F                  |  |  |
| 504                      | FieldPort não consegue se<br>comunicar com o equipamento de<br>campo HART | <ul> <li>Conecte o equipamento de campo HART.</li> <li>Verifique o equipamento de campo HART<br/>e a ligação elétrica.</li> <li>Verifique o endereço HART do<br/>equipamento de campo HART.</li> <li>Aumento do tempo de inicialização.</li> </ul>        | F                  |  |  |
| 505                      | O FieldPort não tem uma chave de conexão.                                 | Insira a chave de conexão.                                                                                                    | С                  |  |  |
| 506                      | FieldPort não conectado à rede<br>WirelessHART.                           | <ul> <li>Verifique a chave de conexão e o ID de<br/>rede e conecte o FieldPort à rede.</li> <li>Se o FieldPort já estava conectado,<br/>verifique o caminho do sinal.</li> </ul>                                                                          | С                  |  |  |
| 507                      | Não há caminho de sinal<br>WirelessHART alternativo<br>disponível.        | <ul> <li>Instale um repetidor em um local<br/>adequado.</li> <li>Verifique se todos os vizinhos estão<br/>operacionais.</li> </ul>                                                                                                    | М                  |  |  |
| 508                      | O FieldPort não está no modo<br>configuração                              | -                                                                                                    | -                  |  |  |

| Número de<br>diagnóstico | Texto curto                                                                         | Medida corretiva                                                                                                    | Sinal de<br>status |
|--------------------------|-------------------------------------------------------------------------------------|----------------------------------------------------------------------------------------------------|--------------------|
| 509                      | Minisseletora 1: Comunicação<br>Bluetooth habilitada                                | -                                                                                                    | -                  |
| 510                      | Minisseletora 2: Atualização de<br>firmware habilitada                              | -                                                                                                    | -                  |
| 511                      | Minisseletora 3: Configuração por<br>Bluetooth habilitada                           | -                                                                                                    | -                  |
| 512                      | Minisseletora 4: Reserva                                                            | -                                                                                                    | -                  |
| Processo                 |                                                                                     |                                                                                                    |                    |
| 803                      | Malha de corrente                                                                   | <ul> <li>Verifique a ligação elétrica. A malha de corrente deve estar entre 3,6 mA e 22,5 mA.</li> <li>Mude o equipamento de campo HART.</li> </ul> | F                  |
| 825                      | Temperatura de operação                                                             | <ul><li>Verifique a temperatura ambiente.</li><li>Verifique a temperatura do processo.</li></ul>                                                    | S                  |
| 900                      | Bluetooth conectado ao<br>equipamento config.                                       | -                                                                                                    | -                  |
| 901                      | Ainda não houve nenhuma<br>tentativa de conexão iniciada<br>através do WirelessHART | Insira a chave de conexão e o ID de rede e inicie a tentativa de entrada.                                                                           | -                  |
| 903                      | O FieldPort está procurando um equipamento conectado.                               | -                                                                                                    | -                  |
| 904                      | Empilhamento de WirelessHART<br>iniciado                                            | -                                                                                                    | -                  |
| 905                      | Módulo sem fio iniciado                                                             | -                                                                                                    | -                  |
| 906                      | Modo de economia de energia                                                         | -                                                                                                    | -                  |

# 14.2 Solução de problemas

| Falha                                                                                                    | Ação corretiva                                                                                                    |
|----------------------------------------------------------------------------------------------------|----------------------------------------------------------------------------------------------------|
| Sem comunicação entre o equipamento de<br>campo HART e o FieldPort.                                            | <ul> <li>Verifique as configurações dos parâmetros HART no FieldPort.</li> <li>Aplicativo SmartBlue e FieldXpert:<br/>Root menu &gt; System &gt; FieldPort SWA50 &gt; Connectivity &gt; HART<br/>Configuration →  50</li> <li>FieldCare:<br/>Comunicação com fio →  74</li> </ul>                                                                                        |
| Sem comunicação Bluetooth entre o<br>FieldPort e o aplicativo SmartBlue.                                       | Verifique se a comunicação Bluetooth está habilitada → 🗎 46.                                                                                                    |
| Sem comunicação Bluetooth entre o<br>FieldPort e o Field Xpert.                                                | Verifique se a comunicação Bluetooth está habilitada $\rightarrow \square$ 46.                                                                                                    |
| Não há valores de processo dos<br>equipamentos de campo HART de outros<br>fabricantes no aplicativo SmartBlue. | Para equipamentos de campo HART de terceiros, utilize o<br>Field Xpert .<br>Para variáveis de equipamento, consulte as informações<br>técnicas TIO1468S.                                                                                                    |
| O FieldPort não conecta à rede<br>WirelessHART.                                                                | <ul> <li>Pode demorar alguns minutos até que uma conexão seja estabelecida.</li> <li>Verifique a identificação da rede e a senha de acesso à rede do FieldPort e gateway WirelessHART. O FieldPort e o gateway WirelessHART devem usar a mesma identificação de rede e senha de acesso à rede.</li> <li>Verifique se o FieldPort está instalado corretamente.</li> </ul> |

# 15 Manutenção

## 15.1 Manutenção geral

Recomendamos inspeções visuais do equipamento periodicamente.

## 15.2 Atualização do firmware

Você pode configurar fazer as atualizações de firmware para o FieldPort SWA50 através do aplicativo SmartBlue.

### **Pré-requisitos**

- A bateria do smartphone está carregada ou ele está conectado a uma fonte de energia.
- A qualidade do sinal Bluetooth do smartphone é suficiente.
- No caso do FieldPort SWA50, a minisseletora 2 deve ser posicionada em LIGADO  $\rightarrow \cong$  46.

(Ajuste de fábrica para Minisseletora 2: LIGADO)

### AVISO

### Erro na atualização de firmware

Instalação incorreta do firmware

- A fonte de alimentação deve ser aplicada durante todo o processo de atualização de firmware.
- ► A corrente da malha deve ser de pelo menos 10 mA durante todo o processo de atualização de firmware.
- Aguarde até que a atualização do firmware tenha concluído. A atualização de firmware demora cerca de 5 a 20 minutos. Se o FieldPort SWA50 estiver conectado ativamente à rede WirelessHART, o processo de download do firmware demora mais.

Se o equipamento de campo HART não estiver conectado ao FieldPort SWA50 ou se o equipamento de campo HART não puder ser acessado, presume-se que a corrente da malha não seja suficiente.  $\rightarrow \square 34$ 

- 1. Copiar pacotes de atualização para o aplicativo SmartBlue.
- 2. Abra a página **Firmware update**. Navegação: Root menu > System > FieldPort SWA50 > Connectivity > Bluetooth configuration
- 3. Selecione o pacote de atualização da lista de pacotes disponíveis.

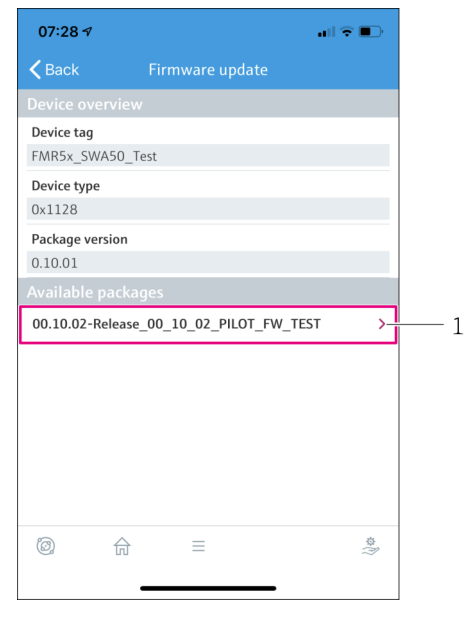

🖻 26 Página Firmware update"

- 1 Exemplo de pacote
- 4. Toque no botão**Start update** para baixar a atualização de firmware para o FieldPort SWA50. Caso não seja possível baixar a atualização, a mensagem de erro "erro interno de atualização do firmware" será exibida.
- 5. Aguarde até que a atualização do firmware tenha sido baixada. O tempo restante é exibido.
- 14:41 ⊀
   Firmware update

   Firmware update has been transferred successfully. Perform update?

   Device will be restarted.

   Later
   Apply

- 6. Certifique-se que uma corrente da malha de pelo menos 10 mA também seja transmitida durante a reinicialização e instalação da atualização de firmware.
- 7. Toque no botão Apply ou Later .

o FieldPort SWA50 for iniciado.

Botão Apply: O FieldPort SWA50 é reiniciado e a atualização de firmware é instalada no FieldPort SWA50.
 Botão Later: A atualização de firmware somente é instalada da próxima vez que

Endress+Hauser

- 8. Aguarde até que o equipamento reinicie e que a atualização de firmware seja instalada.
- 9. Conecte o FieldPort SWA50 ao aplicativo SmartBlue novamente.
- Através do parâmetro "Firmware version", verifique se o novo firmware está instalado.
   → 
   <sup>(1)</sup> 52
- Caso a atualização do firmware não tenha sido completamente baixada ou não estiver instalada corretamente, o FieldPort SWA50.funcionará com o firmware antigo.

# 16 Reparo

### 16.1 Notas Gerais

Reparos pode ser realizados apenas pela equipe da Endress+Hauser ou por uma pessoa autorizada e treinada pela Endress+Hauser.

### 16.2 Descarte

## X

Se solicitado pela Diretriz 2012/19/ da União Europeia sobre equipamentos elétricos e eletrônicos (WEEE), o produto é identificado com o símbolo exibido para reduzir o descarte de WEEE como lixo comum. Não descartar produtos que apresentam esse símbolo como lixo comum. Ao invés disso, devolva-o para a Endress+Hauser para o descarte adequado.

## 17 Acessórios

Acessórios opcionais: Suporte de montagem (número de pedido: 71520242)

Informações detalhadas sobre os acessórios estão disponíveis junto ao seu representante de vendas Endress+Hauser: www.addresses.endress.com ou na página do produto

# 18 Dados técnicos

Para mais informações sobre os "dados técnicos": consulte as Informações técnicas TI01468S

# 19 Apêndice

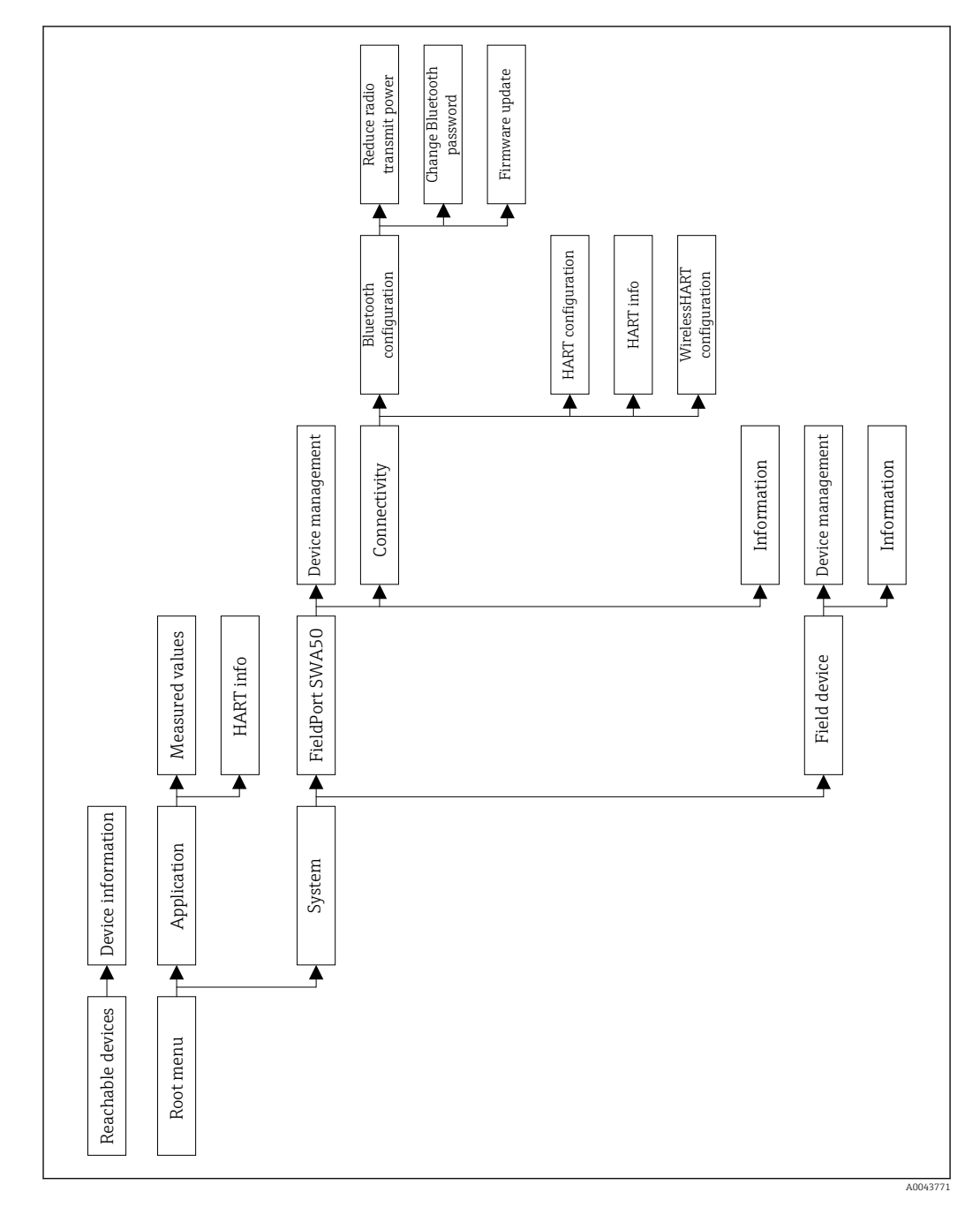

## 19.1 Visão geral do menu (Navegação)

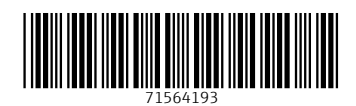

www.addresses.endress.com

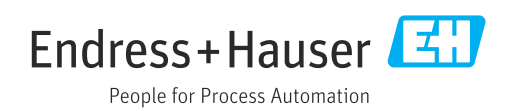